www.electins.id

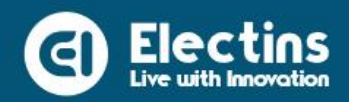

# MODUL TRAINER KIT INTERNET OF THINGS

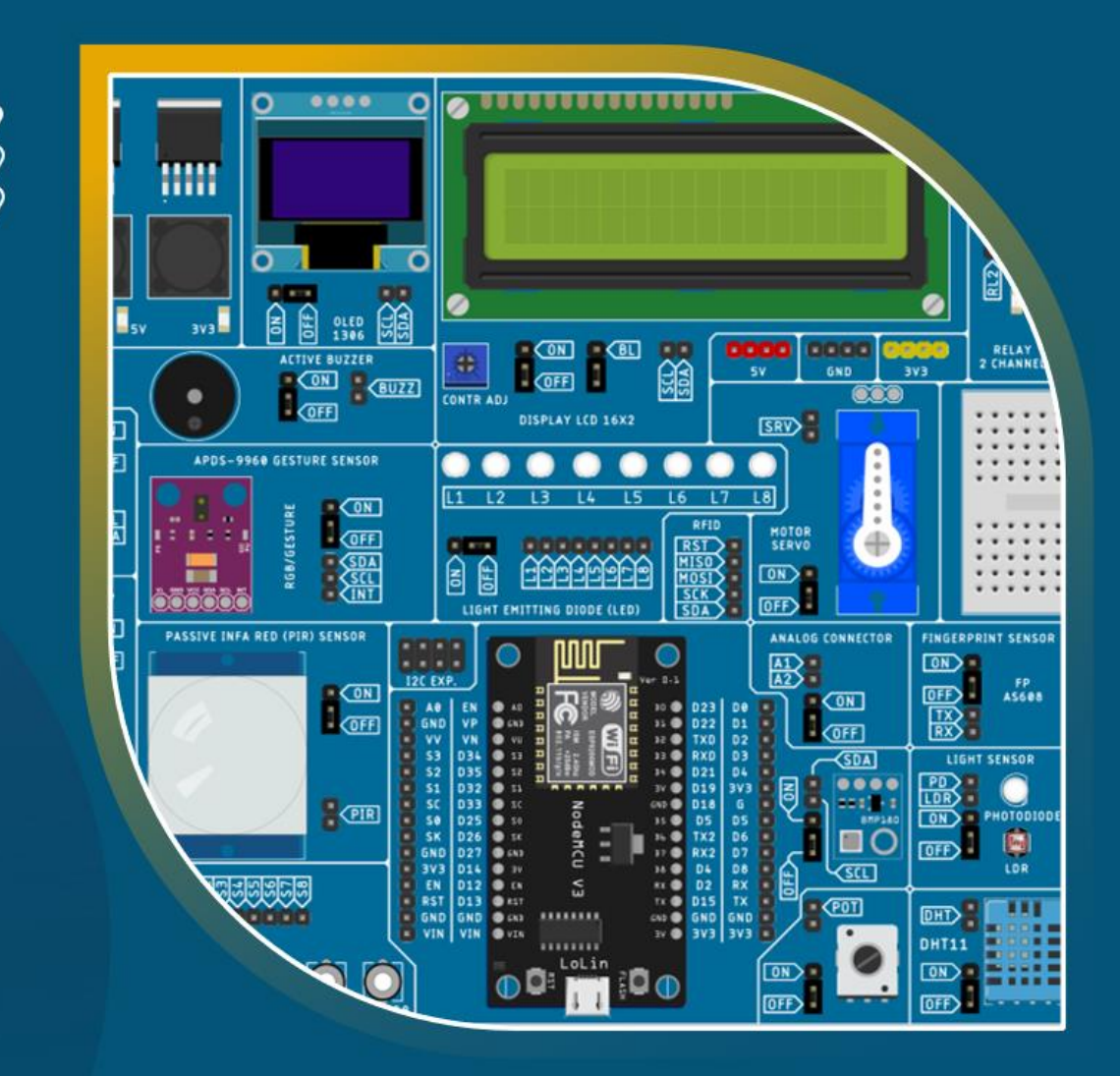

Live with Innovation

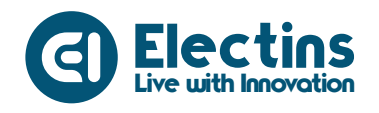

Trainer Kit Internet of Things IoT

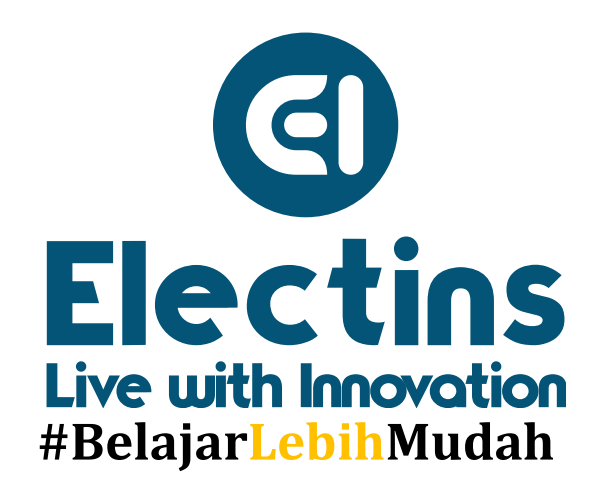

#BelajarLebihMudah

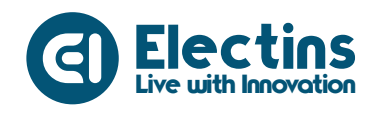

# Scan QR Code untuk mengunduh file pendukung Trainer Kit Internet of Things (IoT)

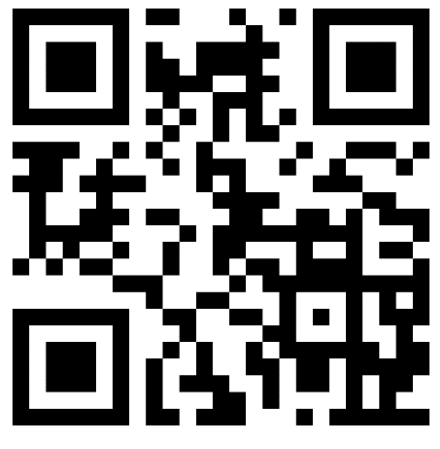

https://electins.id/iot-kit/

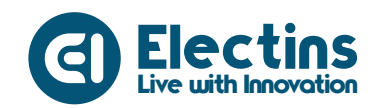

| DAFTAR ISI<br>PANDUAN UMUM<br>TRAINER KIT INTERNET OF THINGS                                                                                                    | iii<br>1<br>2                                                      |
|----------------------------------------------------------------------------------------------------|--------------------------------------------------------------------|
| <ul> <li>MODUL 1   INTERNET OF THINGS</li> <li>A. Pengertian Internet of Things (IoT)</li> <li>B. Unsur Pembentuk IoT</li> <li>C. Cara Kerja IoT</li> <li>D. Penerapan IoT</li> <li>E. Kesimpulan</li> </ul>                                              | 3<br>3<br>3<br>4<br>4                                              |
| <ul> <li>MODUL 2   ESP8266 NODEMCU</li> <li>A. ESP8266 NodeMCU</li> <li>B. Deskripsi Pin NodeMCU Lolin V3</li> <li>C. Spesifikasi dan Fitur NodeMCU</li> <li>D. Referensi Pin NodeMCU</li> </ul>                                                          | 6<br>6<br>6<br>7                                                   |
| MODUL 3   PEMROGRAMAN ARDUINO IDE<br>A. Struktur Program<br>B. Variabel<br>C. Variable Scope<br>D. Tipe Data<br>E. Operator Aritmetic<br>F. Konstanta<br>G. Flow Control<br>H. Digital I/O<br>I. Analog I/O<br>J. Time<br>K. Math<br>L. Random            | 8<br>8<br>10<br>11<br>12<br>13<br>14<br>16<br>16<br>17<br>17<br>18 |
| M. Serial<br>MODUL 4   INSTALASI DAN KONFIGURASI ARDUINO IDE<br>A. Instalasi Software Arduino IDE pada Sistem Operasi Windows<br>B. Instalasi Board ESP8266<br>C. Menambahkan Library<br>D. Pengenalan Software Arduino IDE<br>E. Menginstal Driver CH340 | 18<br>19<br>22<br>24<br>24<br>25                                   |
| <ul> <li>MODUL 5   INSTALASI DAN KONFIGURASI APLIKASI IoT KIT</li> <li>A. Instalasi Aplikasi IoT Kit</li> <li>B. Registrasi Akun dan Firebase Database</li> <li>C. Registrasi Akun IoT KIT</li> <li>D. Pengenalan Aplikasi IoT KIT</li> </ul>             | 27<br>27<br>27<br>33<br>37                                         |
| MODUL 6   ANTARMUKA DENGAN LED, BUZZER DAN RELAY<br>A. Pengenalan LED<br>B. Pengenalan Buzzer                                                                                                    | 41<br>41<br>41                                                     |

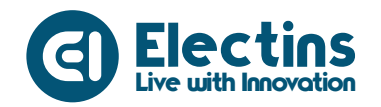

| <ul> <li>C. Pengenalan Relay</li> <li>D. Perangkat yang Dibutuhkan</li> <li>E. Wiring Diagram dan Penyesuaian Aplikasi</li> <li>F. Petunjuk Praktikum</li> </ul>                                                                          | 41<br>43<br>43<br>43       |
|----------------------------------------------------------------------------------------------------|----------------------------|
| <ul> <li>MODUL 7   ANTARMUKA DENGAN MOTOR SERVO</li> <li>A. Pengenalan Motor Servo</li> <li>B. Perangkat yang Dibutuhkan</li> <li>C. Wiring Diagram dan Penyesuaian Aplikasi</li> <li>D. Petunjuk Praktikum</li> </ul>                    | 47<br>47<br>47<br>48<br>48 |
| <ul> <li>MODUL 8   ANTARMUKA DENGAN LCD 16x2 I2C</li> <li>A. Pengenalan LCD 16x2 I2C</li> <li>B. Perangkat yang Dibutuhkan</li> <li>C. Wiring Diagram dan Penyesuaian Aplikasi</li> <li>D. Petunjuk Praktikum</li> </ul>                  | 52<br>52<br>53<br>53<br>54 |
| <ul> <li>MODUL 9   ANTARMUKA DENGAN OLED DISPLAY.</li> <li>A. Pengenalan OLED Display.</li> <li>B. Perangkat yang Dibutuhkan.</li> <li>C. Wiring Diagram dan Penyesuaian Aplikasi.</li> <li>D. Petunjuk Praktikum</li> </ul>              | 57<br>57<br>57<br>58<br>58 |
| <ul> <li>MODUL 10   ANTARMUKA DENGAN SENSOR CAHAYA ANALOG</li> <li>A. Pengenalan Sensor Cahaya Analog</li> <li>B. Perangkat yang Dibutuhkan</li> <li>C. Wiring Diagram dan Penyesuaian Aplikasi</li> <li>D. Petunjuk Praktikum</li> </ul> | 62<br>62<br>63<br>63<br>64 |
| MODUL 11   ANTARMUKA DENGAN BH1750<br>A. Pengenalan Sensor Cahaya BH1750<br>B. Perangkat yang Dibutuhkan<br>C. Wiring Diagram dan Penyesuaian Aplikasi<br>D. Petunjuk Praktikum                                                           | 68<br>68<br>68<br>68<br>69 |
| <ul> <li>MODUL 12   ANTARMUKA DENGAN POTENSIOMETER</li> <li>A. Pengenalan Potensiometer</li> <li>B. Perangkat yang Dibutuhkan</li> <li>C. Wiring Diagram dan Penyesuaian Aplikasi</li> <li>D. Petunjuk Praktikum</li> </ul>               | 73<br>73<br>74<br>74<br>74 |
| <ul> <li>MODUL 13   ANTARMUKA DENGAN SENSOR PIR</li> <li>A. Pengenalan Sensor PIR</li> <li>B. Perangkat yang Dibutuhkan</li> <li>C. Wiring Diagram dan Penyesuaian Aplikasi</li> <li>D. Petunjuk Praktikum</li> </ul>                     | 79<br>79<br>80<br>80<br>80 |
| MODUL 14   ANTARMUKA DENGAN SENSOR ULTRASONIK<br>A. Pengenalan Sensor Ultrasonik                                                                                                    | 84<br>84                   |

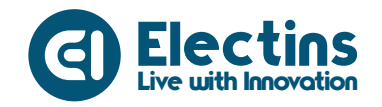

| B. Perangkat yang Dibutuhkan<br>C. Wiring Diagram dan Penyesuaian Aplikasi | 85<br>85 |
|----------------------------------------------------------------------------|----------|
| D. Petunjuk Praktikum                                                      | 85       |
| MODUL 15   ANTARMUKA DENGAN DHT11                                          | 90       |
| A. Pengenalan Sensor DHT11                                                 | 90       |
| B. Perangkat yang Dibutuhkan                                               | 90       |
| C. Wiring Diagram dan Penyesuaian Aplikasi                                 | 91       |
| D. Petunjuk Praktikum                                                      | 91       |
| MODUL 16   ANTARMUKA DENGAN BMP180                                         | 96       |
| A. Pengenalan Sensor BMP180                                                | 96       |
| B. Wiring Diagram yang Dibutuhkan                                          | 96       |
| C. Rangkaian dan Penyesuaian Aplikasi                                      | 97       |
| D. Petunjuk Praktikum                                                      | 97       |
| MODUL 17   ANTARMUKA DENGAN SOIL MOISTURE/RAIN SENSOR                      | 102      |
| A. Pengenalan Sensor Kelembaban Tanah dan Sensor Hujan                     | 102      |
| B. Perangkat yang Dibutuhkan                                               | 103      |
| C. Wiring Diagram dan Penyesuaian Aplikasi                                 | 103      |
| D. Petunjuk Praktikum                                                      | 103      |
| MODUL 18   ANTARMUKA DENGAN GESTURE SENSOR                                 | 108      |
| A. Pengenalan Sensor Gesture APDS 9960                                     | 108      |
| B. Perangkat yang Dibutuhkan                                               | 108      |
| C. Wiring Diagram                                                          | 109      |
| D. Petunjuk Praktikum                                                      | 109      |
| MODUL 19   ANTARMUKA DENGAN RFID                                           | 115      |
| A. Pengenalan RFID                                                         | 115      |
| B. Perangkat yang Dibutuhkan                                               | 116      |
| C. Wiring Diagram dan Penyesuaian Aplikasi                                 | 116      |
| D. Petunjuk Praktikum                                                      | 116      |
| MODUL 20   ANTARMUKA DENGAN SENSOR FINGERPRINT                             | 123      |
| A. Pengenalan Sensor Fingerprint                                           | 123      |
| B. Perangkat yang Dibutuhkan                                               | 123      |
| C. Wiring Diagram                                                          | 124      |
| D. Petunjuk Praktikum                                                      | 124      |

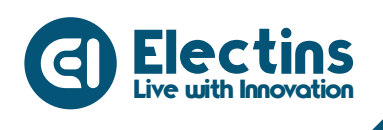

Trainer Kit Internet of Things IoT

# PANDUAN UMUM

#### PENTING!!!

Sebelum mengoperasikan Trainer Kit Internet of Things (IoT) mohon untuk memperhatikan **Poin** berikut :

- 1. Jangan gunakan Adaptor di atas 12 Volt (Rekomendasi 9-12V dengan Arus 1-2 Ampere). Menggunakan Adaptor dengan tegangan yang lebih tinggi dapat menyebabkan kerusakan pada trainer.
- 2. Jangan melakukan *short circuit* pada jalur tegangan 5V, 3.3V dan GND. *Short* tegangan dapat menyebabkan kerusakan pada trainer.
- 3. Jauhkan benda yang bersifat konduktif atau benda tajam yang dapat merusak trainer.
- 4. Jangan menahan putaran motor servo karena dapat menyebabkan tegangan *drop* yang menyebabkan kerusakan pada trainer.
- 5. Pastikan ketika mencabut *module* atau melakukan penggantian *part* adaptor dalam keadaan tidak tercolok dan pemasangan tidak terbalik.
- 6. Relay 1 (RL1) hanya untuk perangkat keluaran yang membutuhkan tegangan 12V. **Jangan dihubungkan ke tegangan AC!**
- 7. Relay 2 (RL2) bisa digunakan untuk sakelar tegangan DC maupun AC.

#### Catatan:

\* Gunakan WiFi dan Pasword Anda #define WIFI\_SSID "SSID\_WIFI" #define WIFI\_PASSWORD "PASS\_WIFI"

\*\*Gunakan URL Firebase dan Token Anda

#define DATABASE\_URL "project\_id.firebaseio.com"
#define API\_KEY "database\_secret"

\*\*\*Gunakan user id yang di daftarkan pada aplikasi IoT KIT
String user = "user id";

# **TRAINER INTERNET OF THINHGS (IoT)**

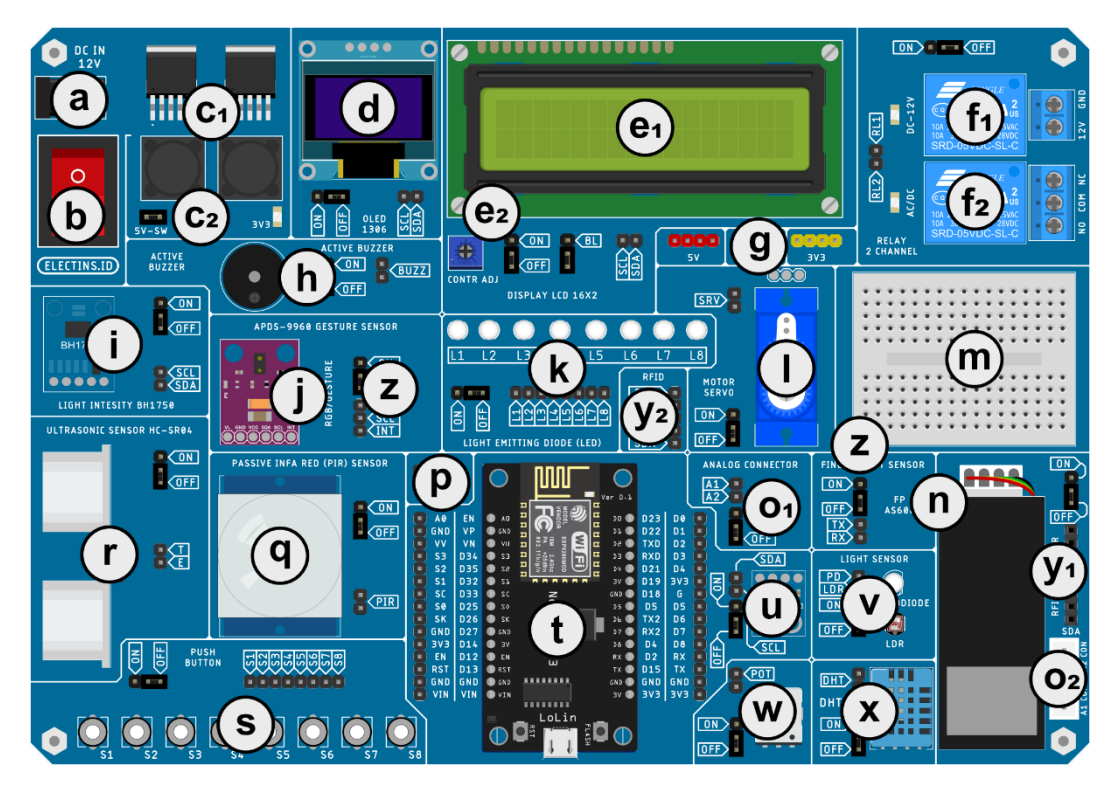

#### **Bagian-Bagian Trainer**

- a. Socket DC IN
- b. Sakelar ON-OFF
- c1. Regulator Stepdown
- c2. 5V Switch Cap Jumper
- d. OLED Display
- e1. LCD 16x2 I2C
- e2. Pengatur Kecerahan LCD
- f1. Relay (Output 12V)
- f2. Relay (Sakelar AC/DC)
- g. Sumber tegangan 5V, GND, 3.3V
- h. Aktif Buzzer
- i. Sensor Cahaya BH1750
- j. Sensor Gesture APDS9960
- k. Light Emitting Diode (LED)
- l. Motor Servo
- m. Mini Breadboard

- n. Sensor Sidik jari
- 01. Header Analog Konektor
- o2. Soket Sensor Analog
- p. Perluasan Pin I2C
- q. Sensor PIR
- r. Sensor Ultrasonik
- s. Sakelar Push Button
- t. NodeMCU
- u. Sensor BMP180
- v. Sensor Cahaya Analog
- w. Potensiometer
- x. Sensor DHT11
- y1. Konektor RFID
- y2. Header RFID
- z. Header Cap Jumper ON-OFF

# MODUL 1 | INTERNET OF THINGS (IoT)

## A. Pengertian Internet of Things (IoT)

*Internet of Things* (IoT) adalah sebuah konsep yang bertujuan untuk memperluas manfaat dari konektivitas internet di mana suatu benda atau objek ditanamkan teknologi seperti sensor dan perangkat lunak dengan tujuan mengendalikan, menghubungkan, berkomunikasi dan berbagi data melalui jaringan internet tanpa memerlukan interaksi manusia.

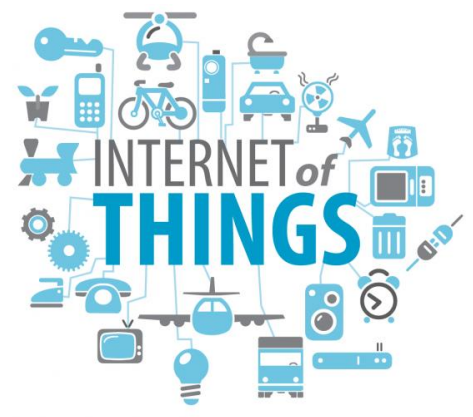

Gambar 1.1 Internet of Things

#### **B. Unsur Pembentuk IoT**

Teknologi *Internet of Things* saat ini telah banyak di benamkan teknologi seperti *Artificial Intelligence* (AI), *Machine Learning* dan *Computer Vision* ke dalam sistem IoT, tapi pada dasarnya terdapat beberapa elemen utama yang membentuk sebuah sistem IoT :

- 1. Sensor atau perangkat keras, untuk mengambil dan menerima data berdasarkan sistem yang dibuat.
- 2. Konektivitas, untuk mengirim dan menerima data.
- 3. Pemrosesan data, untuk mengumpulkan data dari sensor dan pengguna pada *cloud* untuk digunakan dalam suatu operasi tertentu.
- 4. *Dashboard/User Interface* (UI), untuk menampilkan sensor pada *cloud* dan mengirimkan data dari pengguna ke *cloud*.

#### C. Cara Kerja IoT

*Internet of Things* bekerja dengan memanfaatkan sebuah argumentasi dari algoritma bahasa pemrograman yang terstruktur. Setiap argumen yang terbentuk menghasilkan sebuah interaksi yang kana membantu perangkat keras dalam melakukan fungsi atau kerjanya. Interaksi mesin terhubung secara otomatis melalui jaringan internet tanpa campur tangan manusia dan dalam jarak berapa pun.

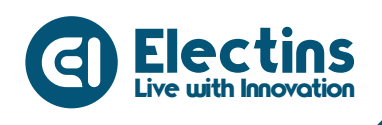

## **D. Penerapan IoT**

Penerapan IoT dalam kehidupan sehari-hari tanpa kita sadari banyak kita temui bahkan sangat dekat dengan kita. Berikut beberapa penerapan IoT dalam berbagai bidang :

1. Bidang kesehatan

Salah satu contohnya yaitu dengan adanya alat kesehatan yang mampu mengukur detak jantung, kadar gula, pengecekan suhu tubuh dan lain sebagainya yang disimpan ke penyimpanan data berskala besar yang dapat dimuat dan digunakan kapan saja.

2. Bidang pertanian

Salah satu contohnya yaitu penerapan sistem IoT pada *smart agriculture* yang dapat mengumpulkan data suhu, kadar air tanah, curah hujan dan pemantauan hama.

3. Bidang transportasi

Salah satu contohnya adalah mobil dengan kemampuan *autopilot* yang dapat berjalan dan parkir sendiri. Penerapan IoT diharapkan dapat mengurangi angka kecelakaan

4. Bidang Industri

Beberapa contoh penerapan IoT pada sektor industri seperti pemantauan peralatan otomatis, pemeliharaan prediktif, kontrol kualitas produksi, keamanan produktivitas dan banyak lainnya.

5. Otomasi Rumah (Smart Home)

Beberapa contohnya seperti pencahayaan otomatis yang diatur melalui ponsel, keamanan rumah berbasis RFID dan *fingerprint*, penyiraman tanaman, pakan otomatis hewan peliharaan dan lain sebagainya.

6. Lingkungan

Penerapan IoT pada lingkungan seperti pemantauan kualitas udara, suhu udara setempat, pengecekan kondisi air, pengindraan jarak jauh dalam mitigasi bencana oleh LAPAN dan masih banyak lagi yang menggunakan teknologi *Internet of Things* (IoT).

#### E. Kesimpulan

*Internet of Things* (IoT) adalah sebuah konsep dimana objek mampu mengirimkan data menggunakan jaringan untuk melakukan aktivitas kerja tanpa bantuan dari manusia atau interaksi dengan perangkat komputer.

Contoh penerapan IoT dapat dilakukan di berbagai bidang seperti kesehatan, pertanian, transportasi, lingkungan, industri, rumah, lingkungan dan lain sebagainya. Manfaat utama dari *Internet of Things* adalah ketercapaian efisiensi, efektivitas dan konektivitas.

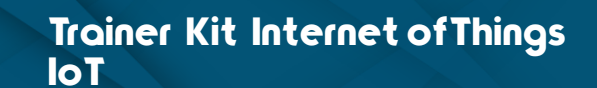

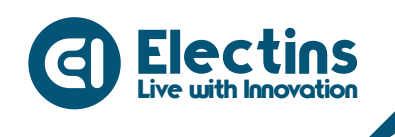

# MODUL 2 | ESP8266 NODEMCU

## A. ESP8266 NodeMCU

NodeMCU adalah sebuah platform IoT yang bersifat open source. Terdiri dari perangkat keras berupa *System On Chip* (SoC) ESP8266 buatan Espressif System. NodeMCU ESP8266 dilengkapi dengan modul ESP-12E yang berisi *chip* ESP8266 yang memiliki mikroprosesor Tensilica Xtensa LX106 RISC 32-bit. NodeMCU menggunakan *firmware* dengan bahasa pemrograman *scripting* Lua.

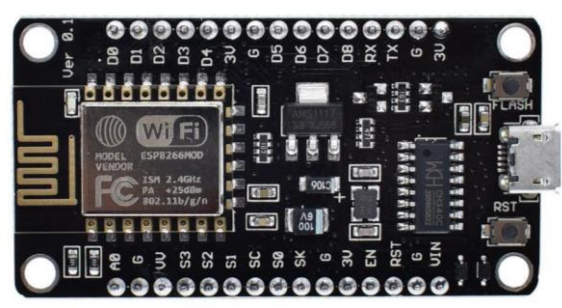

Gambar 2.1 NodeMCU Lolin V3

NodeMCU Lolin V3 menggunakan *chip* ESP8266 (ESP-12E) yang lebih stabil dari ESP-12. Beberapa fitur yang dimiliki antara lain :

- 1. Memiliki 17 GPIO
- 2. Antarmuka I2C dan SPI
- 3. Antarmuka 1 Wire
- 4. UART
- 5. ADC 10-bit
- 6. 11 b/g/n protocol

- 7. Wi-Fi Direct (P2P), Soft-AP
- 8. *Protocol stack* TCP/IP terintegrasi
- 9. CPU 32-bit berdaya rendah
- 10. SDIO 2.0, SPI, UART

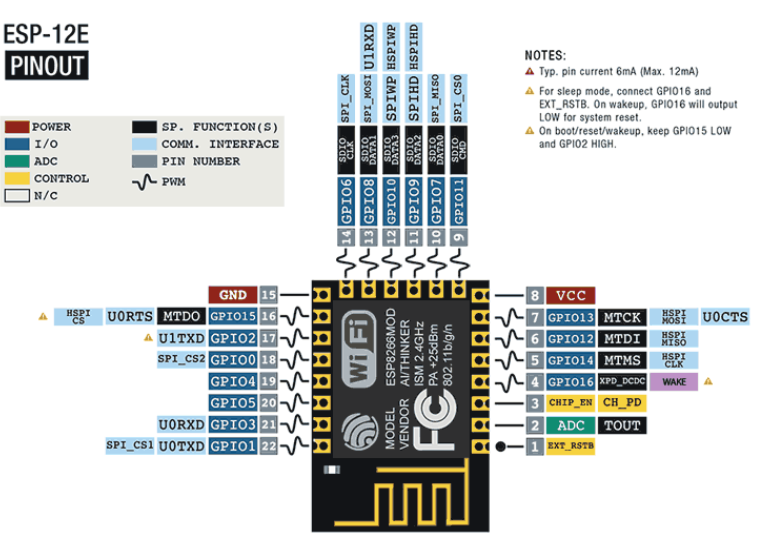

Gambar 2.2 ESP8266 (ESP-12E) pinout

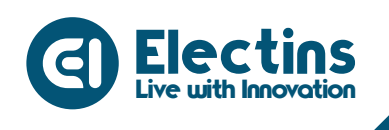

## B. Deskripsi Pin NodeMCU Lolin V3

| Kategori Pin | Nama Pin             | Detail                                       |  |  |  |
|--------------|----------------------|----------------------------------------------|--|--|--|
| Power        | Micro-USB, 3V3,      | Micro-USB: NodeMCU dapat                     |  |  |  |
|              | GND, Vin             | dinyalakan melalui <i>port</i> USB.          |  |  |  |
|              |                      | <b>3V3 :</b> Tegangan 3.3V ter-regulasi yang |  |  |  |
|              |                      | digunakan untuk menyuplai <i>board</i>       |  |  |  |
|              |                      | NodeMCU.                                     |  |  |  |
|              |                      | GND: Pin ground (-).                         |  |  |  |
|              |                      | <b>Vin:</b> Tegangan input ke NodeMCU        |  |  |  |
|              |                      | untuk sumber daya eksternal.                 |  |  |  |
| Pin Kontrol  | EN, RST              | Pin dan tombol untuk mengatur ulang          |  |  |  |
|              |                      | mikrokontroler.                              |  |  |  |
| Pin Analog   | A0                   | Digunakan untuk mengukur tegangan            |  |  |  |
|              |                      | analog 0-3.3V.                               |  |  |  |
| Pin SPI      | D5 (SCK), D6 (MISO), | Digunakan untuk komunikasi SPI               |  |  |  |
|              | D7 (MOSI), D8 (SS)   | NodeMCU.                                     |  |  |  |
| Serial       | RX, TX               | Digunakan untuk mengirim dan                 |  |  |  |
|              |                      | menerima data serial TTL.                    |  |  |  |
| I2C          | D1 (SCL), D2 (SDA)   | Digunakan untuk komunikasi I2C.              |  |  |  |
|              |                      |                                              |  |  |  |

#### C. Spesifikasi dan Fitur NodeMCU

- Mikrokontroler: Tensilica 32-bit RISC CPU Xtensa LX106
- Tegangan Operasi: 3.3V
- Tegangan Input: 7-12V
- Digital I/0: 16
- Analog Input : 1 (10-bit)
- Antarmuka UART: 1
- Antarmuka SPI: 1
- Antarmuka I2C: 1
- Memori Flash: 4 MB
- SRAM: 64 KB
- Clock Speed: 80 MHz

Beberapa hal penting yang perlu diperhatikan pada ESP8266 adalah penggunaan GPIO yang tidak sesuai dengan label pada NodeMCU.

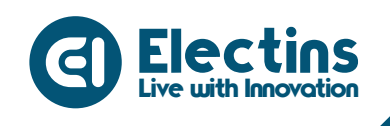

Misalnya GPIO 16 dengan label D0, GPIO 5 dengan label D1. Berikut referensi penggunaan pin NodeMCU untuk menghindari kesalahan penggunaan.

#### D. Referensi Pin NodeMCU

| Label | GPIO    | Input                  | Output                    | Keterangan                                                                                                    |
|-------|---------|------------------------|---------------------------|----------------------------------------------------------------------------------------------------|
| D0    | GPIO 16 | Tidak ada<br>interupsi | Tidak ada PWM<br>atau I2C | <mark>Output HIGH saat boot</mark><br>Digunakan untuk keluar<br>dari <i>deep sleep.</i>                             |
| D1    | GPIO 5  |                        | $\checkmark$              | Pin I2C (SCL)                                                                                                    |
| D2    | GPIO 4  | $\checkmark$           | $\checkmark$              | Pin I2C (SDA)                                                                                                    |
| D3    | GPIO 0  | Pull up                |                           | Terhubung ke tombol<br><i>flash, boot</i> gagal jika pin<br><i>pull</i> LOW                                         |
| D4    | GPIO 2  | Pull up                |                           | Output HIGH saat <i>boot</i><br>Terhubung ke LED <i>on-</i><br><i>board, boot</i> gagal jika pin<br><i>pull</i> LOW |
| D5    | GPIO 14 |                        |                           | Pin SPI (SCLK)                                                                                                    |
| D6    | GPIO 12 | $\checkmark$           | $\checkmark$              | Pin SPI (MISO)                                                                                                    |
| D7    | GPIO 13 | $\checkmark$           | $\checkmark$              | Pin SPI (MOSI)                                                                                                    |
| D8    | GPIO 15 | <i>Pull</i> GND        |                           | Pin SPI (CS)<br><i>Boot</i> gagal jika pin <i>pull</i><br>HIGH                                                      |
| RX    | GPIO 3  |                        | Pin RX                    | Output HIGH saat <i>boot</i>                                                                                        |
| TX    | GPIO 1  | Pin TX                 |                           | Output HIGH saat <i>boot</i><br>Debug output saat <i>boot,<br/>boot</i> gagal jika pin <i>pull</i><br>LOW           |
| A0    | ADC0    | Analog<br>Input        | -                         | -                                                                                                    |

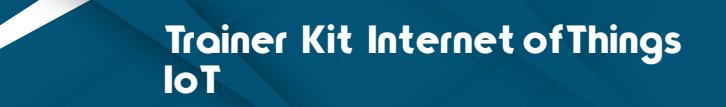

# **MODUL 3 | DASAR PEMROGRAMAN ARDUINO IDE**

Bahasa pemrograman Arduino pada dasarnya menggunakan bahasa pemrograman C. Bahasa C sendiri merupakan bahasa tingkat tinggi yang sangat populer dan banyak digunakan oleh para *programmer*. Dengan demikian aturan penulisan dan penggunaan dari bahasa Arduino akan sama dengan bahasa C.

Modul ini akan membahas mengenai *Structure program, Variable, Variable cope, Data type, Operator arimetric, Constants, Flow controls, Digital I/O, Analog I/O, Time, Math, Random* dan *Serial*.

#### A. Struktur Program

#### 1. Struktur

Struktur dasar bahasa pemrograman Arduino sangat sederhana hanya terdiri dari dua bagian. Dua bagian tersebut dapat juga disebut sebagai fungsi utama yaitu setup() dan loop().

```
void setup()
{
   // Statement
}
void loop()
{
   // Statement
}
```

Di mana *void* setup() adalah bagian untuk inisialisasi yang hanya dijalankan sekali di awal program, sedangkan *void* loop() untuk mengeksekusi bagian program yang akan dijalankan berulang-ulang untuk selamanya.

#### setup()

Fungsi *setup*() hanya di panggil satu kali ketika program pertama kali dijalankan. Ini digunakan untuk mendefinisikan mode pin atau memulai komunikasi serial. Fungsi *setup*() harus di ikut sertakan dalam program walaupun tidak ada *statement* yang dijalankan.

```
void setup()
{
    pinMode(D4, OUTPUT); // mengeset pin D4 sebagai output
}
```

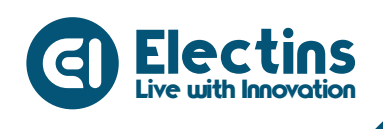

# loop()

Setelah menjalankan fungsi *setup*() maka secara langsung akan melakukan fungsi *loop*() secara berurutan dan melakukan instruksi-instruksi yang ada dalam fungsi *loop*() terus menerus.

```
void loop()
{
    digitalWrite(D4, HIGH); // nyalakan led built-in pada pin D4
    delay(1000); // jeda selama 1 detik
    digitalWrite(D4, LOW); // matikan led built-in pada pin D4
    delay(1000); // jeda selama 1 detik
}
```

# 2. Fungsi

*Function* (fungsi) adalah blok pemrograman yang mempunyai nama dan mempunyai *statement* yang akan di eksekusi ketika *function* tersebut di panggil. Fungsi void *setup*() dan *void loop*() telah di bahas di atas dan pembuatan fungsi yang lain akan di bahas selanjutnya.

```
type functionName(parameters)
{
   // Statement
}
```

Contoh:

```
int delayVal()
{
    int v; // membuat variabel dengan nama v bertipe integer
    v = analogRead(A0); // baca nilai analog A0
    v /= 4; // konversi 0-1023 ke 0-255
    return v; // return nilai v
}
```

Pada contoh di atas fungsi tersebut memiliki nilai balik int (integer), karena kalau tidak menghendaki adanya nilai balik maka type *function* harus *void*.

#### 3. Curly braces { }

*Curly brace* mendefinisikan awal dan akhir dari sebuah blok fungsi. Apabila ketika memprogram dan *programmer* lupa memberi *curly brace* tutup maka ketika di *compile* akan terdapat laporan *error*.

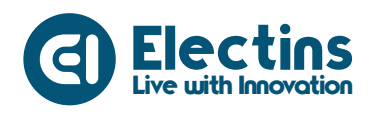

```
type function()
{
```

statements;

## 4. Semicolon

Tanda titik koma adalah sintak wajib dalam pemrograman Arduino. Biasanya sintak ini ditempatkan pada akhir pernyataan.

**int** y = 30;

# 5. Blok Komentar /\*...\*/

*Semicolon* harus di berikan pada setiap *statement* program yang kita buat ini merupakan pembatas setiap *statement* program yang di buat.

```
/*
Ini adalah blok komentar
Jangan lupa tutup komentar
dengan tanda penutup
*/
```

# 6. Baris Komentar //

Sama halnya dengan blok komentar, baris komentar pun sama hanya saja yang dijadikan komen adalah per baris.

// ini adalah baris komentar

# B. Variabel

Variabel adalah sebuah penyimpan nilai yang dapat digunakan dalam program. Variabel dapat di rubah sesuai dengan instruksi yang kita buat. Ketika mendeklarasikan variabel harus diikut sertakan tipe variabel serta nilai awal variabel.

type variableName = 0;

Contoh:

//mendefinisikan sebuah variabel bernama inputVariable dengan nilai awal 0

int inputVariable = 0;

//menyimpan nilai yang ada di pin analog A0 ke inputVariable
inputVariable = analogRead(A0);

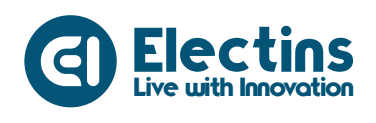

# C. Variable Scope

Sebuah variabel dapat dideklarasikan pada awal program sebelum *void setup()*, secara lokal di dalam sebuah fungsi, dan terkadang di dalam sebuah blok *statement* pengulangan. Sebuah variabel global hanya satu dan dapat digunakan pada semua blok fungsi dan *statement* di dalam program. Variabel global di deklarasikan pada awal program sebelum fungsi *setup()*. Sebuah variabel lokal dideklarasikan di setiap blok fungsi atau di setiap blok *statement* pengulangan dan hanya dapat digunakan pada *block* yang bersangkutan saja. Contoh penggunaan:

**int value**; // 'value' adalah variabel global dan dapat digunakan pada semua blok fungsi

```
void setup()
{
    value = 0;
}
void loop()
{
    value = 12 + 30;
}
```

# D. Tipe Data

# 1. byte

Tipe data *byte* dapat menyimpan 8-bit nilai angka bilangan asli tanpa koma. *Byte* memiliki *range* 0 – 255.

**byte** biteVariable = 160; // mendeklarasikan 'biteVariable' sebagai tipe data byte

# 2. integer

*Integer* merupakan tipe data utama untuk menyimpan nilai bilangan bulat tanpa koma. Penyimpanan *integer* sebesar 16-bit dengan *range* 32.767 sampai -32.768.

int integerVariable = 1500; // mendeklarasikan 'integerVariable'
sebagai tipe data integer

#### 3. long

Perluasan ukuran untuk *long integer*, penyimpanan *long integer* sebesar 32-bit dengan *range* 2.147.483.647 sampai -2.147.483.648.

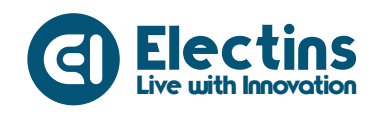

**long longVariable** = 900000; // mendeklarasikan 'longVariable' sebagai tipe data long

4. float

*Float* adalah tipe data yang dapat menampung nilai *decimal, float* merupakan penyimpan yang lebih besar dari integer dan dapat menyimpan sebesar 32-bit dengan *range* 3.4028235E+38 sampai - 3.4028235E+38.

**float floatVariable = 3.14**; // mendeklarasikan 'floatVariable' sebagai tipe data float

5. array

*Array* adalah kumpulan nilai yang dapat di akses dengan nomor indeks, nilai yang terdapat dalam *array* dapat di panggil dengan cara menuliskan nama *array* dan nomor indeks. *Array* dengan indeks 0 merupakan nilai pertama dari *array*. *Array* perlu di deklarasikan dan kalau perlu diberi nilai sebelum digunakan.

int myArray[] = {value0, value1, value2...}

Contoh penggunaan *array*:

int myArray[] = {2,4,6,8,10}
int x = myArray[4]; // x sekarang sama dengan 10

#### E. Operator Aritmetic

#### 1. Aritmetic

operator aritmatik terdiri dari penjumlahan, pengurangan, perkalian, dan pembagian.

y = y + 3; x = x - 8; i = i \* 5; r = r / 9;

Dalam menggunakan operan aritmatik harus hati-hati dalam menentukan tipe data yang digunakan jangan sampai terjadi kelebihan *range* data.

# 2. Compound Assignments

*Compound assignments* merupakan kombinasi dari aritmatik dengan sebuah variabel. Ini biasanya dipakai pada pengulangan.

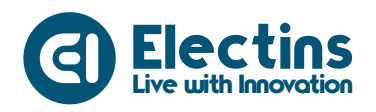

| <mark>x</mark> ++; | // sama seperti x = x + 1 atau menambah nilai x sebesar 1   |
|--------------------|-------------------------------------------------------------|
| x;                 | // sama seperti x = x - 1 atau mengurangi nilai x sebesar 1 |
| x += y;            | // sama seperti x = x + y                                   |
| x -= y;            | // sama seperti x = x – y                                   |

x \*= y; // sama seperti x = x \* y

x = y; // sama seperti x = x / y

## 3. Comparison

*Statement* ini membandingkan dua variabel dan apabila terpenuhi akan bernilai 1 atau *true. Statement* ini banyak digunakan dalam operator bersyarat.

x == y; // x sama dengan y x != y; // x tidak sama dengan y x < y; // x lebih kecil dari y x > y; // x lebih besar dari y x <= y; // x lebih kecil dari sama dengan y x >= y; // x lebih besar dari sama dengan y

# 4. Logic Operator

Operator logika digunakan untuk membandingkan dua ekspresi dan mengembalikan nilai balik benar atau salah tergantung dari operator yang digunakan. Terdapat 3 operator logika AND, OR, dan NOT, yang biasanya digunakan pada *if statement*. Contoh penggunaan:

a. Logical AND

if(x>0 && x<5) // bernilai benar apabila kedua dari operator pembanding terpenuhi

b. Logical OR

if(x>0 || y>0) // bernilai benar apabila salah satu dari operator pembanding terpenuhi

c. Logical NOT if(!x > 0) // bernilai benar apabila ekspresi operator salah

#### F. Konstanta

Arduino mempunyai beberapa variabel yang sudah dikenal yang kita sebut konstanta. Ini membuat memprogram lebih mudah untuk dibaca. Konstanta di klasifikasi berdasarkan grup.

#### 1. true/false

Merupakan konstanta *boolean* yang mendefinisikan *logic level. False* dapat didefinisikan sebagai 0 dan *True* sebagai 1.

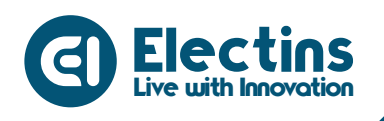

```
if(b == true);
{
    // Laksanakan rencana
}
```

## 2. high/low

Konstanta ini digunakan untuk menentukan kondisi pin pada level HIGH atau LOW ketika membaca dan menulis dari/ke pin digital. HIGH didefinisikan sebagai *logic* 1, ON atau 3.3V volt sedangkan LOW sebagai *logic* 0, OFF atau 0 volt.

digitalWrite(D4, HIGH);

#### 3. input/output

Konstanta ini digunakan dengan fungsi pinMode() untuk mendefinisikan mode pin digital, sebagai INPUT atau OUTPUT.

pinMode(D4, OUTPUT);

#### G. Flow Control

1. if

Operator *if* mengetes sebuah kondisi apakah sudah tercapai/benar atau belum, dicontohkan seperti pengetesan nilai analog apakah sudah berada di bawah nilai yang kita kehendaki atau belum, apabila terpenuhi maka akan mengeksekusi baris program yang ada dalam *brackets* {...} kalau tidak terpenuhi maka akan melewati baris program yang ada dalam *brackets*.

```
if(someVariable ?? value)
{
   // Laksanakan rencana
}
```

2. if....else

Operator *if...else* mengetes sebuah kondisi apabila tidak sesuai dengan kondisi maka akan mengeksekusi baris program yang ada di *else*.

```
if(inputPin == HIGH)
{
    // Laksanakan rencana A
}
else
{
```

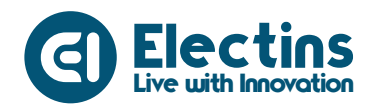

// Laksanakan rencana B
}

# 3. for

Operator *for* digunakan untuk mengulang blok *statement* di dalam *bracket*, beberapa kali sesuai dengan jumlah yang ditentukan. Setiap perulangan *for*() mempunyai tiga parameter dan dipisahkan menggunakan titik koma (;):

```
for(initialization; condition; expression)
{
    // Laksanakan rencana perulangan
}
```

# Contoh penggunaan:

```
for(index=0; index<=3; index++)
{
    counter++;
}</pre>
```

- index=0; Sesuatu yang dikerjakan sebelum dimulai: Membuat index = 0.
- index<=3; Operasi logika yang dites, selama hasilnya benar (true) akan terus looping: Jika index lebih kecil atau sama dengan 3, akan menjalankan kode yang ada di dalam bracket {}. Ketika index = 4, akan keluar dari loop dan melanjutkan baris kode selanjutnya di dalam sketch.
- index++ *Sesuatu yang dilakukan setelah menjalankan satu baris statement:* Meletakan "++" setelah sebuah variabel bermaksud menambahkan variabel tersebut dengan satu. Dapat juga menggunakan "index = index + 1".

#### 4. while

Operator *while* akan terus mengulang baris perintah yang ada dalam *bracket* sampai ekspresi sebagai kondisi pengulangan bernilai salah.

```
while(someVariable ?? value)
{
   // Laksanakan rencana
}
```

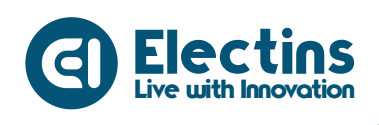

# 5. do... while

Sama halnya dengan *while*() hanya saja pada operator *do…while* tidak melakukan pengecekan pada awal tapi di akhir, sehingga otomatis akan melakukan satu kali baris perintah walaupun pada awalnya sudah terpenuhi.

```
do
{
   // Laksanakan rencana
}
while (someVariable ?? value);
```

# H. Digital I/O

*Board* NodeMCU mempunyai jumlah pin yang berlabel digital D0 – D8 sebanyak 9 dengan pengalamatan D0 – D8.

# 1. pinMode(pin, mode)

Biasa digunakan dalam *void setup*() untuk mengkonfigurasi pin apakah sebagai INPUT atau OUTPUT. Arduino digital pin secara *default* dikonfigurasi sebagai input sehingga untuk mengubahnya harus menggunakan operator pinMode(pin, mode).

pinMode (D4, OUTPUT); // mengeset pin D4 sebagai output digitalWrite(D4, HIGH); // mengeset keluaran nilai HIGH (3.3 volt) pada pin D4

# 2. digitalRead(pin)

Membaca nilai dari pin yang kita kehendaki dengan hasil HIGH atau LOW.

value = digitalRead(D2); // mengeset 'value' sama dengan nilai pin D2

# 3. digitalWrite(pin, value)

Digunakan untuk mengeset pin yang kita kehendaki dalam kondisi level tegangan HIGH atau LOW (nyala atau mati). Pin digital NodeMCU sebanyak 9 (D0 – D8).

digitalWrite (D4, HIGH); // set pin D4 ke kondisi HIGH

# I. Analog I/O

Selain pin digital, NodeMCU dilengkapi juga oleh pin analog yang berfungsi untuk membaca input tegangan variabel antara 0 – 3.3V volt dengan resolusi ADC (*Analog to Digital*) 10-bit. Pada NodeMCU ada 1 pin yang berlabel analog input dengan pengalamatan A0. Tidak seperti pin digital

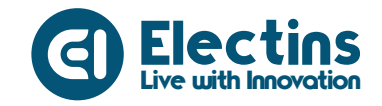

yang dapat difungsikan selain sebagai digital input dapat juga sebagai digital output, namun pada pin analog hanya dapat berfungsi sebagai analog input saja tanpa ada output, apabila kamu ingin membuat NodeMCU mengeluarkan output tegangan analog dapat dilakukan dengan menggunakan pin digital (D1, D2, D3, D4, D5, D6, D7, D8), tegangan analog yang dikeluarkan NodeMCU adalah dengan memanipulasi output digital secara pulsa.

## 1. analogRead(pin)

Membaca nilai pin analog yang memiliki resolusi 10-bit. Fungsi ini hanya dapat bekerja pada analog pin (A0). Hasil dari pembacaan berupa nilai integer dengan *range* 0 sampai 1024.

value = analogRead(A0); // mengeset 'value' sama dengan nilai
analog pin A0

#### 2. analogWrite(pin, value)

Mengirimkan nilai analog dengan metode *Pulse Width Modulation* (PWM) ke pin (D1, D2, D3, D4, D5, D6, D7, D8). Nilai yang dapat digunakan adalah dari 0 - 255.

analogWrite(D4, 128); // mengeluarkan nilai tegangan analog ke pin D4

#### J. Time

#### 1. delay(ms)

Menghentikan program untuk sesaat sesuai dengan yang dikehendaki, satuannya dalam *millisecond*.

delay(1000); // menunggu selama satu detik

#### 2. millis()

Mengembalikan nilai dalam *millisecond* dihitung sejak NodeMCU *board* menyala. Penampungnya harus dengan tipe data long integer.

value = millis(); // mengatur variabel value sama dengan millis()

#### K. Math

#### 1. min(x,y)

Membandingkan dua variabel dan akan mengembalikan nilai yang paling kecil.

value = min(value, 100); // mengatur variabel value sebagai nilai
yang paling kecil dari kedua nilai

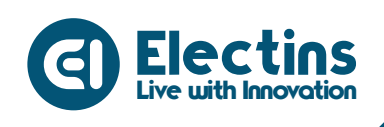

# 2. max(x,y)

Membandingkan dua variabel dan akan mengembalikan nilai yang paling besar.

value = max(value, 100); // mengatur variabel 'value' sebagai nilai
yang paling besar dari kedua nilai

## L. Random

# 1. randomSeed(seed)

Mengeset sebuah nilai sebagai titik awal fungsi random().

randomSeed(value); // mengeset variabel 'value' dengan nilai acak

# 2. random(min,max)

Menghasilkan sebuah bilangan acak pada *range* yang di batasi oleh angka *min* dan *max*.

value = random(100, 200); // mengeset 'value' ke nilai acak antara 100 - 200

# M. Serial

# 1. Serial.begin(rate)

*Statement* ini digunakan untuk mengaktifkan komunikasi serial dan mengatur *baudrate*.

```
void setup()
{
   Serial.begin(115200); // buka serial pada baudrate 115200 bps
}
```

# 2. Serial.println(data)

Mengirimkan data ke serial *port*, diikuti oleh karakter *Carriage Return* dan *Line Feed* (CR dan LF) atau yang kita kenal kode untuk *Enter*. Perintah ini lebih sering digunakan karena setelah selesai data di kirim di ikuti *enter* untuk data selanjutnya akan di tampilkan pada baris/alinea baru di bawahnya untuk memudahkan pembacaan data.

Serial.println(100);

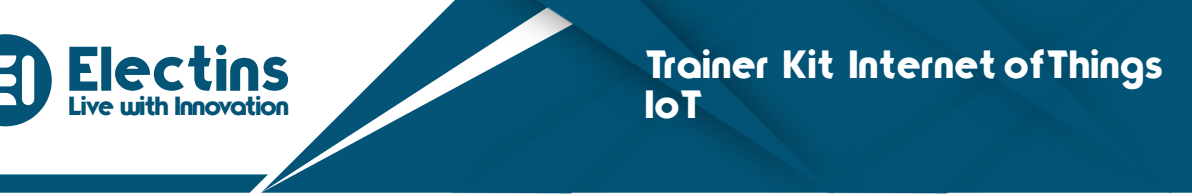

# **MODUL 4 | INSTALASI DAN KONFIGURASI ARDUINO IDE**

Dalam modul ini akan dijelaskan langkah-langkah melakukan instalasi *software* Arduino IDE dan fungsi-fungsi yang terdapat dalam *software* Arduino IDE.

A. Instalasi Software Arduino IDE pada Sistem Operasi Windows

Anda dapat mengunduh software Arduino IDE pada laman web Arduino melalui *link* berikut <u>https://www.arduino.cc/en/software</u>. Pada laman web tersebut dapat diunduh *software* Arduino IDE yang sesuai dengan sistem operasi yang digunakan. Setelah mengunduh *software* yang tersedia pada laman tersebut langkah selanjutnya adalah melakukan proses instalasi pada komputer. Berikut langkah-langkah instalasi *software* Arduino IDE pada komputer:

- 1. Unduh *software* Arduino IDE melalui Link Berikut <u>https://www.arduino.cc/en/software</u>.
- 2. *Double click* pada file arduino-1.8.19-windows.exe yang telah di unduh (ini adalah versi terbaru dari *Software* Arduino IDE saat panduan ini dibuat), kemudian akan muncul tampilan *License Agreement* dan *click* tombol *I Agree*.

| 🤕 Arduino Setup: License Agreement —                                                                                                    | ×  |
|----------------------------------------------------------------------------------------------------|----|
| Please review the license agreement before installing Arduino. If you accept all terms of the agreement, click I Agree.                                                                                    |    |
| SNU LESSER GENERAL PUBLIC LICENSE                                                                                                    | ^  |
| Version 3, 29 June 2007                                                                                                    |    |
| Copyright (C) 2007 Free Software Foundation, Inc. < <u>http://fsf.org/</u> >                                                                                                    |    |
| Everyone is permitted to copy and distribute verbatim copies of this license document, but changing it is not allowed.                                                                                     |    |
| This version of the GNU Lesser General Public License incorporates the terms<br>and conditions of version 3 of the GNU General Public License, supplemented<br>by the additional permissions listed below. |    |
|                                                                                                    | Υ. |
| Cancel Nullsoft Install System v3.0                                                                                                    |    |

Gambar 4.1. License Agreeement

 Selanjutnya akan muncul tampilan *Installation Options* seperti pada gambar di bawah kemudian centang seluruh komponen yang akan di instal dan klik tombol <u>Next</u> >.

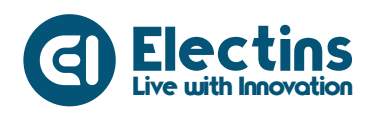

| 💿 Arduino Setup: Installation (                     | Options                                                                                                    |                                                                            |              | $\times$ |
|-----------------------------------------------------|----------------------------------------------------------------------------------------------------|----------------------------------------------------------------------------|--------------|----------|
| Check the components you you don't want to install. | ou want to install a<br>Click Next to cont                                                                                   | and uncheck the<br>inue.                                                   | compone      | nts      |
| Select components to install:                       | <ul> <li>✓ Install Ardu</li> <li>✓ Install USB</li> <li>✓ Create Sta</li> <li>✓ Create Des</li> <li>✓ Associate .</li> </ul> | uino software<br>driver<br>rt Menu shortcut<br>sktop shortcut<br>ino files | t            |          |
| Space required: 535.4MB                             |                                                                                                    |                                                                            |              |          |
| Cancel Nullsoft Instal                              | l System v3.0                                                                                                    | < <u>B</u> ack                                                             | <u>N</u> ext | >        |

Gambar 4.2 Installation Options

4. Selanjutnya akan muncul tampilan *Installation* Folder seperti pada gambar di bawah, pada tampilan ini anda bisa mengatur folder instalasi dengan menekan tombol Browse... kemudian atur folder instalasi dan klik tombol *Install*.

| 💿 Arduino Setup: Installation Folder                                                                                 |                                       |                             | $\times$ |
|----------------------------------------------------------------------------------------------------|---------------------------------------|-----------------------------|----------|
| Setup will install Arduino in the following folde<br>folder, click Browse and select another folder<br>installation. | r. To install in<br>. Click Install f | a different<br>to start the |          |
| Destination Folder                                                                                                   |                                       |                             |          |
| C:\Program Files (x86)\Arduino\                                                                                      |                                       | Browse                      |          |
|                                                                                                    |                                       |                             |          |
|                                                                                                    |                                       |                             |          |
|                                                                                                    |                                       |                             |          |
| Space required: 535.4MB                                                                                              |                                       |                             |          |
| Space available: 26.9GB                                                                                              |                                       |                             |          |
| Cancel Nullsoft Install System v3.0                                                                                  | < Back                                | Install                     |          |

Gambar 4.3. Installation Folder

5. Setelah seluruh proses instalasi selesai kemudian akan muncul tampilan seperti gambar di bawah dan dapat menutup proses instalasi dengan menekan tombol *Close*.

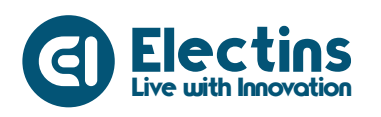

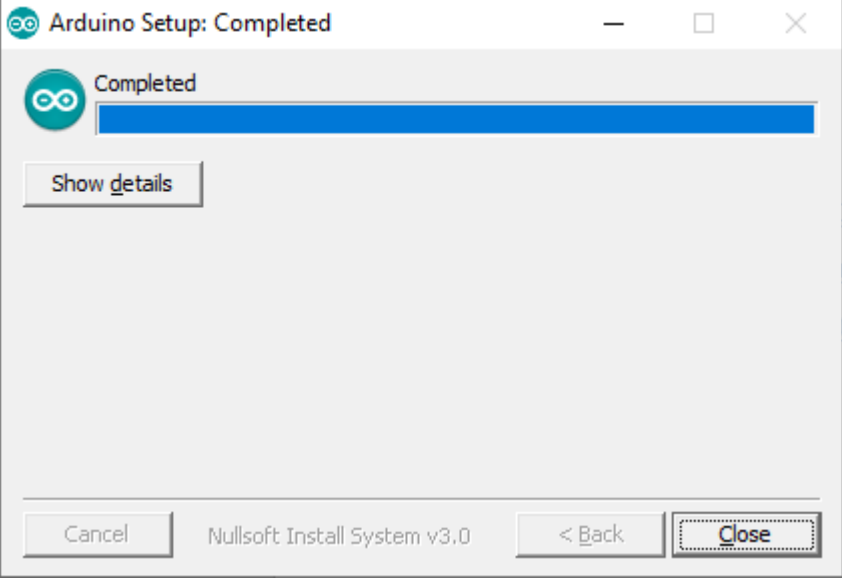

Gambar 4.4. Installation Completed

6. Sekarang anda dapat membuka program Arduino IDE melalui *shortcut* aplikasi yang terdapat pada menu *start* atau *dekstop*.

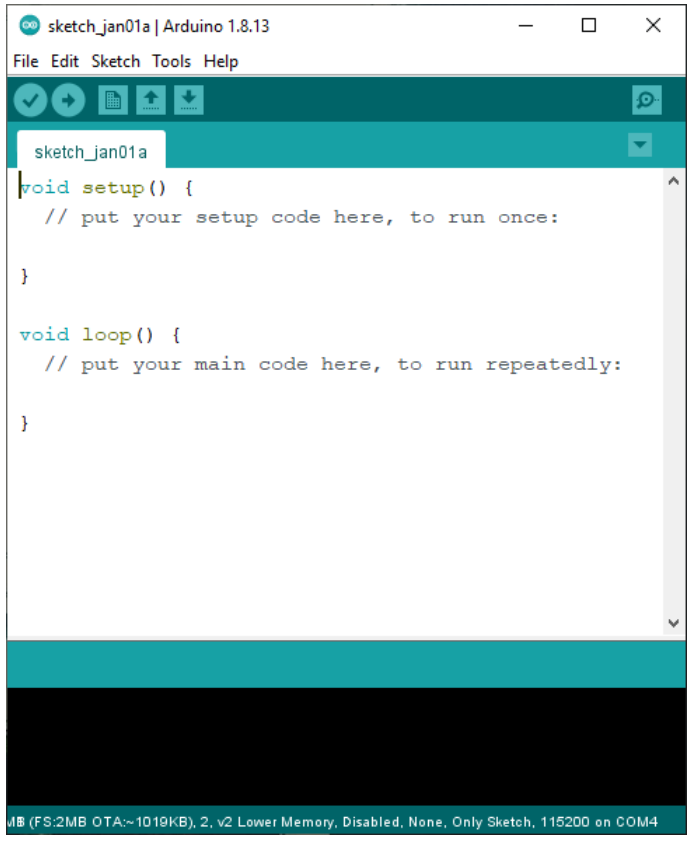

Gambar 4.5. Tampilan utama software Arduino IDE

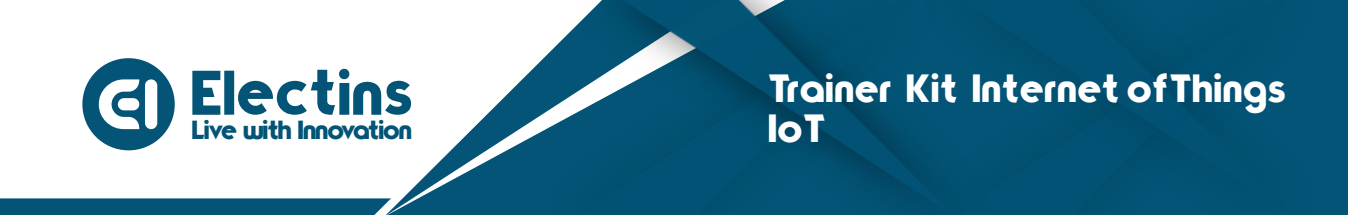

## B. Instalasi Board ESP8266

Sebelum memulai instalasi board ESP8266, pastikan telah menginstal Arduino IDE versi terbaru. Berikut petunjuk instalasi *board* ESP8266 pada Arduino IDE:

1. Pada Arduino IDE, pilih File > Preferences

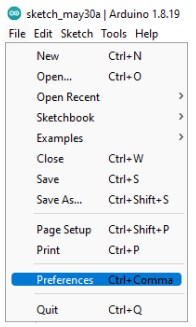

Gambar 4.6. Menu Preferences Arduino IDE

2. Pada Additional Board Manager URLs, pilih ikon jendela

| Preferences                    |                                                 | ×      |
|--------------------------------|-------------------------------------------------|--------|
| Settings Network               |                                                 |        |
| Sketchbook location:           |                                                 |        |
| C: \Users \Arashy \Documents   | Arduino                                         | Browse |
| Editor language:               | System Default v (requires restart of Arduino)  |        |
| Editor font size:              | 17                                              |        |
| Interface scale:               | Automatic 100 🗘 % (requires restart of Arduino) |        |
| Theme:                         | Default theme 🗸 (requires restart of Arduino)   |        |
| Show verbose output during:    | 🖉 compilation 🛛 upload                          |        |
| Compiler warnings:             | None 🗸                                          |        |
| 🕑 Display line numbers         | Enable Code Folding                             |        |
| Verify code after upload       | Use external editor                             |        |
| Check for updates on sta       | rtup 🔽 Save when verifying or uploading         |        |
| Use accessibility features     |                                                 |        |
| Additional Boards Manager UR   | RLs:                                            |        |
| More preferences can be edit   | ed directly in the file                         |        |
| C:\Users\Arashy\AppData\Lo     | cal\Arduino 15\preferences.txt                  |        |
| (edit only when Arduino is not | : running)                                      |        |
|                                | ОК                                              | Cancel |

Gambar 4.7. Preferences Settings Arduino IDE

 Masukkan URL *board* ESP8266 lalu pilih OK ESP8266 URL *Board*: http://arduino.esp8266.com/stable/package\_esp8266com\_index.json

| 🥯 Additional Boards Manager URLs                                | × |
|-----------------------------------------------------------------|---|
| Enter additional URLs, one for each row                         |   |
| http://arduino.esp8266.com/stable/package_esp8266com_index.json |   |
| Click for a list of unofficial boards support URLs OK Cancel    |   |

Gambar 4.8. Additional Boards Manager URLs

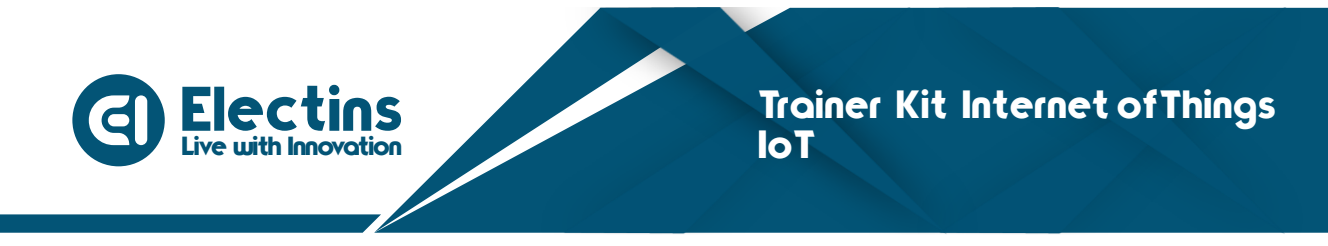

4. Buka Board Manager, pilih Tools > Board > Boards Manager...

sketch\_may30a | Arduino 1.8.19

| File                                              | Edit   | Sketch | Tools | Help                                |              |                      |
|---------------------------------------------------|--------|--------|-------|-------------------------------------|--------------|----------------------|
|                                                   | 0      |        | ,     | Auto Format                         | Ctrl+T       |                      |
| Ě                                                 |        |        |       | Archive Sketch                      |              |                      |
| s                                                 | ketch_ | _may30 | ) F   | Fix Encoding & Reload               |              |                      |
| 1                                                 | vo     | id s   | e 1   | Manage Libraries                    | Ctrl+Shift+I |                      |
| 2                                                 |        | // p   | 1 5   | Serial Monitor                      | Ctrl+Shift+M | nce:                 |
| 3                                                 |        |        | 9     | Serial Plotter                      | Ctrl+Shift+L |                      |
| 4                                                 | }      |        | ١     | WiFi101 / WiFiNINA Firmware Updater |              |                      |
| 5                                                 |        |        |       | Board: "Arduino Uno"                |              | Boards Manager       |
| 6                                                 | vo     | id l   | ¢ F   | Port                                | -            | Arduino AVR Boards > |
| Gambar 4.9. Menu <i>Board Manager</i> Arduino IDE |        |        |       |                                     |              |                      |

5. Cari ESP8266, pilih esp8266 by *ESP8266 Community*. Pastikan memilih **versi 2.7.4** kemudian Install

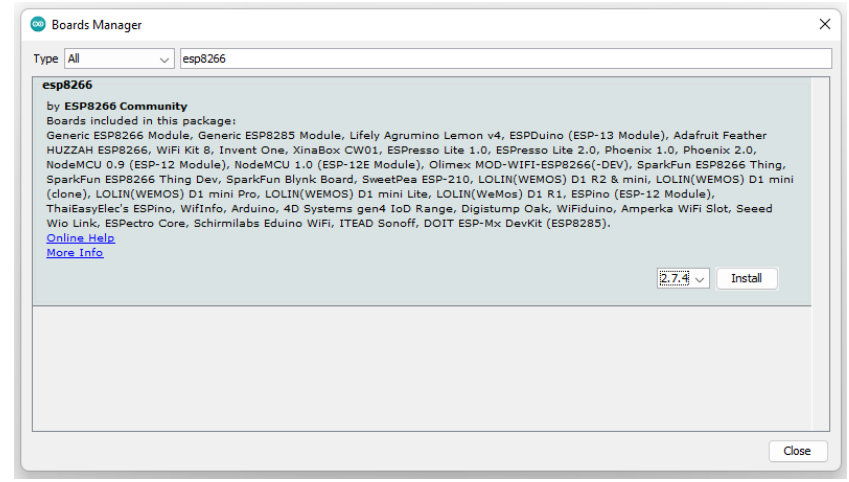

Gambar 4.10. Boards Manager Arduino IDE

6. Tunggu sampai proses instalasi selesai

| Boards Man                                                                                                    | ager                                                                                                    |                                                                                                    |
|----------------------------------------------------------------------------------------------------|----------------------------------------------------------------------------------------------------|----------------------------------------------------------------------------------------------------|
| pe All                                                                                                    | ✓ esp8266                                                                                                    |                                                                                                    |
| sp8266                                                                                                    |                                                                                                    |                                                                                                    |
| by ESP8266                                                                                                    | Community version 2.7.4 INSTALLED                                                                                                    |                                                                                                    |
| Soaros Inclui<br>Seneric ESPE<br>HUZZAH ESP<br>NodeMCU 0./<br>SparkFun ES<br>(clone), LOL<br>ThaiEasyElec<br>Nio Link, ES<br><u>Online Help</u><br><u>More Info</u> | Jad in this package:<br>J266 Modile, Generic ESP8285 Module, Lifely Agrumino Lemon v4, ES<br>8266, WiFi Kit 8, Invent One, XinaBox CW01, ESPresso Lite 1.0, ESP<br>9 (ESP-12 Module), NodeMOU 1.0 (ESP-12E Module), Olimex MOD-WU<br>P8266 Thing Dev, SparkFun Blynk Board, SweetPea ESP-210, LOLIN(<br>N(WEMOS) D1 mini Pro, LOLIN(WEMOS) D1 mini Lite, LOLIN(VeMos)<br>5 ESPino, Wifino, Arduino, 4D Systems gen4 IoD Range. Digistump<br>Pectro Core, Schirmilabs Eduino WiFi, ITEAD Sonoff, DOIT ESP-Mx De | SPDuino (ESP-13 Module), Adafruit Feather<br>esso Lite 2.0, Phoenix 1.0, Phoenix 2.0,<br>IFI-ESP8266(-DEV), Sparkfun ESP8266 Thing,<br>WEMOS) D1 R2 & mini, LOLIN(WEMOS) D1 mini<br>J D1 R1, ESPino (ESP-12 Module),<br>Oak, WiFiduno, Amperka WiFi Slot, Seeed<br>vKit (ESP8285). |
|                                                                                                    |                                                                                                    |                                                                                                    |
|                                                                                                    |                                                                                                    |                                                                                                    |
|                                                                                                    |                                                                                                    |                                                                                                    |
|                                                                                                    |                                                                                                    |                                                                                                    |
|                                                                                                    |                                                                                                    |                                                                                                    |
|                                                                                                    |                                                                                                    | Close                                                                                                    |
|                                                                                                    |                                                                                                    | Close                                                                                                    |

Gambar 4.11. Board ESP826 berhasil diinstal

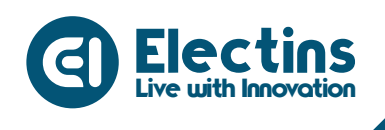

## C. Menambahkan Library

*Download library* pada laman web Electins melalui *link* berikut <u>https://www.electins.id/iot-kit/</u>. Ekstrak dan pindahkan semua folder ke **Documents > Arduino > Libraries.** *Library* siap digunakan.

#### D. Pengenalan Software Arduino IDE

Seperti teks editor pada umumnya yaitu memiliki fitur untuk *cut/ paste* dan untuk *find /replace* teks. Pada bagian keterangan aplikasi memberikan pesan balik saat menyimpan dan mengekspor dan juga sebagai tempat menampilkan kesalahan. Konsol log menampilkan output teks dari Arduino *Software* (IDE), termasuk pesan kesalahan yang lengkap dan informasi lainnya. Pojok kanan bawah jendela menampilkan papan dikonfigurasi dan *port* serial. Tombol *toolbar* memungkinkan Anda untuk memverifikasi dan meng-*upload* program, membuat, membuka, dan menyimpan *sketch*, dan membuka monitor serial.

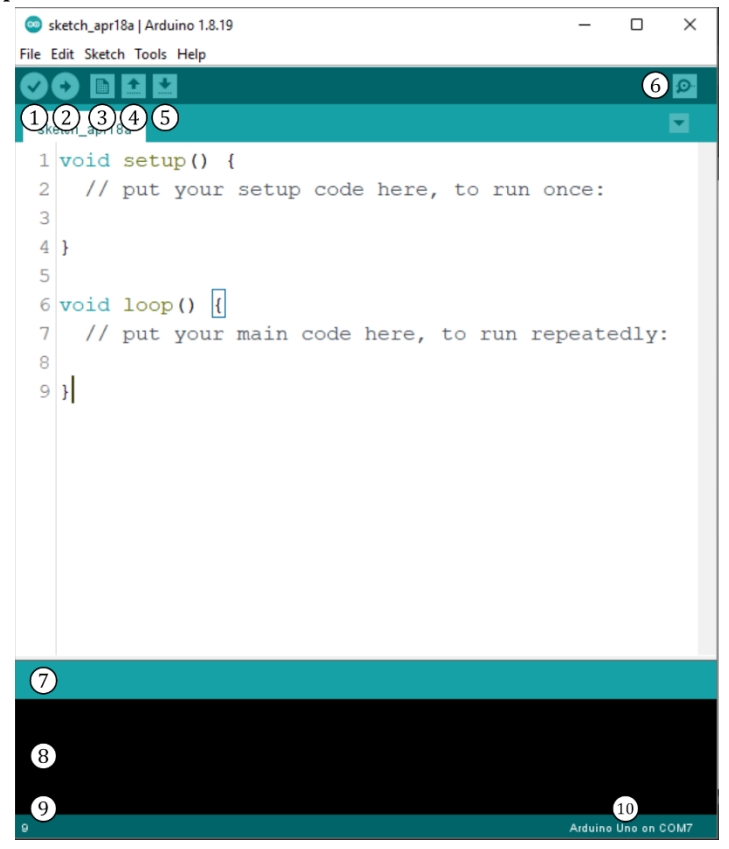

Gambar 4.12. Tampilan dan keterangan software Arduino IDE

**1. Verify** pada versi sebelumnya dikenal dengan istilah *Compile*. Sebelum aplikasi di*-upload* ke *board* Arduino, biasakan untuk memverifikasi terlebih dahulu *sketch* yang dibuat. Jika ada kesalahan pada *sketch*,

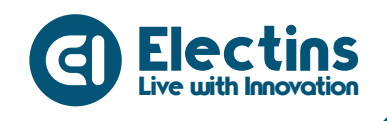

nanti akan muncul *error*. Proses *Verify/Compile* mengubah *sketch* ke *binary code* untuk di-*upload* ke mikrokontroler.

- 2. Upload tombol ini berfungsi untuk meng-upload sketch ke board Arduino. Walaupun kita tidak mengklik tombol verify, maka sketch akan di-compile, kemudian langsung di-upload ke board. Berbeda dengan tombol verify yang hanya berfungsi untuk memverifikasi source code saja.
- 3. New Sketch Membuka *window* dan membuat *sketch* baru.
- **4. Open Sketch** Membuka *sketch* yang sudah pernah dibuat. *Sketch* yang dibuat dengan IDE Arduino akan disimpan dengan ekstensi file .ino
- **5. Save Sketch** menyimpan *sketch*, tapi tidak disertai dengan meng*compile*.
- 6. Serial Monitor Membuka interface untuk komunikasi serial.
- **7. Keterangan Aplikasi** pesan yang dilakukan aplikasi akan muncul di sini, misal *"Compiling"* dan *"Done Uploading"* ketika kita meng*-compile* dan meng*-upload sketch* ke *board* Arduino
- 8. Konsol log Pesan yang dikerjakan aplikasi dan pesan-pesan tentang *sketch* akan muncul pada bagian ini. Misal, ketika aplikasi meng*-compile* atau ketika ada kesalahan pada *sketch* yang kita buat, maka informasi *error* dan baris akan diinformasikan di bagian ini.
- **9.** Line Number bagian ini akan menunjukkan posisi baris kursor yang sedang aktif pada *sketch*.
- **10.Informasi Board dan Port** Bagian ini menginformasikan *port* yang dipakai oleh *board* Arduino.

# E. Menginstal Driver CH340

NodeMCU Lolin V3 menggunakan *chip* serial CH340 untuk komunikasi serial dengan komputer. Jika *driver* CH340 belum teristal pada komputer maka *port* pada Arduino IDE tidak bisa dipilih. Berikut langkah-langkah menginstal *driver* CH340 pada sistem operasi Windows:

1. Unduh *driver* CH340 pada *link* berikut <u>https://www.electins.id/iot-kit/</u>.

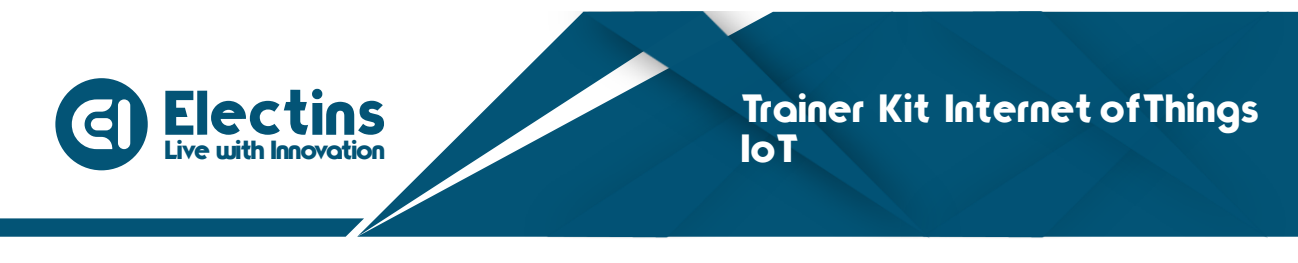

2. Ekstrak file yang sudah diunduh sehingga akan tampil seperti gambar berikut.

| Name           | Date modified    | Туре        | Size   |
|----------------|------------------|-------------|--------|
| 🖳 CH341SER.EXE | 20/12/2017 15:12 | Application | 238 KB |

Gambar 4.13. Driver CH340

3. Buka file untuk melakukan instalasi *driver*, maka akan tampil seperti gambar berikut.

| DriverSetup(X64)                                               | - 🗆 X                |  |  |  |  |  |
|----------------------------------------------------------------|----------------------|--|--|--|--|--|
| Device Driver Install / UnInstall<br>Select INF CH341SER.INF V |                      |  |  |  |  |  |
| INSTALL                                                        | WCH.CN               |  |  |  |  |  |
| UNINSTALL                                                      | 08/08/2014, 3.4.2014 |  |  |  |  |  |
| HELP                                                           |                      |  |  |  |  |  |
|                                                                |                      |  |  |  |  |  |

Gambar 4.14. Instalasi driver CH340

4. Pilih INSTALL untuk menginstal *driver*, jika berhasil akan tampil seperti gambar berikut.

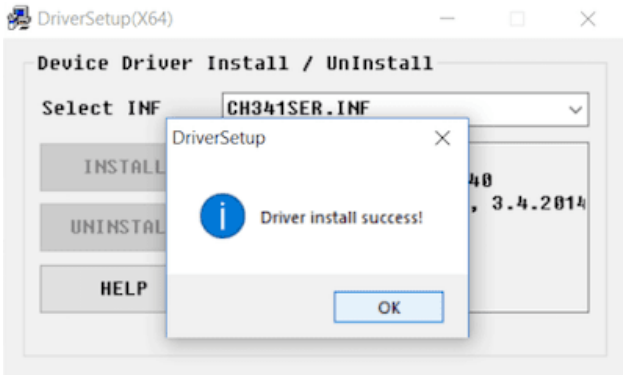

Gambar 4.15. Driver CH340 berhasil diinstal

5. *Driver* berhasil diinstal, untuk memastikan driver telah terinstal hubungkan kabel USB dari komputer ke NodeMCU pada trainer, lalu buka *Device Manager* kemudian pilih *Ports* jika berhasil tampil seperti gambar berikut.

Ports (COM & LPT)
 USB-SERIAL CH340 (COM6)

26

Gambar 4.16. USB Serial CH340 pada Device Manager

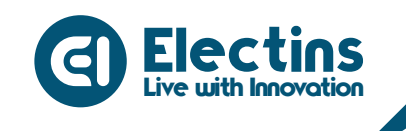

# MODUL 5 | INSTALASI DAN KONFIGURASI APLIKASI IoT KIT

Modul ini akan dijelaskan langkah-langkah instalasi dan petunjuk penggunaan aplikasi IoT KIT pada *smartphone* android.

## A. Instalasi Aplikasi IoT KIT

Anda dapat mengunduh aplikasi IoT KIT pada laman web Electins melalui *link* berikut <u>https://www.electins.id/iot-kit/</u>. Pada laman web tersebut dapat mengunduh file pendukung IoT Sterter Kit. Berikut langkah-langkah instalasi aplikasi IoT pada *smartphone* android:

- 1. Unduh aplikasi IoT KIT pada laman Electins melalui *link* berikut <u>https://www.electins.id/iot-kit/</u>.
- 2. Izinkan instalasi aplikasi dari sumber yang tidak dikenal.
- 3. Instal aplikasi IoT KIT, tunggu sampai proses selesai.
- 4. Proses instalasi telah berhasil.

## B. Registrasi Firebase Realtime Database

Sebelum melakukan registrasi akun, perlu disiapkan sebuah akun gmail yang telah *login* pada *smartphone* android untuk mendaftarkan *database* yang nantinya akan di sinkronkan dengan aplikasi IoT KIT sebagai *dashboard/User Interface* (UI) dalam membuat proyek berbasis IoT.

Proyek yang akan dikerjakan dalam modul ini menggunakan *database* dari google yaitu Firebase *Real-Time Database*, untuk lebih mudah berikut langkah-langkah membuat *database* menggunakan Chrome dari *smartphone*:

- 1. Pada Chrome masuk ke alamat firebase melalui *link* berikut <u>https://firebase.google.com/</u>.
- 2. Pada halaman firebase pilih mulai.

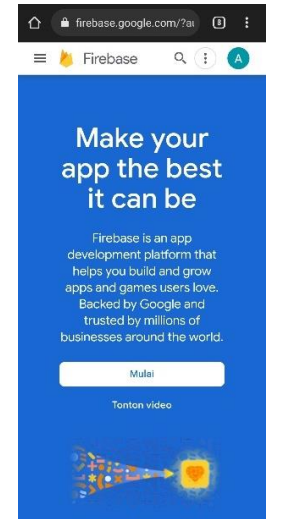

Gambar 5.1. Halaman Firebase

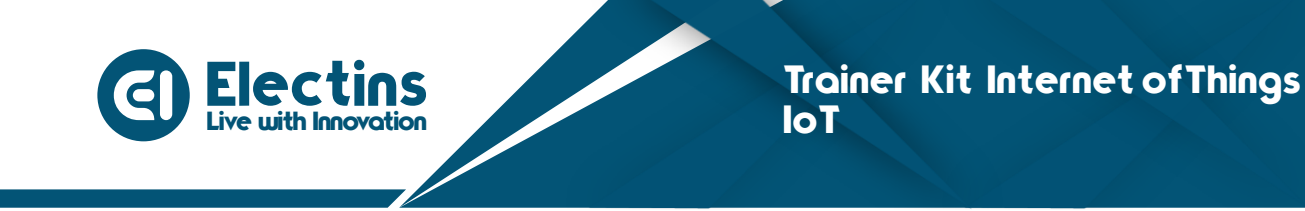

3. Untuk membuat database, pilih create a project

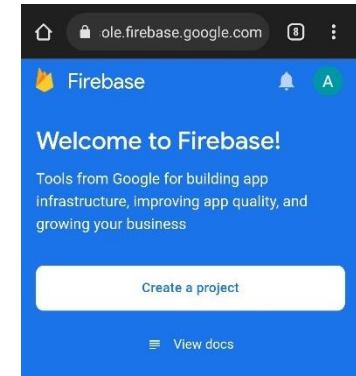

Gambar 5.2. Halaman pembuatan proyek Firebase

4. Buat nama proyek, pada *project name* lalu centang pernyataan konfirmasi, kemudian pilih *Continue*.

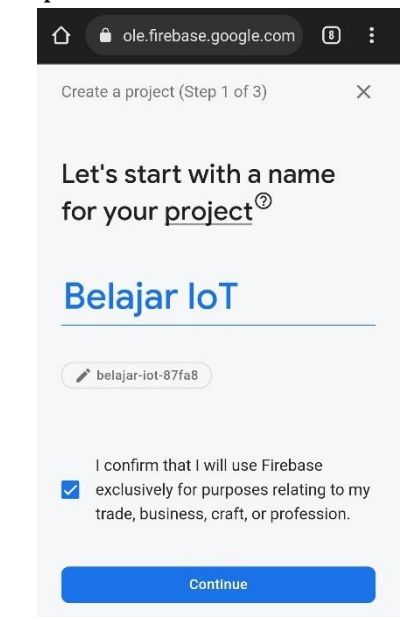

Gambar 5.3. Halaman pembuatan nama proyek

5. Pilih Continue pada halaman Google Analitics for your Firebase project

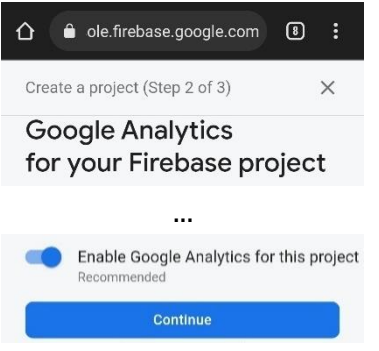

Gambar 5.4. Halaman Aktivasi Google Analitics

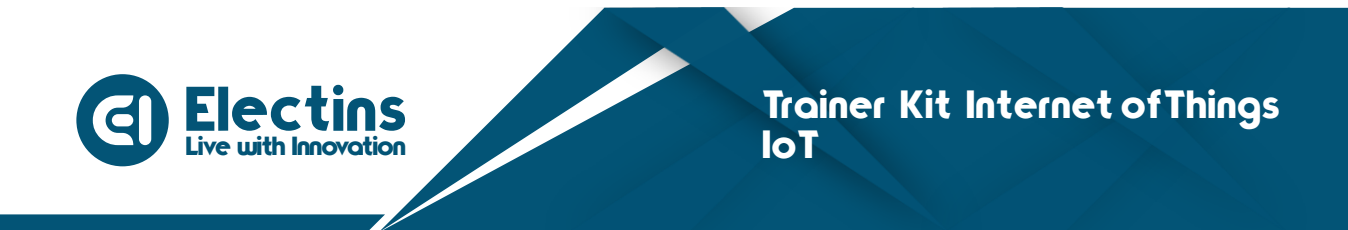

6. Pilih *Dafault Account for Firebase*, pada halaman *Configure Google Analitics* kemudian pilih *Create project*.

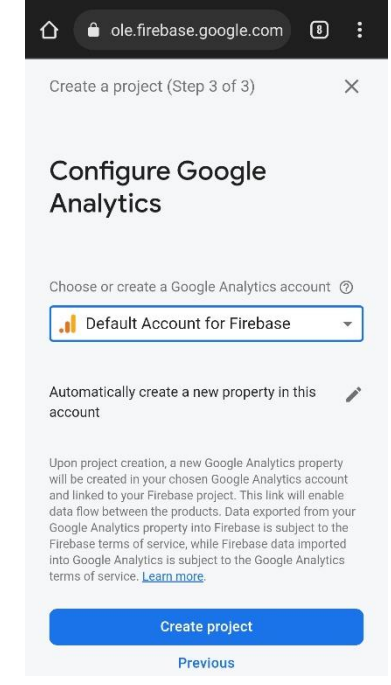

Gambar 5.5. Halaman Konfigurasi Google Analitics

7. Tunggu beberapa saat sampai *project* berhasil di buat dan akan tampil seperti berikut, kemudian pilih *Continue*.

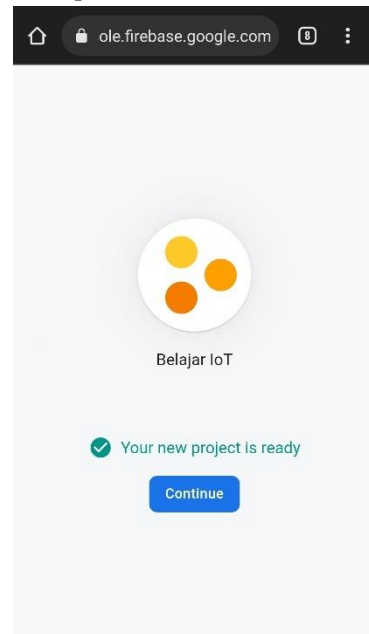

Gambar 5.6. Proyek Firebase berhasil dibuat

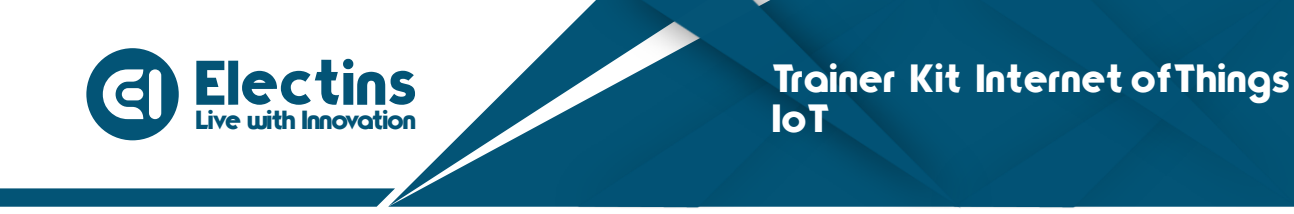

8. Secara otomatis akan masuk ke *project* yang telah dibuat. Untuk membuat *database realtime*, pilih menu pada pojok kiri atas, kemudian pilih *Realtime Database*.

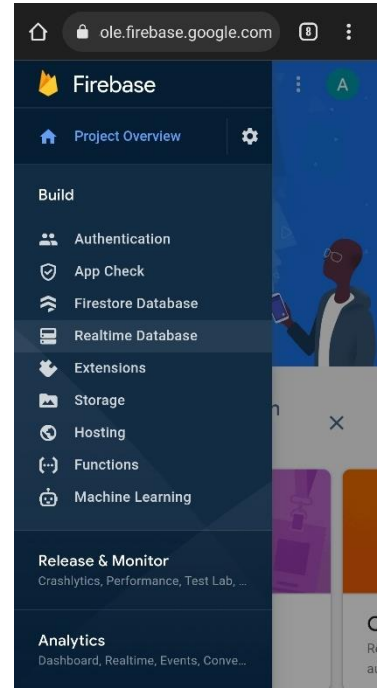

Gambar 5.7. Halaman Menu Firebase

9. Pada halaman Realtime Database, pilih Create Database

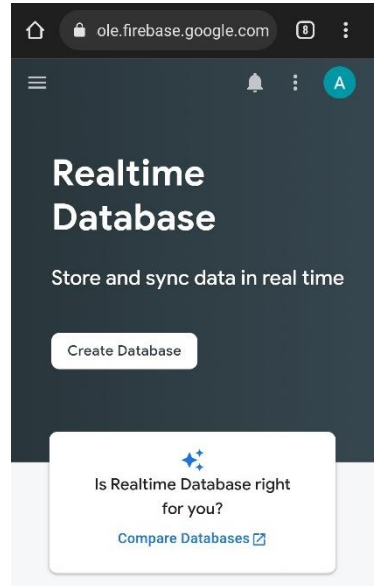

Gambar 5.8. Halaman Pembuatan Realtime Database
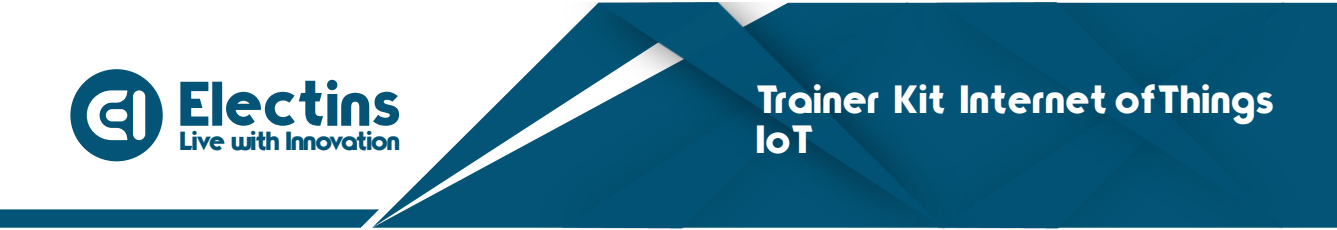

10. Pada halaman *Set up database* (1), pilih United States (us-central1) sebagai lokasi *realtime database* kemuadian pilih *Next*.

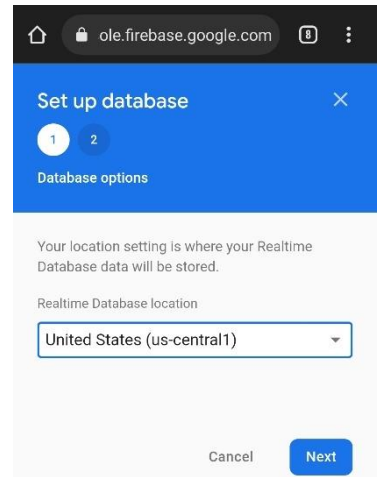

Gambar 5.9. Halaman Pengaturan Lokasi Database

11. Pada halaman *Set up database* (2), pilih Start in *test mode* pada *Security rules* kemudian pilih *Enable* untuk mengatur *database* agar bisa baca dan tulis data.

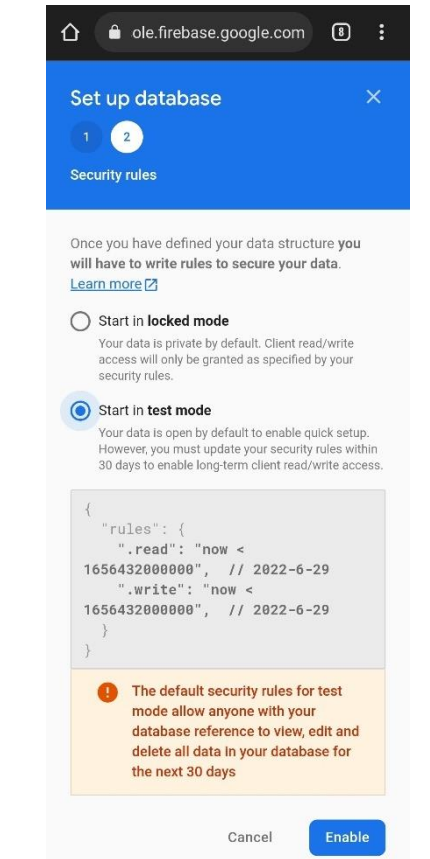

Gambar 5.10. Halaman Pengaturan Security Rules Database

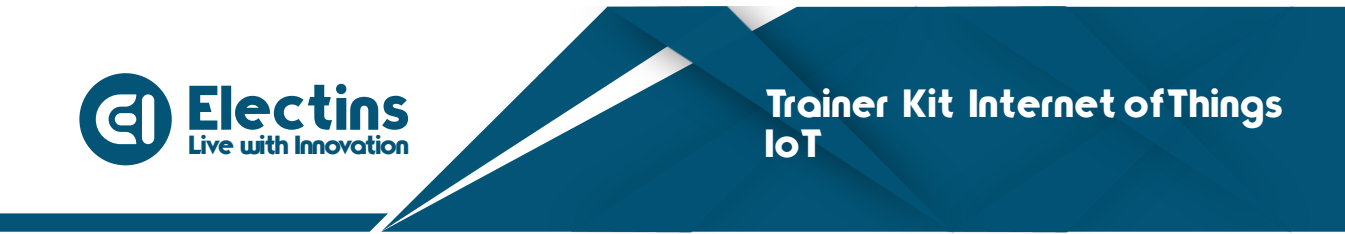

12. Setelah selesai akan masuk pada halaman Data Realtime Database.

| <b>☆</b> ● ol | e.firebase.googl      | e.com   | 8    | :      |
|---------------|-----------------------|---------|------|--------|
| ≡             |                       | ¢.      | :    | A      |
| Realti        | me Data               | abas    | se   | 0      |
| Data Rul      | les Backups           | Usag    | e    |        |
|               |                       |         |      |        |
|               |                       |         |      | :      |
| €∋ https      | s://belajar-iot-87fa8 | 3-def   | ¢    | ×      |
| https://k     | belajar-iot-87        | fa8-def | ault | -rtdb. |
|               |                       |         |      |        |
|               |                       |         |      |        |
|               |                       |         |      |        |
|               |                       |         |      |        |

Gambar 5.11. Halaman Data Realtime Database

Sampai di sini, *Firebase Realtime Database* berhasil dibuat. Karena pada *security rules, test mode* hanya mengizinkan baca tulis data selama 1 bulan sejak *database* dibuat, maka *security rules* harus di perbarui setiap sebulan, untuk mengaktifkan baca tulis data secara permanen pilih tab *Rules* pada halaman *Realtime Database* kemudian ubah nilai *.read* dan *.write* menjadi *true* kemudian pilih *publish* seperti gambar berikut:

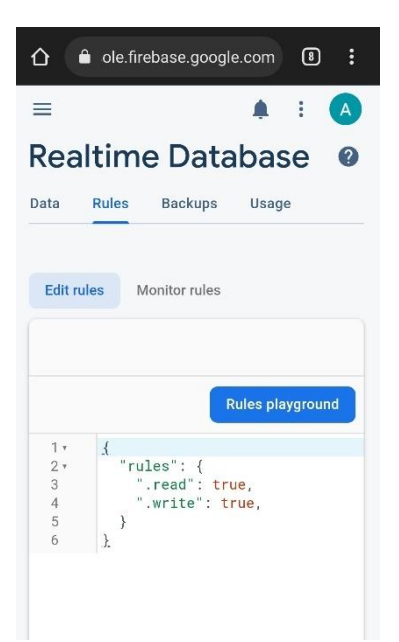

Gambar 5.12. Mengubah Security Rules Realtime Database

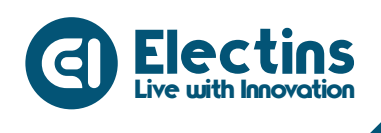

# C. Registrasi Akun IoT KIT

Setelah membuat *database* pada Firebase *Realtime Database*, proses selanjutnya adalah melakukan registrasi pada aplikasi IoT KIT sehingga nantinya yang *database* yang sebelumnya telah dibuat dapat digunakan dan di sinkronkan pada aplikasi IoT KIT. Berikut petunjuk melakukan registrasi pada aplikasi IoT KIT:

1. Buka Aplikasi IoT KIT, Tekan tombol SIGN UP.

| <b>I</b> ©TI                | KIT                    |
|-----------------------------|------------------------|
| LOG<br>Login to control and | IN<br>monitor entities |
| ID Pengguna                 |                        |
| Kata Sandi                  | G                      |
|                             | Lupa kata sar          |
| LOGI                        | N                      |
|                             |                        |
| SIGN                        | JP                     |

Gambar 5.13. Halaman Login Aplikasi IoT KIT

2. Pada halaman registrasi Firebase terdapat 2 *form* yaitu URL Firebase *Database* dan *Token*.

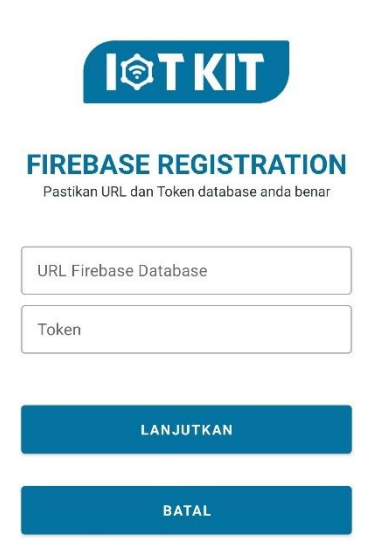

Gambar 5.14. Halaman Registrasi Firebase Database

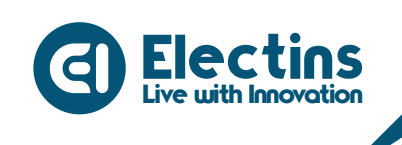

3. Untuk mendapatkan URL, kembali pada halaman Data *Realtime Database*. Terdapat URL yang akan digunakan untuk registrasi. Klik ikon untuk menyalin URL untuk di paste pada URL *form*.

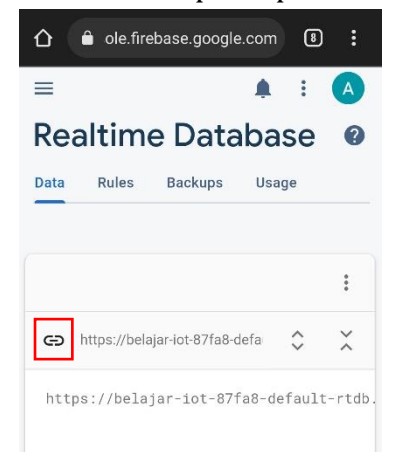

Gambar 5.15. URL Firebase Realtime Database

4. Untuk mendapatkan *Token*, pilih menu pada pojok kanan atas > pilih ikon *settings* kemudian pilih *Project settings*.

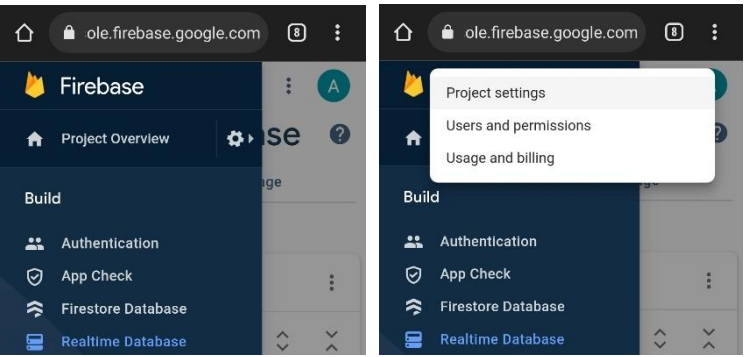

Gambar 5.16. *Project Settings Firebase* 

5. Pada halaman *Project Settings*, geser ke kanan dengan menekan ikon arah kanan kemudian pilih *Service accounts* lalu pilih *Database secrets*. Pada *database secret*, pilih *Show* lalu salin dengan menekan ikon *copy*.

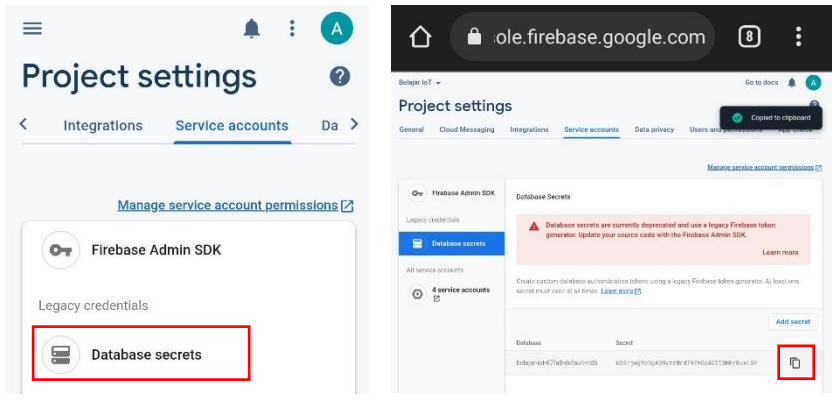

Gambar 5.17. Token Firebase Database

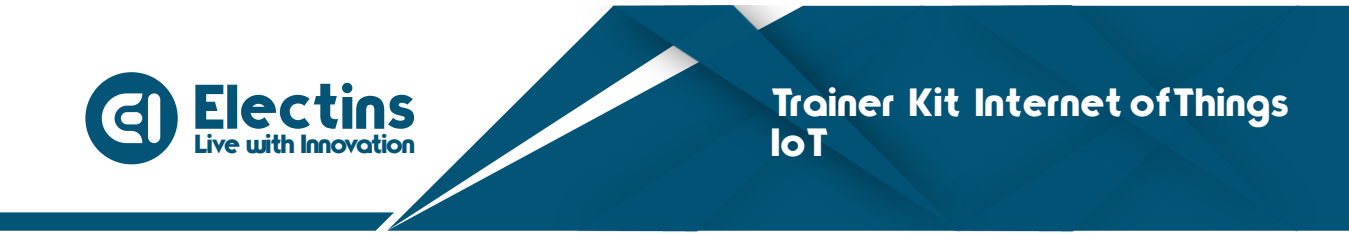

6. Paste URL Firebase *Realtime Database* dan *Token* pada halaman registrasi firebase *database* kemudian pilih lanjutkan. Pada *pop-up* dialog konfirmasi pilih daftarkan.

| I©T KIT                                                             | I©T KIT                                                                                              |
|---------------------------------------------------------------------|----------------------------------------------------------------------------------------------------|
| FIREBASE REGISTRATION<br>Pastikan URL dan Token database anda benar | FIDERACE DECISTRATION<br>REGISTRASI DATABASE                                                         |
| URL Firebase Database                                               | Pastikan URL Firebase RTDB dan<br>Token yang anda masukkan sudah<br>benar.                           |
| Token<br>6S5rjwgYo9gA9NyzzMrd797HGoAGTT3F                           | Jika Registrasi Database tidak<br>berhasil silahkan tutup aplikasi dan<br>bersihkan dari Recent App. |
|                                                                     | DAFTARKAN                                                                                            |
| LANJUTKAN                                                           | LANJUTKAN                                                                                            |
| BATAL                                                               | BATAL                                                                                                |

Gambar 5.18. Registrasi Firebase Database

7. Pada halaman *Sign Up*, lengkapi *form* dengan mengisi Nama, Email, No. Ponsel, ID Pengguna dan Kata sandi. Penting untuk mengingat ID Pengguna dan Kata Sandi untuk *login* ke *dashboad* aplikasi IoT KIT. Selah mengisi *form* tekan tombol SIGN UP. Pada *pop-up* dialog konfirmasi registrasi akun pilih lanjutkan.

| I©T KIT                                                        | I©T KIT                                                           |
|----------------------------------------------------------------|-------------------------------------------------------------------|
| Sign up to access all features                                 | SIGN UP<br>Sign up to access all features                         |
| Nama<br>admin                                                  | Admin                                                             |
| - Email<br>admin@electins.id<br>- No. Ponsel<br>- 081525816660 | REGISTRASI AKUN<br>Apakah data yang anda masukkan<br>sudah benar? |
| ID Pengguna                                                    | LANJUTKAN                                                         |
| - Kata Sandi                                                   | Kata Sandi                                                        |
| SIGN UP                                                        | SIGN UP                                                           |
| BATAL                                                          | BATAL                                                             |

Gambar 5.19. Registrasi Akun Pengguna IoT KIT

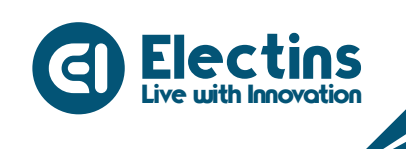

8. Tunggu beberapa saat akan dialihkan ke halaman *login*. Masukkan ID Pengguna dan kata sandi yang telah di daftarkan kemudian tekan tombol LOGIN.

|                   | <b>TKIT</b>                 |
|-------------------|-----------------------------|
|                   | LOGIN                       |
| Login to c        | ontrol and monitor entities |
| – ID Pengguna ––– |                             |
| admin             |                             |
| – Kata Sandi –––– |                             |
| ••••              | 0                           |
|                   | Lupa kata sanc              |
|                   | LOGIN                       |
|                   | SIGN UP                     |

Gambar 5.20. Halaman Login Aplikasi IoT KIT

9. Jika *login* berhasil akan diarahkan pada halaman *dashboard* aplikasi IoT KIT. Fitur pada aplikasi telah siap digunakan.

| Dashbo                       | ard             |                 |           |
|------------------------------|-----------------|-----------------|-----------|
| (                            | 0<br>%          | 0<br>%          |           |
| Ga                           | aige 1          | Gauge           | e 2       |
| Horizontal I                 | Level 1         |                 | 0 %       |
| Horizontal I                 | Level 2         |                 | 0 %       |
| Indikator 1<br><br>Sakelar 1 | Indikator 2<br> | Indikator 3<br> | Indikati  |
|                              | 10              | 1               |           |
| Sakelar 2                    |                 |                 |           |
| ]                            | OF              | F               |           |
| Sakelar 3                    |                 |                 |           |
|                              | 01              | J               |           |
| Sakelar 4                    |                 |                 |           |
|                              | OF              | F               |           |
| Sakelar 5                    |                 |                 |           |
| n<br>Dashboard               | Pengaturan      | tutorial        | Informasi |

Gambar 5.21. Tampilan Dashboard Aplikasi IoT KIT

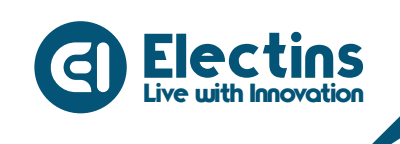

10. Untuk memastikan registrasi telah berhasil, buka *database* pada Data *Realtime Database*, pastikan sudah terisi data yang dibuat otomatis pada saat registrasi seperti gambar berikut.

|                                      | : |
|--------------------------------------|---|
| 😑 Realtime Database 🛛 🌲 🕴 🌈          |   |
| GD https://belajar-iot-87fa8-def ♀ ♀ |   |
| - admin + 📋                          |   |
| gauge1: 0                            |   |
| gauge2: 0                            |   |
| hlevel1:0                            |   |
| hlevel2: 0                           |   |
| indicator1:""                        |   |
| indicator2: ""                       |   |
| — indicator3: ""                     |   |
| indicator4: ""                       |   |
| indicator5: ""                       |   |
| indicator6: ""                       |   |
| indicator7:""                        |   |
| indicator8: ""                       |   |
| switch1: false                       |   |
| switch2: false                       |   |
| switch3: false                       |   |
| switch4: false                       |   |
| switch5: false                       |   |

Gambar 5.22. Data Realtime Database Aplikasi IoT KIT

### D. Pengenalan Aplikasi IoT KIT

Aplikasi IoT KIT merupakan aplikasi yang dikembangkan oleh <u>Electins.id</u> untuk para penggiat mikrokontroler khususnya pada sektor *Internet of Things* (IoT). Aplikasi ini ditujukan bagi pengguna yang mengembangkan sistem IoT menggunakan Firebase *Realtime Database* sebagai IoT platform. Aplikasi ini sangat cocok untuk pemula yang ingin belajar dan membangun sistem IoT dengan menggunakan *database* sendiri. Aplikasi ini dapat digunakan untuk memantau dan mengontrol suatu perangkat secara *realtime* dengan basis cerdas Industri 4.0 yang dikemas dalam Aplikasi IoT KIT.

Aplikasi IoT KIT mempunyai beberapa halaman yang bisa diakses, seperti *dashboard* sebagai halaman utama untuk menampilkan data dan melakukan pengontrolan, pengaturan untuk visibilitas *widget* yang digunakan, tutorial untuk mendapatkan petunjuk penggunaan *widget* dan informasi untuk data-data terkait aplikasi IoT KIT. Berikut detail halaman aplikasi IoT KIT.

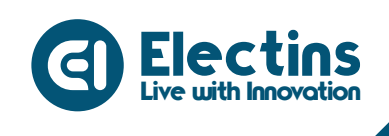

# 1. Halaman Utama

Terdapat 4 halaman utama yang dapat di akses pada aplikasi IoT KIT sebagai berikut:

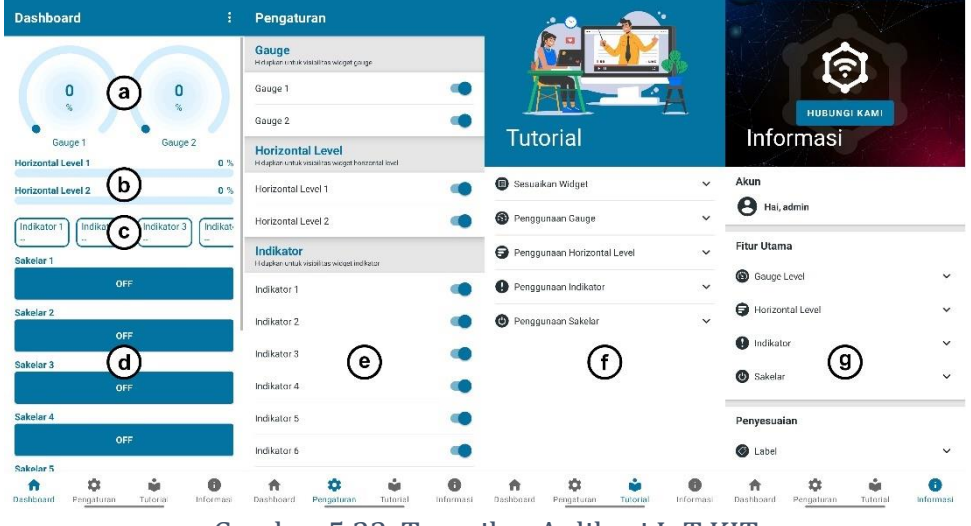

Gambar 5.23. Tampilan Aplikasi IoT KIT

- a. **Gauge level** merupakan *widget* untuk memvisualisasikan data dalam bentuk grafik 270 derajat.
- b. **Horizontal level** merupakan *widget* untuk memvisualisasikan data dalam bentuk bar grafik horizontal.
- **c. Indikator** merupakan *widget* untuk menampilkan data berupa teks. Data dapat berupa keterangan label dan sebagainya.
- d. **Sakelar** merupakan *widget* untuk mengirimkan data ke perangkat IoT untuk mengaktifkan atau memberikan instruksi pada perangkat keras yang terhubung.
- e. **Visibilitas Widget** merupakan pengaturan untuk melakukan *custom* tampilan pada *dashboard*. *Widget* yang tidak dibutuhkan dapat di sembunyikan dengan mengatur visibilitas *widget*.
- f. **Tutoria**l merupakan halaman yang memuat petunjuk penggunaan *widget* beserta dengan contoh programnya.
- g. **Informasi** merupakan halaman yang memuat semua informasi tentang aplikasi IoT KIT.

# 2. Penyesuaian Widget

Penyesuaian *widget* dapat dilakukan pada aplikasi IoT KIT dengan tujuan aplikasi dapat menyesuaikan dengan proyek yang dibuat. Misalnya pada proyek hanya menampilkan data suhu dan kelembaban penggunaan *widget gauge* sudah mencukupi sehingga *widget* yang lain dapat disembunyikan melalui pengaturan visibilitas.

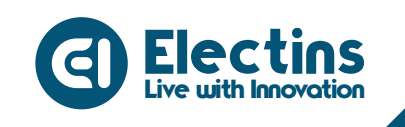

### Berikut petunjuk melakukan penyesuaian widget pada aplikasi IoT KIT:

| Pengaturan                                                             |           | Dashboar       | ď               |             |                 | Dashboard                                                                       |                |
|------------------------------------------------------------------------|-----------|----------------|-----------------|-------------|-----------------|---------------------------------------------------------------------------------|----------------|
| Gauge<br>Hidupkan ontuk visibilitas widget gauge<br>Gauge 1            | a) 😱      |                | 0               | 2           |                 | 0                                                                               |                |
| Gauge 2                                                                |           |                | ~               |             |                 | Gaug                                                                            |                |
| Horizontal Level<br>Hidupkan untuk visibilitas widget horizontal level |           |                | Gaug            | •1 <b>b</b> | L               | ong                                                                             |                |
| Horizontal Level 1                                                     |           |                |                 |             |                 |                                                                                 |                |
| Horizontal Level 2                                                     |           |                |                 |             |                 |                                                                                 |                |
| Indikator<br>Hidupkan untuk visibilitas widget indikator               |           |                |                 |             |                 | Pengaturan                                                                      |                |
| Indikator 1                                                            |           |                |                 |             |                 | Gauge I                                                                         |                |
| Indikator 2                                                            |           |                |                 |             |                 |                                                                                 |                |
| Indikator 3                                                            |           |                |                 |             |                 | %                                                                               |                |
| Indikator 4                                                            |           |                |                 |             |                 | ИВА                                                                             | н              |
| Indikator 5                                                            |           |                |                 |             |                 | Informasi d                                                                     |                |
| Indikator 6                                                            |           |                |                 |             |                 | <ul> <li>Nilai max</li> <li>Sesuaik</li> <li>Satuan</li> <li>Sesuaik</li> </ul> | an<br>an<br>an |
| n Cashboard Pengaturan Tutorial                                        | Informasi | n<br>Dashboard | ¢<br>Pengaturan | tutorial    | ()<br>Informasi | <ul> <li>Nama data : gauge1</li> <li>Tipe data : Integer</li> </ul>             |                |

Gambar 5.24. Custom Widget Aplikasi IoT KIT

# a. Mengatur visibilitas widget

Masuk pada pengaturan, pilih dan aktifkan untuk menampilkan *widget*. Sebaliknya matikan untuk menyembunyikan *widget*.

# b. Memuat pengaturan widget

Untuk memuat atribut pengaturan *widget*, tekan dan tahan pada *widget* yang akan diubah sampai dialog pengaturan *widget* muncul.

# c. Mengatur atribut widget

Setiap *widget* mempunyai atribut yang dapat diatur seperti label, nilai maksimal dan satuan.

# d. Menyimpan pengaturan

Setelah mengatur atribut *widget* simpan pengaturan dengan menekan tombol ubah, dengan demikian *widget* telah berhasil disesuaikan.

# e. Informasi

Terdapat informasi tambahan seperti label, nilai maks, satuan yang dapat disesuaikan, nama data (*key*) dan tipe data (*value*) yang digunakan sesuai dengan *database* 

# 3. Logout dari Aplikasi IoT KIT

*Logout* dari aplikasi IoT KIT dapat dilakukan pada halaman *dashboard* melalui menu dipojok kanan atas atau melalui halaman formasi paling bawah terdapat tombol *logout*.

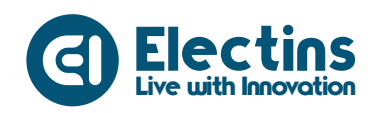

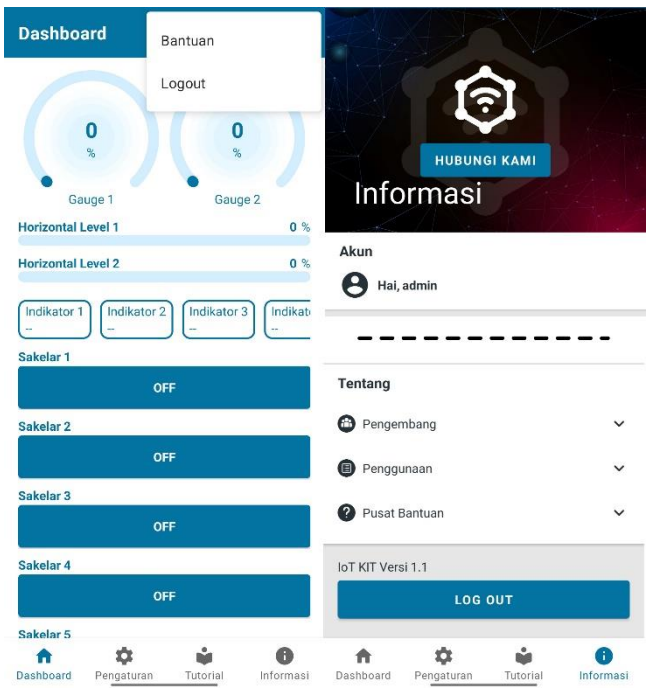

Gambar 5.25. Logout aplikasi IoT KIT

Jika proses *logout* berhasil, maka akan keluar dari halaman utama aplikasi dan diarahkan ke halaman *login*. Anda bisa *login* kembali dengan menggunakan ID Pengguna dan Kata Sandi yang sebelumnya terdaftar.

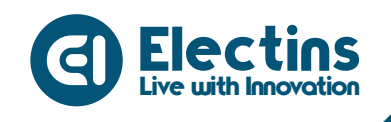

# MODUL 6 | ANTARMUKA DENGAN LED, BUZZER DAN RELAY

Pada modul ini akan membahas mengenai antarmuka dengan LED (*Light Emitting Diode*), Buzzer dan Relay dengan proyek mengontrol *Device* dengan aplikasi IoT KIT.

## A. Pengenalan LED

*Light Emitting Diode* atau LED adalah komponen elektronika yang dapat memancarkan cahaya monokromatik ketika diberikan tegangan maju. LED merupakan keluarga Dioda yang terbuat dari bahan semikonduktor. Warna-warna Cahaya yang dipancarkan oleh LED tergantung pada jenis bahan semikonduktor yang dipergunakannya.

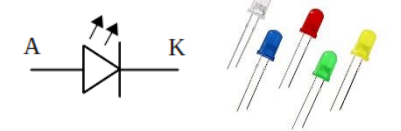

Gambar 6.1. Simbol dan Bentuk LED

Ketika LED dialiri tegangan maju atau bias *forward* yaitu dari *Anoda* (P) menuju ke *Katoda* (K), kelebihan elektron pada N-Type material akan berpindah ke wilayah yang kelebihan *hole* (lubang) yaitu wilayah yang bermuatan positif (*P-Type material*). Saat elektron berjumpa dengan *hole* akan melepaskan *photon* dan memancarkan cahaya monokromatik (satu warna).

Spesifikasi LED :

- Tegangan kerja : 1.2 4.0 Volt (Berdasarkan warna)
- Arus Kerja : 20 mA
- Panjang Gelombang : 430 940 nm (Berdasarkan warna)

# **B. Pengenalan Buzzer**

Buzzer adalah sebuah komponen elektronika yang dapat mengubah sinyal listrik menjadi getaran suara. Buzzer yang merupakan sebuah perangkat audio yang sering digunakan pada rangkaian alarm anti-maling, Bel Rumah dan alat peringatan bahaya lainnya. Jenis Buzzer yang sering ditemukan dan digunakan adalah Buzzer yang berjenis *Piezoelectric*. Buzzer bekerja dengan baik dalam menghasilkan frekuensi di kisaran 1 – 5 kHz hingga 100 kHz.

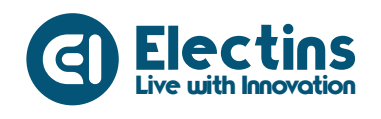

Buzzer bekerja dengan tegangan listrik yang diberikan ke bahan *Piezoelectric* menyebabkan gerakan mekanis, gerakan tersebut kemudian diubah menjadi suara atau bunyi yang dapat didengar oleh telinga manusia dengan menggunakan diafragma dan resonator.

Spesifikasi Buzzer:

- 1. Tegangan kerja 3 12 Volt
- 2. Tahanan dalam 16 Ohm
- 3. Output suara 80-85 dB

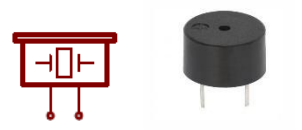

Gambar 6.2. Simbol dan bentuk *buzzer* 

# C. Pengenalan Relay

Relay adalah Saklar (*Switch*) yang dioperasikan secara listrik dan merupakan komponen Elektromekanikal yang terdiri dari dua bagian utama yakni Elektromagnet (*Coil*) dan Mekanikal (Kontak Saklar/*Switch*). Relay menggunakan prinsip elektromagnetik untuk menggerakkan kontak saklar sehingga dengan arus listrik yang kecil (*low power*) dapat menghantarkan listrik dengan tegangan lebih tinggi. Misalnya saklar listrik 220V AC.

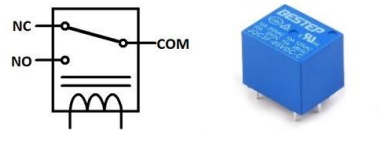

Gambar 6.3. Simbol dan bentuk relay

Kontak Poin (Contact Point) Relay 5 pin terdiri dari 2 bagian yaitu :

- 1. *Normally Close* (NC) yaitu kondisi awal sebelum diaktifkan akan selalu berada di posisi CLOSE (tertutup)
- 2. *Normally Open* (NO) yaitu kondisi awal sebelum diaktifkan akan selalu berada di posisi OPEN (terbuka)

Kumparan *Coil* jika diberikan arus listrik, maka akan timbul gaya Elektromagnet yang kemudian menarik kontak sakelar untuk berpindah dari Posisi sebelumnya (NC) ke posisi baru (NO) sehingga menjadi Saklar yang dapat menghantarkan arus listrik pada posisi barunya (NO). Pada saat tidak dialiri arus listrik, kontak sakelar akan kembali lagi ke posisi Awal (NC). *Coil* yang digunakan oleh relay untuk menarik kontak sakelar ke Posisi (NO) pada umumnya hanya membutuhkan arus listrik yang relatif kecil. Relay 1 pada trainer dapat digunakan untuk tegangan dengan output DC 12V sedangkan pada relay 2 untuk sakelar tegangan DC maupun AC 220V.

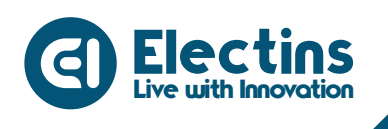

### D. Perangkat yang Dibutuhkan

| 1. | NodeMCU                    | 1 Buah |
|----|----------------------------|--------|
| 2. | LED                        | 1 Buah |
| 3. | Buzzer                     | 1 Buah |
| 4. | Relay                      | 1 Buah |
| 5. | Kabel Jumper Female-Female | 3 Buah |
|    |                            |        |

## E. Wiring Diagram dan Penyesuaian Aplikasi

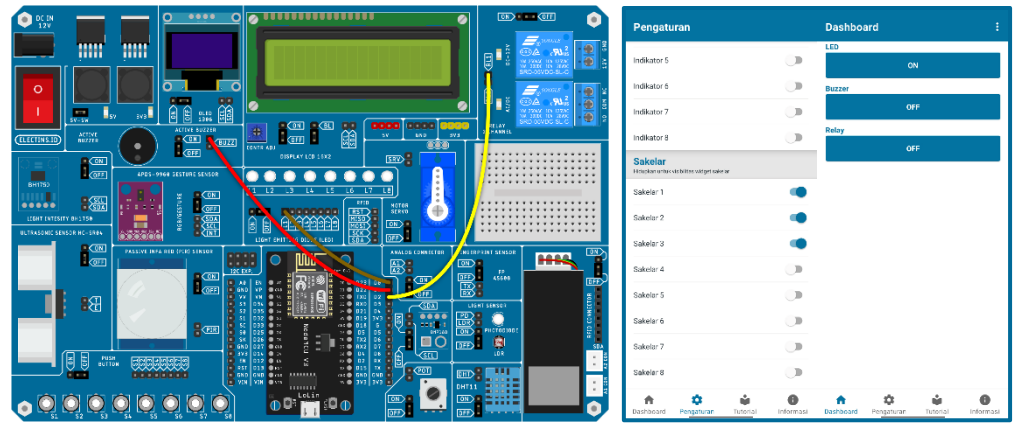

Gambar 6.4. Wiring Diagram dan Penyesuaian Aplikasi

Rangkaian pada gambar dapat diimplementasikan pada trainer dan aplikasi IoT KIT dengan mengikuti tabel berikut:

## Rangkaian:

| HEADER I/O | HEADER MCU |
|------------|------------|
| L1         | PIN D0     |
| BUZZ       | PIN D1     |
| RL1        | PIN D2     |

### Pengaturan Aplikasi:

| VISIBILITAS | LABEL  | NILAI MAKS | SATUAN |
|-------------|--------|------------|--------|
| Sakelar 1   | LED    | -          | -      |
| Sakelar 2   | Buzzer | -          | -      |
| Sakelar 3   | Relay  | -          | -      |

# F. Petunjuk Praktikum:

- 1. Hubungkan kabel *jumper* dari *header* LED, BUZZ dan RL1 ke *header* MCU sesuai dengan tabel rangkaian.
- 2. Pindahkan posisi cap jumper LED, Buzzer dan Relay ke posisi ON.
- 3. Hidupkan trainer.

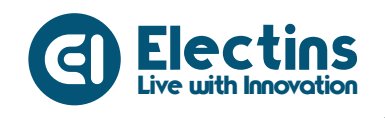

- 4. Buka aplikasi IoT KIT, atur sesuai dengan tabel pengaturan aplikasi.
- 5. Buat *listing* program dengan mengikuti contoh program di bawah.
- 6. Pilih *board* NodeMCU 1.0 (ESP-12E Module) pada *Tools* > *Board* > ESP8266 Boards > NodeMCU 1.0 (ESP-12E Module).
- 7. Pilih *port* yang terhubung pada *Tools* > *Port* > *COM* x.
- 8. Verify (compile) dan Upload program.

#### **Contoh Program:**

```
// Library ESP8266 WiFi dan Firebase ESP8266
#include <ESP8266WiFi.h>
#include <FirebaseESP8266.h>
// SSID dan Password WiFi
#define WIFI SSID "SSID WIFI"
#define WIFI PASSWORD "PASS WIFI"
// URL Firebase dan Token Database
#define DATABASE URL "project id.firebaseio.com"
#define API KEY "database secret"
// Firebase objek dengan nama fbdo
FirebaseData fbdo;
// Nama pengguna pada Aplikasi IoT KIT
String user = "user_id";
// PIN LED, Buzzer dan relay
#define LED_PIN D0
#define BUZZ_PIN D1
#define RELAY PIN D2
void setup() {
  // Serial Monitor pada baudrate 115200
  Serial.begin(115200);
  // Mengatur PIN LED, Buzzer dan Relay sebagai OUTPUT
  pinMode(LED_PIN, OUTPUT);
  pinMode(BUZZ PIN, OUTPUT);
 pinMode(RELAY PIN, OUTPUT);
  // Memulai koneksi WiFi
  WiFi.begin(WIFI SSID, WIFI PASSWORD);
  Serial.print("Connecting to Wi-Fi");
  while (WiFi.status() != WL CONNECTED)
  {
    Serial.print(".");
    delay(300);
  }
  // Menampilkan status koneksi dan alamat IP
  Serial.println();
  Serial.print("Connected with IP: ");
  Serial.println(WiFi.localIP());
  Serial.println();
  // Menampilkan versi client firebase
  Serial.printf("Firebase Client v%s\n\n",
```

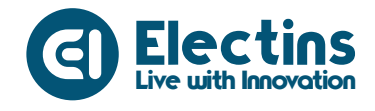

```
FIREBASE CLIENT VERSION);
  // Memulai koneksi dengan dengan database
  // Re-koneksi jika WiFi terputus
  Firebase.begin(DATABASE URL, API KEY);
  Firebase.reconnectWiFi(true);
}
void loop() {
  // Membaca database pada alamat */user/switch1
  // Jika bernilai true LED ON
  // Jika bernilai false LED OFF
  if (Firebase.getString(fbdo, "/" + user + "/switch1")) {
   if(fbdo.to<bool>() == true) {
     digitalWrite(LED PIN, HIGH);
      Serial.println("LED On");
    }else{
      Serial.println("LED Off");
      digitalWrite(LED PIN, LOW);
    }
  }
  // Membaca database pada alamat */user/switch2
  // Jika bernilai true Buzzer ON
  // Jika bernilai false Buzzer OFF
  if (Firebase.getString(fbdo, "/" + user + "/switch2")) {
   if(fbdo.to<bool>() == true) {
     digitalWrite(BUZZ PIN, HIGH);
      Serial.println("Buzzer On");
    }else{
      Serial.println("Buzzer Off");
      digitalWrite(BUZZ PIN, LOW);
    }
  }
  // Membaca database pada alamat */user/switch3
  // Jika bernilai true Relay ON
  // Jika bernilai false Relay OFF
  if (Firebase.getString(fbdo, "/" + user + "/switch3")) {
    if(fbdo.to<bool>() == true) {
      digitalWrite(RELAY PIN, HIGH);
      Serial.println("Relay On");
    }else{
      Serial.println("Relay Off");
      digitalWrite(RELAY PIN, LOW);
    }
  }
```

#### **Keterangan Program:**

```
#include <ESP8266wiFi.h>
#include <FirebaseESP8266.h>
Library ESP8266 WiFi dan Firebase ESP8266.
```

```
#define WIFI_SSID "SSID_WIFI"
#define WIFI_PASSWORD "PASS_WIFI"
SSID dan Password WiFi.
```

```
#define DATABASE_URL "project_id.firebaseio.com"
#define API_KEY "database_secret"
```

Live with Innovation

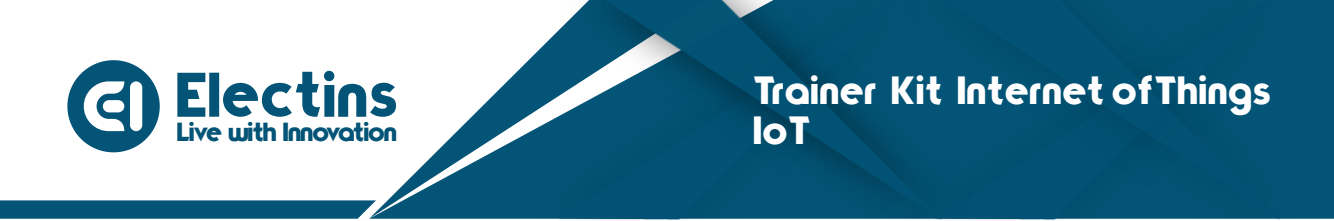

URL dan token firebase database.

FirebaseData fbdo; Firebase objek.

String user = "user\_id";

Variabel *user*. Gunakan sesuai dengan *user* ID yang didaftarkan pada aplikasi IoT KIT.

#define LED\_PIN D0
#define BUZZ\_PIN D1
#define RELAY\_PIN D2
Pin LED, Buzzer dan Relay masing-masing terhubung ke Pin D0, D1 dan D2.

```
Serial.begin(115200);
```

Serial monitor pada *baudrate* 115200.

```
pinMode(LED_PIN, OUTPUT);
pinMode(BUZZ_PIN, OUTPUT);
pinMode(RELAY_PIN, OUTPUT);
Mengatur Pin LED, Buzzer dan Relay sebagai Output.
```

```
WiFi.begin(WIFI_SSID, WIFI_PASSWORD);
Serial.print("Connecting to Wi-Fi");
...
Serial.println(WiFi.localIP());
Serial.println();
```

Koneksi dengan Wi-Fi, status koneksi dan IP ditampilkan pada serial monitor.

```
Serial.printf("Firebase Client v%s\n\n", FIREBASE_CLIENT_VERSION);
Firebase.begin(DATABASE_URL, API_KEY);
Firebase.reconnectWiFi(true);
```

Menampilkan versi klien firebase, memulai koneksi dengan *firebase database* dan mengaktifkan koneksi ulang jika WiFi terputus.

```
if(Firebase.getString(fbdo, "/" + user + "/switch1")) {
    ...
```

Membaca *database* pada alamat /user/switch1, LED ON jika bernilai *true* dan LED OFF jika bernilai *false*.

```
if(Firebase.getString(fbdo, "/" + user + "/switch2")) {
    ...
```

Membaca *database* pada alamat /user/switch2, Buzzer ON jika bernilai *true* dan Buzzer OFF jika bernilai *false*.

```
if(Firebase.getString(fbdo, "/" + user + "/switch3")) {
    ...
```

Membaca *database* pada alamat /user/switch3, Relay ON jika bernilai *true* dan Relay OFF jika bernilai *false*.

}

}

}

# **MODUL 7 | ANTARMUKA DENGAN MOTOR SERVO**

Pada modul ini akan membahas mengenai antarmuka dengan Motor Servo dengan proyek mengontrol Motor Servo dengan aplikasi IoT KIT.

## A. Pengenalan Motor Servo

Motor servo adalah sebuah perangkat atau aktuator putar (motor) yang dirancang dengan sistem kontrol umpan balik *loop* tertutup servo, sehingga dapat di *set-up* atau diatur untuk menentukan dan memastikan posisi sudut dari poros output motor. Motor servo merupakan perangkat yang terdiri dari motor DC, serangkaian *gear*, rangkaian kontrol dan potensiometer. Serangkaian *gear* yang melekat pada poros motor DC akan memperlambat putaran poros dan meningkatkan torsi motor servo, sedangkan potensiometer dengan perubahan resistansinya saat motor berputar berfungsi sebagai penentu batas posisi putaran poros motor servo.

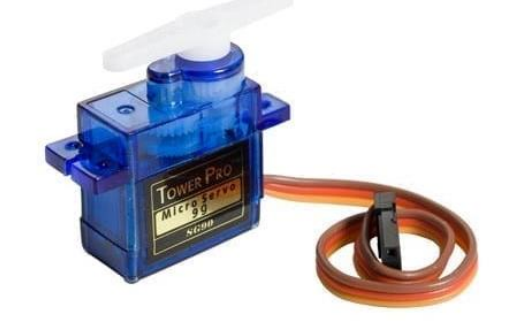

Gambar 7.1. Motor Servo

Motor servo dikendalikan dengan memberikan sinyal modulasi lebar pulsa (*Pulse Wide Modulation*/PWM) melalui kabel kontrol. Lebar pulsa sinyal kontrol yang diberikan akan menentukan posisi sudut putaran dari poros motor servo. Sebagai contoh, lebar pulsa dengan waktu 1,5 ms (mili detik) akan memutar poros motor servo ke posisi sudut 90°. Bila pulsa lebih pendek dari 1,5 ms maka akan berputar ke arah posisi 0° atau ke kiri (berlawanan dengan arah jarum jam), sedangkan bila pulsa yang diberikan lebih lama dari 1,5 ms maka poros motor servo akan berputar ke arah posisi 180° atau ke kanan (searah jarum jam).

# B. Perangkat yang Dibutuhkan

| 1. | NodeMCU                    | 1 Buah |
|----|----------------------------|--------|
| 2. | Motor Servo                | 1 Buah |
| 3. | Kabel Jumper Female-Female | 1 Buah |

#BelajarLebihMudah

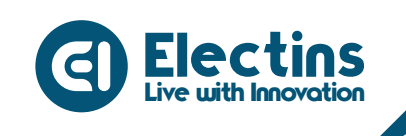

## C. Wiring Diagram dan Penyesuaian Aplikasi

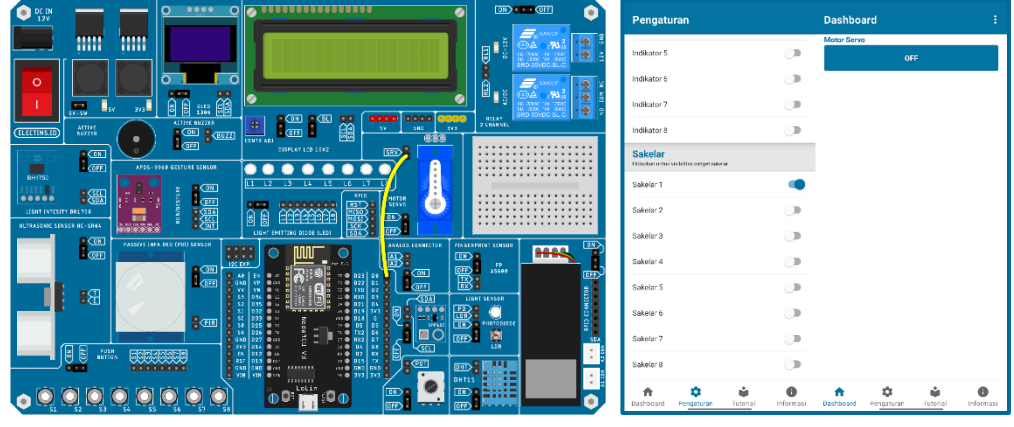

Gambar 7.1. Wiring Diagram dan Penyesuaian Aplikasi

Rangkaian pada gambar dapat diimplementasikan pada trainer dan aplikasi IoT KIT dengan mengikuti tabel berikut:

#### **Rangkaian:**

| HEADER I/O | HEADER MCU |  |  |
|------------|------------|--|--|
| SRV        | PIN DO     |  |  |

## Pengaturan Aplikasi:

| VISIBILITAS | LABEL       | NILAI MAKS | SATUAN |
|-------------|-------------|------------|--------|
| Sakelar 1   | Motor Servo | -          | -      |

## D. Petunjuk Praktikum:

- 1. Hubungkan kabel *jumper* dari *header* SRV dan BUZZ ke *header* MCU sesuai dengan tabel rangkaian.
- 2. Pindahkan posisi cap jumper Motor Servo ke posisi ON.
- 3. Hidupkan trainer.
- 4. Buka aplikasi IoT KIT, atur sesuai dengan tabel pengaturan aplikasi.
- 5. Buat *listing* program dengan mengikuti contoh program di bawah.
- 6. Pilih *board* NodeMCU 1.0 (ESP-12E Module) pada *Tools* > *Board* > ESP8266 Boards > NodeMCU 1.0 (ESP-12E Module).
- 7. Pilih *port* yang terhubung pada *Tools* > *Port* > *COM* x.
- 8. Verify (compile) dan Upload program.

#### **Contoh Program:**

```
// Library ESP8266 WiFi dan Firebase ESP8266
#include <ESP8266WiFi.h>
#include <FirebaseESP8266.h>
// Library Servo dan Pin Servo
#include <Servo.h>
```

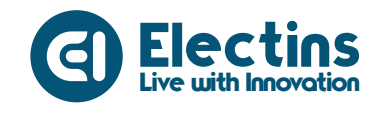

Trainer Kit Internet of Things IoT

#### #define SERVO PIN D0

```
// SSID dan Password WiFi
#define WIFI_SSID "SSID_WIFI"
#define WIFI PASSWORD "PASS WIFI"
// URL Firebase dan Token Database
#define DATABASE URL "project id.firebaseio.com"
#define API KEY "database secret"
// Firebase objek dengan nama fbdo
FirebaseData fbdo;
// Servo objek dengan nama servo
Servo servo;
// Nama pengguna pada Aplikasi IoT KIT
String user = "user id";
void setup() {
  // Serial Monitor pada baudrate 115200
  Serial.begin(115200);
  // Konfigurasi pin pada objek servo
  servo.attach(SERVO PIN);
  // Memulai koneksi WiFi
  WiFi.begin(WIFI SSID, WIFI PASSWORD);
  Serial.print("Connecting to Wi-Fi");
  while (WiFi.status() != WL CONNECTED)
    Serial.print(".");
    delay(300);
  }
  // Menampilkan status koneksi dan alamat IP
  Serial.println();
  Serial.print("Connected with IP: ");
  Serial.println(WiFi.localIP());
  Serial.println();
  // Menampilkan versi client firebase
  Serial.printf("Firebase Client v%s\n\n",
     FIREBASE_CLIENT_VERSION);
  // Memulai koneksi dengan dengan database
  // Re-koneksi jika WiFi terputus
  Firebase.begin(DATABASE URL, API KEY);
  Firebase.reconnectWiFi(true);
void loop() {
  // Membaca database pada alamat */user/switch1
 // Jika nilainya true servo berputar ke posisi 180 derajat
  // Jika nilainya false servo berputar ke posisi 0 derajat
  if(Firebase.getString(fbdo, "/" + user + "/switch1")) {
   if(fbdo.to<bool>() == true) {
     servo.write(180);
      Serial.println("Servo 0 derajat");
    }else{
```

Live with Innovation

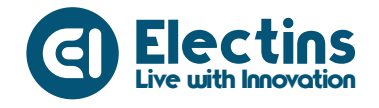

```
servo.write(0);
Serial.println("Servo 180 derajat");
}
```

#### **Keterangan Program:**

}

#include <ESP8266WiFi.h>
#include <FirebaseESP8266.h>
Library ESP8266 WiFi dan Firebase ESP8266.

#include <Servo.h>
#define SERVO\_PIN D0
Library dan Pin Servo terhubung ke Pin D0 NodeMCU

#define WIFI\_SSID "SSID\_WIFI"
#define WIFI\_PASSWORD "PASS\_WIFI"
SSID dan Password WiFi.

#define DATABASE\_URL "project\_id.firebaseio.com"
#define API\_KEY "database\_secret"
URL dan token firebase database.

FirebaseData fbdo; Servo servo; Firebase dan Servo objek.

String user = "user id";

Variabel *user*. Gunakan sesuai dengan *user* ID yang didaftarkan pada aplikasi IoT KIT.

```
Serial.begin(115200);
```

Serial monitor pada baudrate 115200.

```
servo.attach(SERVO_PIN);
```

Konfigurasi pin servo pada objek servo

```
WiFi.begin(WIFI_SSID, WIFI_PASSWORD);
Serial.print("Connecting to Wi-Fi");
...
Serial.println(WiFi.localIP());
Serial.println();
```

Koneksi dengan Wi-Fi, status koneksi dan IP ditampilkan pada serial monitor.

```
Serial.printf("Firebase Client v%s\n\n", FIREBASE_CLIENT_VERSION);
Firebase.begin(DATABASE_URL, API_KEY);
Firebase.reconnectWiFi(true);
```

Menampilkan versi klien firebase, memulai koneksi dengan firebase *database* dan mengaktifkan koneksi ulang jika WiFi terputus.

```
if(Firebase.getString(fbdo, "/" + user + "/switch1")) {
    if(fbdo.to<bool>() == true) {
        servo.write(180);
        Serial.println("Servo 0 derajat");
    }
}
```

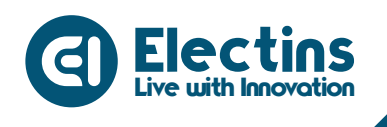

```
}else{
    servo.write(0);
    Serial.println("Servo 180 derajat");
}
```

Membaca *database* pada alamat /user/switch1, servo berputar ke posisi 180 derajat jika bernilai *true* dan berputar ke posisi 0 derajat jika bernilai *false*.

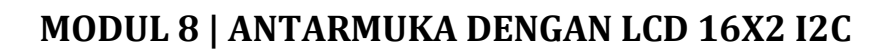

Pada modul ini membahas mengenai antarmuka dengan LCD 16x2 I2C dengan proyek menampilkan teks pada LCD melalui Aplikasi IoT KIT.

# A. Pengenalan LCD 16x2

LCD atau *Liquid Crystal Display* adalah suatu jenis media *display* (tampilan) yang menggunakan kristal cair (*liquid crystal*) untuk menghasilkan gambar yang terlihat. Teknologi *Liquid Crystal Display* (LCD) atau penampil kristal cair sudah banyak digunakan pada produk-produk seperti layar laptop, layar ponsel, layar kalkulator, layar jam digital, layar multimeter, monitor komputer, televisi, layar *game* portabel, layar termometer digital dan produk-produk elektronik lainnya.

LCD 16x2 merupakan komponen elektronika yang berfungsi untuk menampilkan suatu data dapat berupa karakter, huruf, simbol maupun grafik dengan jumlah kolom 16 karakter dan mempunyai 2 baris. Karena ukurannya yang kecil maka LCD banyak dipasangkan dengan Mikrokontroler. LCD tersedia dalam bentuk modul yang mempunyai pin data, kontrol catu daya, dan pengatur kontras.

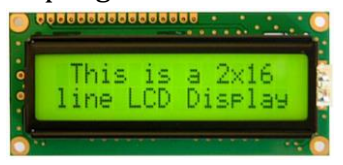

Gambar 8.1. LCD 16x2

LCD 16x2 pinout:

| <b>D</b> '   |                              |
|--------------|------------------------------|
| Pin          | Fungsi                       |
| GND          | Catu daya 0 Volt DC          |
| VCC          | Catu daya positif 5V DC      |
| Contrast     | Kontras tulisan pada LCD     |
| RS (Register | High untuk mengirim data     |
| Select)      | Low untuk mengirim instruksi |
| R/W          | High untuk mengirim data     |
| (Read/Write) | Low untuk mengirim instruksi |
| E (Enable)   | Untuk mengontrol LCD         |
| D0-D7        | Data bus                     |
| Backlight +  | Lampu latar VCC 5VDC         |
| Backlight -  | Lampu latar GND 0VDC         |

Live with Innovation

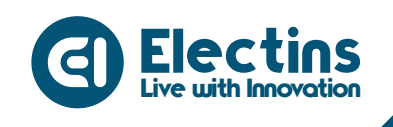

Pada trainer menggunakan modul I2C yang di kendalikan dengan protokol I2C (*Inter Integrated Circuit*) atau TWI (*Two Wire Interface*) sehingga LCD dapat dikontrol hanya dengan dua jalur data SDA dan SCL.

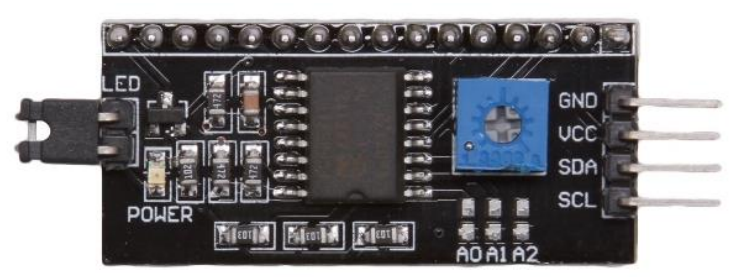

Gambar 8.2. Module I2C LCD

# B. Perangkat yang Dibutuhkan

- 1. NodeMCU 1 Buah
- 2. LCD 16 x 2 I2C 1 Buah
- 3. Kabel Jumper Female-Female2 Buah

# C. Wiring Diagram dan Penyesuaian Aplikasi

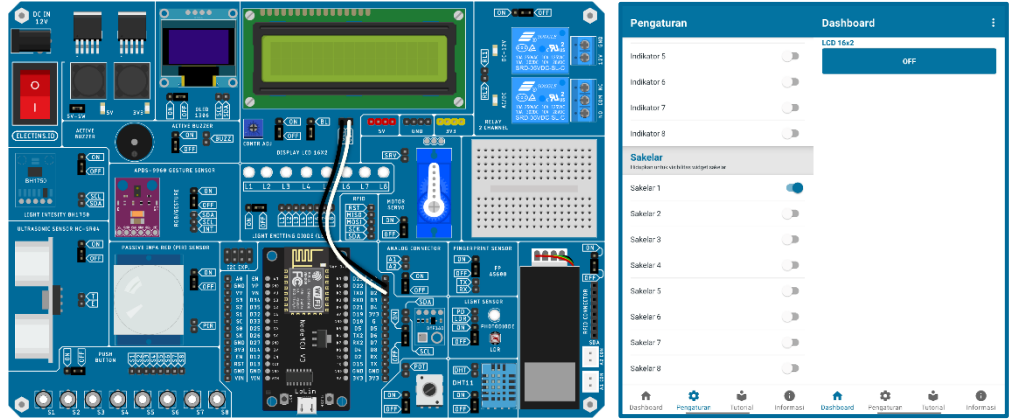

Gambar 8.3. Wiring Diagram dan Penyesuaian Aplikasi

Rangkaian pada gambar dapat diimplementasikan pada trainer dan aplikasi IoT KIT dengan mengikuti tabel berikut:

# **Rangkaian:**

| HEADER I/O           |                  | HEADER MCU       |            |        |
|----------------------|------------------|------------------|------------|--------|
| LCD 16x2 I2C - SDA   |                  | SDA PIN D2 - SDA |            |        |
| LCD 16x2 I2C - S     | SDL PIN D1 - SCL |                  |            | SCL    |
| Pengaturan Aplikasi: |                  |                  |            |        |
| VISIBILITAS          | LABEL            |                  | NILAI MAKS | SATUAN |

LCD 16x2

Sakelar 1

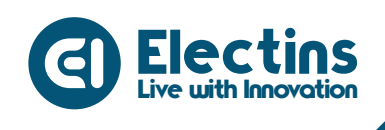

### D. Petunjuk Praktikum:

- 1. Hubungkan kabel *jumper* dari *header* LCD 16x2 I2C ke *header* MCU sesuai dengan tabel rangkaian.
- 2. Pindahkan posisi *cap jumper* LCD 16x2 I2C ke posisi ON dan *Backlight* LCD ke posisi (BL).
- 3. Hidupkan trainer.
- 4. Buka aplikasi IoT KIT, atur sesuai dengan tabel pengaturan aplikasi.
- 5. Buat *listing* program dengan mengikuti contoh program di bawah.
- 6. Pilih *board* NodeMCU 1.0 (ESP-12E Module) pada *Tools* > *Board* > ESP8266 Boards > NodeMCU 1.0 (ESP-12E Module).
- 7. Pilih *port* yang terhubung pada *Tools* > *Port* > *COM* x.
- 8. Verify (compile) dan Upload program.

### **Contoh Program:**

```
// Library ESP8266 WiFi dan Firebase ESP8266
#include <ESP8266WiFi.h>
#include <FirebaseESP8266.h>
// Library LCD 16x2 I2C
#include <Wire.h>
#include <LiquidCrystal I2C.h>
// SSID dan Password WiFi
#define WIFI SSID "SSID WIFI"
#define WIFI PASSWORD "PASS WIFI"
// URL Firebase dan Token Database
#define DATABASE URL "project_id.firebaseio.com"
#define API KEY "database secret"
// Firebase objek dengan nama fbdo
FirebaseData fbdo;
// LCD Objek dengan nama lcd, alamat I2C 0x27, karakter 16x2
LiquidCrystal I2C lcd(0x27,16,2);
// Nama pengguna pada Aplikasi IoT KIT
String user = "user id";
void setup() {
  // Serial Monitor pada baudrate 115200
  Serial.begin(115200);
                   // Inisialisasi LCD
  lcd.init();
  lcd.backlight(); // Menyalakan Backlight LCD
  // Menampilkan Teks pada LCD
  lcd.setCursor(0,0); lcd.print("Trainer Kit IoT");
  lcd.setCursor(0,1); lcd.print("Connecting-WiFi");
  // Memulai koneksi WiFi
  WiFi.begin(WIFI SSID, WIFI PASSWORD);
  Serial.print("Connecting to Wi-Fi");
  while (WiFi.status() != WL CONNECTED)
```

{

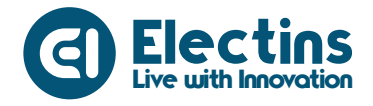

```
Serial.print(".");
   delay(300);
  }
  // Menampilkan status koneksi dan alamat IP
  Serial.println();
  Serial.print("Connected with IP: ");
  Serial.println(WiFi.localIP());
  Serial.println();
  // Menampilkan versi client firebase
  Serial.printf("Firebase Client v%s\n\n",
               FIREBASE CLIENT VERSION);
  // Memulai koneksi dengan dengan database
  // Re-koneksi jika WiFi terputus
  Firebase.begin(DATABASE URL, API KEY);
  Firebase.reconnectWiFi(true);
  delay(2000);
                   // Jeda tampilan teks pada LCD
 lcd.clear();
                   // Membersihkan tampilan LCD
void loop() {
 // Mengatur kursor pada kolom pertama baris pertama
 // Menampilkan teks
 lcd.setCursor(0, 0);
 lcd.print("Menampilkan Teks");
  // Membaca database pada alamat */user/switch1
  // Jika bernilai true menampilkan Data sakelar ON
  // Jika bernilai true menampilkan Data sakelar OFF
 if(Firebase.getString(fbdo, "/" + user + "/switch1")) {
   if(fbdo.to<bool>() == true) {
     lcd.setCursor(0, 1);
      lcd.print("Data Sakelar ON ");
   }else{
      lcd.setCursor(0, 1);
      lcd.print("Data Sakelar OFF");
   }
  }
}
```

#### Keterangan Program:

#include <ESP8266WiFi.h>
#include <FirebaseESP8266.h>
Library ESP8266 WiFi dan Firebase ESP8266.

```
#include <Wire.h>
#include <LiquidCrystal_I2C.h>
Library LCD 16x2 I2C.
```

```
#define WIFI_SSID "SSID_WIFI"
#define WIFI_PASSWORD "PASS_WIFI"
SSID dan Password WiFi.
```

```
#define DATABASE_URL "project_id.firebaseio.com"
#define API_KEY "database_secret"
URL dan token firebase database.
```

Live with Innovation

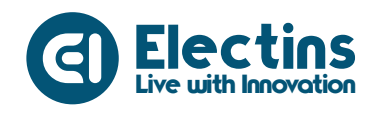

FirebaseData fbdo; LiquidCrystal\_I2C lcd(0x27,16,2); Firebase dan LCD objek.

String user = "user id";

Variabel *user*. Gunakan sesuai dengan *user* ID yang didaftarkan pada aplikasi IoT KIT.

```
Serial.begin(115200);
```

Serial monitor pada baudrate 115200.

```
lcd.init();
lcd.backlight();
Inisialisasi dan menyalakan backlight LCD.
```

lcd.setCursor(0,0); lcd.print("Trainer Kit IoT"); lcd.setCursor(0,1); lcd.print("Connecting-WiFi"); Menampilkan teks pada LCD.

```
WiFi.begin(WIFI_SSID, WIFI_PASSWORD);
Serial.print("Connecting to Wi-Fi");
...
Serial.println(WiFi.localIP());
Serial.println();
```

Koneksi dengan Wi-Fi, status koneksi dan IP ditampilkan pada serial monitor.

```
Serial.printf("Firebase Client v%s\n\n", FIREBASE_CLIENT_VERSION);
Firebase.begin(DATABASE_URL, API_KEY);
Firebase.reconnectWiFi(true);
```

Menampilkan versi klien firebase, memulai koneksi dengan *firebase database* dan mengaktifkan koneksi ulang jika WiFi terputus.

```
delay(2000);
lcd.clear();
```

Jeda tampilan teks selama 2000ms atau 2 detik kemudian tampilan LCD dibersihkan.

```
lcd.setCursor(0, 0);
lcd.print("Menampilkan Teks");
Mencetak teks pada kolom pertama baris pertama
```

Mencetak teks pada kolom pertama baris pertama.

```
if(Firebase.getString(fbdo, "/" + user + "/switch1")) {
    ...
}
```

Membaca *database* pada alamat /user/switch1, LCD menampilkan teks pada baris kedua "Data Sakelar ON " jika bernilai *true* dan "Data Sakelar OFF" jika bernilai *false*.

# MODUL 9 | ANTARMUKA DENGAN OLED DISPLAY 128 x 64

Pada modul ini akan membahas mengenai antarmuka dengan *display* OLED 128 x 64 dengan proyek menampilkan teks pada *display* OLED melalui aplikasi IoT KIT.

# A. Pengenalan OLED Display

*Organic Light Emitting Diode* (OLED) adalah merupakan sebuah semikonduktor sebagai pemancar cahaya yang terbuat dari lapisan organik. OLED digunakan dalam teknologi elektroluminensi, seperti pada tampilan layar atau *display*. Teknologi ini terkenal fleksibel dengan ketipisannya yang mencapai kurang dari 1 mm.

OLED merupakan peranti penting dalam teknologi elektroluminensi. Teknologi tersebut memiliki dasar konsep pancaran cahaya yang dihasilkan oleh piranti akibat adanya medan listrik yang diberikan. Teknologi OLED dikembangkan untuk memperoleh tampilan yang luas, fleksibel, murah dan dapat digunakan sebagai layar yang efisien untuk berbagai keperluan layar tampilan atau *display*.

Pada proyek mikrokontroler jenis OLED yang banyak digunakan adalah OLED SSD1306 atau OLED *Display* 128 x 64. Untuk OLED ini memiliki beberapa warna yang beredar di pasaran, yaitu warna dengan tulisan putih, biru, dan ada juga yang campuran kuning dan biru. Selain jenis warna juga terdapat dua jenis komunikasi yaitu I2C dan SPI. Pada trainer mikrokontroler ini menggunakan OLED *Display* 128 x 64 dengan komunikasi I2C.

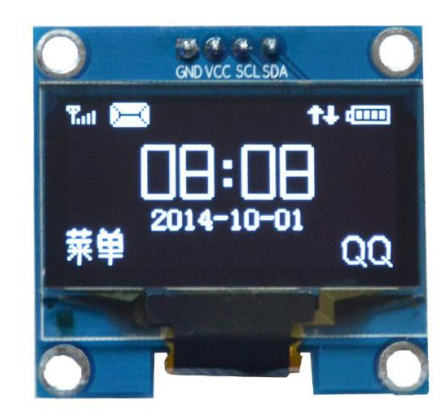

Gambar 9.1. OLED Display 128 x 64 I2C

# B. Perangkat yang Dibutuhkan

| 1. | NodeMCU |  |
|----|---------|--|
|    |         |  |

- 2. OLED Display 128x4
- 3. Kabel Jumper Female-Female

1 Buah

1 Buah

2 Buah

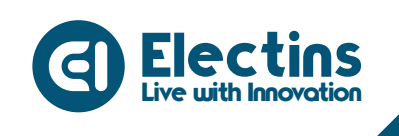

### C. Wiring Diagram dan Penyesuaian Aplikasi

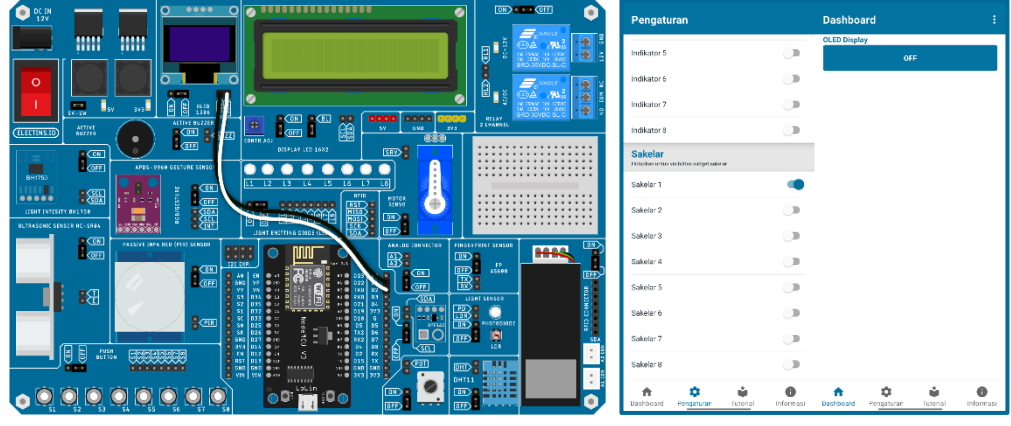

Gambar 9.2. Wiring Diagram dan Penyesuaian Aplikasi

Rangkaian pada gambar dapat diimplementasikan pada trainer dan aplikasi IoT KIT dengan mengikuti tabel berikut:

### **Rangkaian:**

| HEADER I/O         | HEADER MCU   |
|--------------------|--------------|
| OLED Display - SDA | PIN D2 - SDA |
| OLED Display - SCL | PIN D1 - SCL |

### Pengaturan Aplikasi:

| VISIBILITAS | LABEL        | NILAI MAKS | SATUAN |
|-------------|--------------|------------|--------|
| Sakelar 1   | OLED Display | -          | -      |

#### D. Petunjuk Praktikum:

- 1. Hubungkan kabel *jumper* dari *header* OLED *Display* ke *header* MCU sesuai dengan tabel rangkaian.
- 2. Pindahkan posisi cap jumper OLED Display ke posisi ON.
- 3. Hidupkan trainer.
- 4. Buka aplikasi IoT KIT, atur sesuai dengan tabel pengaturan aplikasi.
- 5. Buat *listing* program dengan mengikuti contoh program di bawah.
- 6. Pilih *board* NodeMCU 1.0 (ESP-12E Module) pada *Tools* > *Board* > ESP8266 Boards > NodeMCU 1.0 (ESP-12E Module).
- 7. Pilih *port* yang terhubung pada *Tools* > *Port* > *COM x.*
- 8. Verify (compile) dan Upload program.

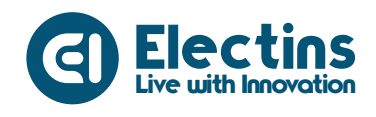

Trainer Kit Internet of Things IoT

#### **Contoh Program:**

```
// Library ESP8266 WiFi dan Firebase ESP8266
#include <ESP8266WiFi.h>
#include <FirebaseESP8266.h>
```

// Library OLED Display
#include <Wire.h>
#include <Adafruit\_GFX.h>
#include <Adafruit\_SSD1306.h>

```
// SSID dan Password WiFi
#define WIFI_SSID "SSID_WIFI"
#define WIFI_PASSWORD "PASS_WIFI"
```

// URL Firebase dan Token Database
#define DATABASE\_URL "project\_id.firebaseio.com"
#define API KEY "database secret"

```
// Firebase objek dengan nama fbdo
FirebaseData fbdo;
// Nama pengguna pada Aplikasi IoT KIT
String user = "user id";
```

```
void setup() {
    // Serial Monitor pada baudrate 115200
    Serial.begin(115200);
```

```
// Memulai komunikasi dengan OLED Display
display.begin(SSD1306 SWITCHCAPVCC, 0x3C);
```

```
// Memulai koneksi WiFi
WiFi.begin(WIFI_SSID, WIFI_PASSWORD);
Serial.print("Connecting to Wi-Fi");
while (WiFi.status() != WL_CONNECTED)
{
    Serial.print(".");
    delay(300);
}
// Menampilkan status koneksi dan alamat IP
Serial.println();
Serial.print("Connected with IP: ");
Serial.println(WiFi.localIP());
Serial.println();
```

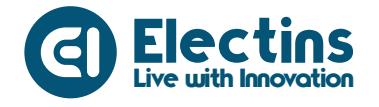

```
Firebase.begin(DATABASE URL, API KEY);
  Firebase.reconnectWiFi(true);
  // Membersihkan tampilan display
  display.clearDisplay();
}
void loop() {
 display.setTextSize(1); // Mengatur ukuran teks = 1
display.setTextColor(WHITE); // Mengatur teks warna putih
                                     // Mengatur kursor (x:1, y:1)
  display.setCursor(1,1);
  display.print("Trainer IoT"); // Mencetak Teks "Trainer IoT"
  // Membaca database pada alamat */user/switch1
  // Jika bernilai true menampilkan Data ON
  // Jika bernilai true menampilkan Data OFF
  if(Firebase.getString(fbdo, "/" + user + "/switch1")) {
   if(fbdo.to<bool>() == true){
      display.setTextSize(2);
                                    // Mengatur ukuran teks = 2
      display.setTextColor(WHITE);// Mengatur teks warna putih
      display.setCursor(1,25); // Mengatur kursor (x:1, y:25)
display.print("Data ON"); // Mencetak Teks "Data ON";
    }else{
      display.setTextSize(2); // Mengatur ukuran teks = 2
      display.setTextColor(WHITE);// Mengatur teks warna putih
      display.setCursor(1,25); // Mengatur kursor (x:1, y:25)
      display.print("Data OFF"); // Mencetak Teks "Data OFF";
    }
  }
  display.display(); // Menampilkan data
  display.clearDisplay(); // Membersihkan tampilan display
```

#### **Keterangan Program:**

#include <ESP8266WiFi.h>
#include <FirebaseESP8266.h>
Library ESP8266 WiFi dan Firebase ESP8266.

```
#include <Wire.h>
#include <Adafruit_GFX.h>
#include <Adafruit_SSD1306.h>
Library OLED Display.
```

Mengatur OLED *Display* dengan resolusi 128x64.

```
#define WIFI_SSID "SSID_WIFI"
#define WIFI_PASSWORD "PASS_WIFI"
SSID dan Password WiFi.
```

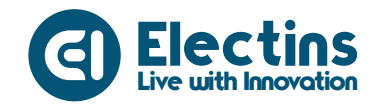

#define DATABASE\_URL "project\_id.firebaseio.com"
#define API\_KEY "database\_secret"
URL dan token firebase database.

```
FirebaseData fbdo; Firebase objek.
```

```
String user = "user id";
```

Variabel *user*. Gunakan sesuai dengan *user* ID yang didaftarkan pada aplikasi IoT KIT.

**Serial**.begin (115200) ; Serial monitor pada *baudrate* 115200.

display.begin(SSD1306\_SWITCHCAPVCC, 0x3C); Memulai komunikasi dengan OLED Display.

```
WiFi.begin(WIFI_SSID, WIFI_PASSWORD);
Serial.print("Connecting to Wi-Fi");
...
Serial.println(WiFi.localIP());
Serial.println();
```

Koneksi dengan Wi-Fi, status koneksi dan IP ditampilkan pada serial monitor.

```
Serial.printf("Firebase Client v%s\n\n", FIREBASE_CLIENT_VERSION);
Firebase.begin(DATABASE_URL, API_KEY);
Firebase.reconnectWiFi(true);
```

Menampilkan versi klien firebase, memulai koneksi dengan firebase *database* dan mengaktifkan koneksi ulang jika WiFi terputus.

```
display.clearDisplay();
Membersihkan tampilan display.
```

```
display.setTextSize(1);
...
display.print("Trainer IoT");
Mencetak teks "Trainer IoT".
```

```
if(Firebase.getString(fbdo, "/" + user + "/switch1")) {
    ...
}
```

Membaca *database* pada alamat /user/switch1, OLED menampilkan teks "Data ON" jika bernilai *true* dan "Data OFF" jika bernilai *false*.

```
display.display();
```

```
display.clearDisplay();
```

Menampilkan data pada *display* kemudian dibersihkan agar tidak tumpang tindih.

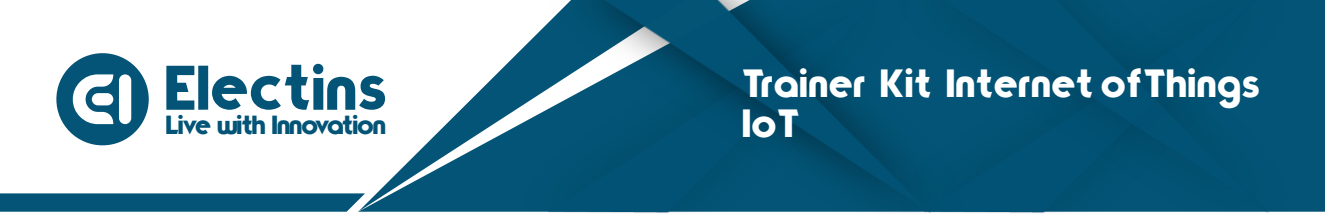

# **MODUL 10 | ANTARMUKA DENGAN SENSOR CAHAYA ANALOG**

Pada modul ini akan membahas mengenai antarmuka dengan sensor cahaya, proyek IoT *light meter* dengan sensor cahaya analog.

# A. Pengenalan Sensor Cahaya Analog

# 1. Light Dependent Resistor (LDR)

Light Dependent Resistor atau LDR adalah jenis resistor yang nilai hambatan atau nilai resistansinya tergantung pada intensitas cahaya yang diterimanya. Nilai hambatan LDR akan menurun pada saat cahaya terang dan nilai hambatannya akan menjadi tinggi jika dalam kondisi gelap. Dengan kata lain, fungsi LDR (*Light Dependent Resistor*) adalah untuk menghantarkan arus listrik jika menerima sejumlah intensitas cahaya (Kondisi Terang) dan menghambat arus listrik dalam kondisi gelap.

LDR merupakan komponen elektronika peka cahaya ini sering digunakan atau diaplikasikan dalam rangkaian elektronika sebagai sensor pada lampu penerang jalan, lampu kamar tidur, rangkaian anti maling, *shutter* kamera, alarm dan lain sebagainya.

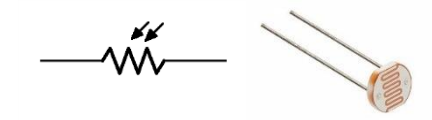

Gambar 10.1. Simbol dan bentuk LDR

Naik turunnya nilai hambatan akan sebanding dengan jumlah cahaya yang diterimanya. Pada umumnya, nilai hambatan LDR akan mencapai 200 Kilo Ohm ( $k\Omega$ ) pada kondisi gelap dan menurun menjadi 500 Ohm ( $\Omega$ ) pada kondisi cahaya terang.

# 2. Photo diode

Photodiode adalah komponen elektronika yang dapat mengubah cahaya menjadi arus listrik. Photodiode merupakan komponen aktif yang terbuat dari bahan semikonduktor dan tergolong dalam keluarga Dioda. Seperti Dioda pada umumnya, Photodiode memiliki dua kaki terminal yaitu kaki terminal *Katoda* dan kaki terminal *Anoda*, namun photodiode memiliki Lensa dan Filter Optik yang terpasang di permukaannya sebagai pendeteksi cahaya. Cahaya yang dapat dideteksi oleh photodiode di antaranya seperti cahaya matahari, cahaya tampak, sinar inframerah, sinar ultra-violet (UV) hingga sinar X. Oleh karena itu, photodiode banyak diaplikasikan ke berbagai perangkat Elektronika dan listrik

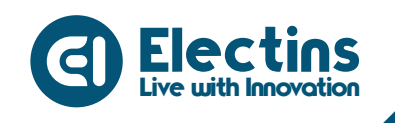

seperti sensor penghitung, sensor cahaya kamera, alat-alat medis, *scanner barcode* dan peralatan keamanan.

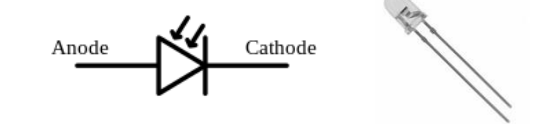

## Gambar 10.2. Simbol dan bentuk photodiode

## B. Perangkat yang Dibutuhkan

| 1. NodeMCU                      | 1 Buah |
|---------------------------------|--------|
| 2. Sensor Cahaya LDR/Photodiode | 1 Buah |
| 3. LCD 16x2 I2C                 | 1 Buah |
| 4. Kabel lumper Female-Female   | 3 Buah |

## C. Wiring Diagram dan Penyesuaian Aplikasi

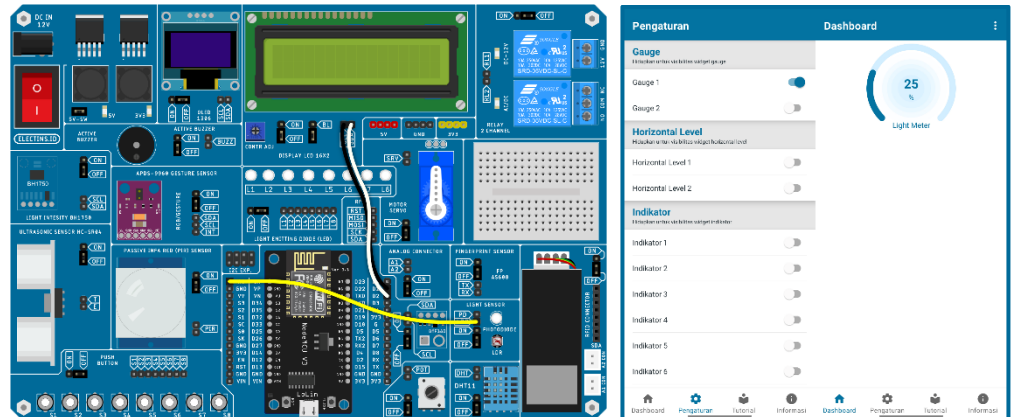

Gambar 10.3. Wiring Diagram dan Penyesuaian Aplikasi

Rangkaian pada gambar dapat diimplementasikan pada trainer dan aplikasi IoT KIT dengan mengikuti tabel berikut:

### **Rangkaian**:

| HEADER I/O           |       | HEADER MCU       |            |        |  |
|----------------------|-------|------------------|------------|--------|--|
| LCD 16x2 I2C - SDA   |       | SDA PIN D2 - SDA |            |        |  |
| LCD 16x2 I2C - SDL   |       | SDL PIN D1 - SCL |            |        |  |
| PD/LDR               |       | PIN A0           |            |        |  |
| Pengaturan Aplikasi: |       |                  |            |        |  |
| VISIBILITAS          | LABEL |                  | NILAI MAKS | SATUAN |  |
|                      |       |                  |            |        |  |

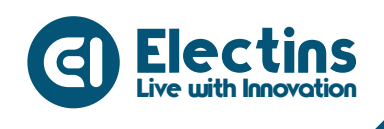

Trainer Kit Internet of Things IoT

#### D. Petunjuk Praktikum:

- 1. Hubungkan kabel *jumper* dari *header* LCD 16x2 I2C dan Light Sensor PD/LDR ke *header* MCU sesuai dengan tabel rangkaian.
- 2. Pindahkan posisi *cap jumper* LCD 16x2 I2C, Light Sensor ke posisi ON dan *Backlight* LCD ke posisi (BL).
- 3. Hidupkan trainer.
- 4. Buka aplikasi IoT KIT, atur sesuai dengan tabel pengaturan aplikasi.
- 5. Buat *listing* program dengan mengikuti contoh program di bawah.
- 6. Pilih *board* NodeMCU 1.0 (ESP-12E Module) pada *Tools* > *Board* > ESP8266 Boards > NodeMCU 1.0 (ESP-12E Module).
- 7. Pilih *port* yang terhubung pada *Tools* > *Port* > *COM* x.
- 8. Verify (compile) dan Upload program.

#### **Contoh Program:**

```
// Library ESP8266 WiFi dan Firebase ESP8266
#include <ESP8266WiFi.h>
#include <FirebaseESP8266.h>
// Library LCD 16x2 I2C
#include <Wire.h>
#include <LiquidCrystal I2C.h>
// SSID dan Password WiFi
#define WIFI SSID "SSID WIFI"
#define WIFI PASSWORD "PASS WIFI"
// URL Firebase dan Token Database
#define DATABASE URL "project id.firebaseio.com"
#define API KEY "database secret"
// PIN Sensor Cahaya LDR/PD terhubung ke PIN A0 NodeMCU
#define LS A0
// Firebase objek dengan nama fbdo
FirebaseData fbdo;
// LCD Objek dengan nama lcd, alamat I2C 0x27, karakter 16x2
LiquidCrystal I2C lcd(0x27,16,2);
// Nama pengguna pada Aplikasi IoT KIT
String user = "user id";
// Variabel untuk menyimpan data ADC dan data konversi sensor
int ls adc, ls value;
// Variabel untuk menyimpan karakter data sensor
char ls data[3];
void setup() {
  // Serial Monitor pada baudrate 115200
  Serial.begin(115200);
                   // Inisialisasi LCD
  lcd.init();
  lcd.backlight(); // Menyalakan Backlight LCD
```

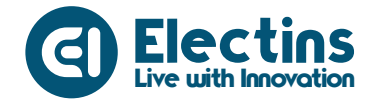

```
// Menampilkan Teks pada LCD
  lcd.setCursor(0,0); lcd.print("Trainer Kit IoT");
  lcd.setCursor(0,1); lcd.print("Connecting-WiFi");
  // Memulai koneksi WiFi
  WiFi.begin(WIFI SSID, WIFI PASSWORD);
  Serial.print("Connecting to Wi-Fi");
  while (WiFi.status() != WL CONNECTED)
  {
    Serial.print(".");
    delay(300);
  }
  // Menampilkan status koneksi dan alamat IP
  Serial.println();
  Serial.print("Connected with IP: ");
  Serial.println(WiFi.localIP());
  Serial.println();
  // Menampilkan versi client firebase
  Serial.printf("Firebase Client v%s\n\n",
               FIREBASE CLIENT VERSION);
  // Memulai koneksi dengan dengan database
  // Re-koneksi jika WiFi terputus
  Firebase.begin(DATABASE URL, API KEY);
  Firebase.reconnectWiFi(true);
 delay(2000); // Jeda tampilan teks pada LCD
lcd.clear(); // Membersihkan tampilan LCD
void loop() {
  // Membaca data ADC sensor
  // ADC disimpan pada 'ls adc'
  // Data konversi disimpan pada 'ls_value'
  ls adc = analogRead(LS);
  ls_value = map(ls_adc, 0, 1024, 0, 100);
  // Mencetak data pada serial monitor
  Serial.print("Cahaya : " + String(ls value) + " %");
  Serial.println();
  // Mengirim data sensor ke database
  // dengan alamat */user/gauge1
  Firebase.setInt(fbdo, "/" + user + "/gauge1", ls value);
  // Mencetak data sensor pada LCD 16x2 I2C
  lcd.setCursor(0,0);
  lcd.print("Light Sensor (%)");
  lcd.setCursor(0,1);
  sprintf(ls data, "LS: %3d", ls value);
  lcd.print(ls data);
  // Jeda 150 ms agar perubahan nilai lebih halus
  delay(150);
```

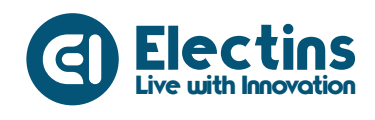

Trainer Kit Internet of Things IoT

#### **Keterangan Program:**

#include <ESP8266WiFi.h>
#include <FirebaseESP8266.h>
Library ESP8266 WiFi dan Firebase ESP8266.

#include <Wire.h>
#include <LiquidCrystal\_I2C.h>
Library LCD 16x2 I2C.

#define WIFI\_SSID "SSID\_WIFI"
#define WIFI\_PASSWORD "PASS\_WIFI"
SSID dan Password WiFi.

#define DATABASE\_URL "project\_id.firebaseio.com"
#define API\_KEY "database\_secret"
URL dan token firebase database.

#define LS A0
Pin Light Sensor (LS) terhubung ke Pin A0 NodeMCU

FirebaseData fbdo; LiquidCrystal\_I2C lcd(0x27,16,2); Firebase dan LCD objek.

```
String user = "user_id";
```

Variabel *user*. Gunakan sesuai dengan *user* ID yang didaftarkan pada aplikasi IoT KIT.

```
int ls_adc, ls_value;
char ls_data[3];
```

Variabel 'ls\_adc' dan 'ls\_value' untuk menyimpan data ADC dan data hasil konversi sensor. Variabel 'ls\_data' untuk menyimpan data sensor dalam bentuk karakter.

```
Serial.begin(115200);
```

Serial monitor pada *baudrate* 115200.

```
lcd.init();
lcd.backlight();
Inisialisasi dan menyalakan backlight LCD.
```

```
lcd.setCursor(0,0); lcd.print("Trainer Kit IoT");
lcd.setCursor(0,1); lcd.print("Connecting-WiFi");
Menampilkan teks pada LCD
```

```
WiFi.begin(WIFI_SSID, WIFI_PASSWORD);
Serial.print("Connecting to Wi-Fi");
...
Serial.println(WiFi.localIP());
Serial.println();
```

Koneksi dengan Wi-Fi, status koneksi dan IP ditampilkan pada serial monitor.
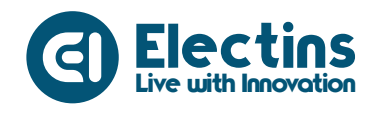

Serial.printf("Firebase Client v%s\n\n", FIREBASE\_CLIENT\_VERSION);
Firebase.begin(DATABASE\_URL, API\_KEY);
Firebase.reconnectWiFi(true);

Menampilkan versi klien firebase, memulai koneksi dengan firebase *database* dan mengaktifkan koneksi ulang jika WiFi terputus.

```
delay(2000);
lcd.clear();
```

Jeda tampilan teks selama 2000ms atau 2 detik kemudian tampilan LCD dibersihkan.

```
ls_adc = analogRead(LS);
ls_value = map(ls_adc, 0, 1024, 0, 100);
```

Membaca data ADC sensor disimpan pada variabel 'ls\_adc' kemudian dikonversi menjadi nilai persentase (0-100 %) yang disimpan pada variabel 'ls\_value'.

```
Serial.print("Cahaya : " + String(ls_value) + " %");
Serial.println();
Mencetak data pada serial monitor.
```

Firebase.setInt(fbdo, "/" + user + "/gauge1", ls value);

Mengirim data sensor (tipe data integer) ke *database* dengan perintah Firebase.setInt dengan alamat \*/user/gauge1.

```
lcd.setCursor(0,0);
lcd.print("Light Sensor (%)");
lcd.setCursor(0,1);
sprintf(ls_data, "LS: %3d", ls_value);
lcd.print(ls_data);
Mongatak taka "Light Gengen (%)", page 1
```

Mencetak teks "Light Sensor (%)" pada baris pertama dan mencetak nilai sensor cahaya pada baris kedua.

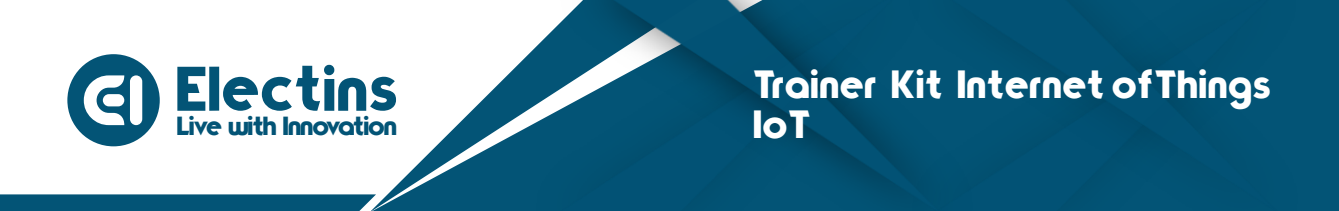

# MODUL 11 | ANTARMUKA DENGAN SENSOR CAHAYA BH1750

Pada modul ini akan membahas mengenai antarmuka dengan sensor cahaya BH1750, proyek IoT *light meter* dengan sensor cahaya BH1750.

## A. Pengenalan Sensor Cahaya BH1750

BH1750 adalah sebuah IC sensor yang digunakan untuk mengukur perubahan intensitas cahaya dalam satuan lux. Sensor ini menggunakan protokol I2C untuk komunikasi dengan mikrokontroler. Jangkauan deteksi sensor ini cukup luas yaitu antara 1-65535 lux. 1 lux berarti 1 lumensi intensitas cahaya pada luas 1 meter persegi.

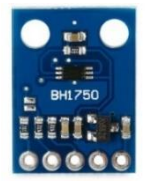

Gambar 11.1. Sensor Cahaya BH1750

#### Spesifikasi Sensor BH1750

- Antarmuka I2C
- Resolusi 1-65536 lx

- Tegangan kerja module 3.3-5V - Suhu operasi -40 sampai 85 °C (IC Sensor 2.4-3.6V)

#### **B.** Perangkat yang Dibutuhkan

| 1. NodeMCU                    | 1 Buah |
|-------------------------------|--------|
| 2. Sensor Cahaya BH1750       | 1 Buah |
| 3. LCD 16x2 I2C               | 1 Buah |
| 4. I2C Expanded               | 1 Buah |
| 5. Kabel Jumper Female-Female | 6 Buah |

#### C. Wiring Diagram dan Penyesuaian Aplikasi

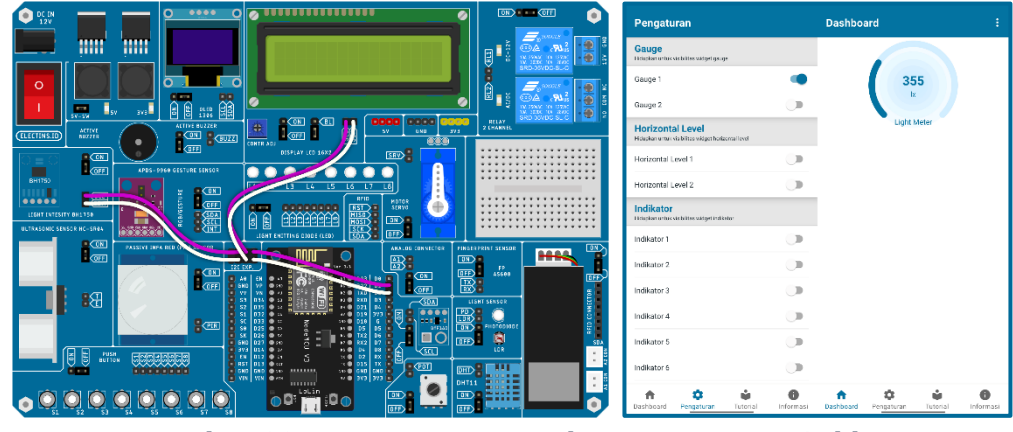

Gambar 11.2. Wiring Diagram dan Penyesuaian Aplikasi

- Konsumsi arus rendah 0.12 mA
- Redaman *noise* cahaya 50/60 Hz

Electins Live with Innovation

> Rangkaian pada gambar dapat diimplementasikan pada trainer dan aplikasi IoT KIT dengan mengikuti tabel berikut:

#### **Rangkaian:**

| I2C EXP       | HEADER MCU                                |
|---------------|-------------------------------------------|
| I2C Exp - SDA | PIN D2 - SDA                              |
| I2C Exp - SCL | PIN D1 - SCL                              |
|               |                                           |
|               |                                           |
|               | I2C EXP<br>I2C Exp - SDA<br>I2C Exp - SCL |

#### Pengaturan Aplikasi:

| VISIBILITAS | LABEL       | NILAI MAKS | SATUAN |
|-------------|-------------|------------|--------|
| Gauge 1     | Light Meter | 1200       | lx     |

## D. Petunjuk Praktikum:

- 1. Hubungkan kabel *jumper* dari *header* LCD 16x2 I2C dan Light Sensor BH1750 ke I2C *Expanded* dan *header* MCU sesuai dengan tabel rangkaian.
- 2. Pindahkan posisi *cap jumper* LCD 16x2 I2C, Light Sensor BH1750 ke posisi ON dan *Backlight* LCD ke posisi (BL).
- 3. Hidupkan trainer.
- 4. Buka aplikasi IoT KIT, atur sesuai dengan tabel pengaturan aplikasi.
- 5. Buat *listing* program dengan mengikuti contoh program di bawah.
- 6. Pilih *board* NodeMCU 1.0 (ESP-12E Module) pada *Tools* > *Board* > ESP8266 Boards > NodeMCU 1.0 (ESP-12E Module).
- 7. Pilih *port* yang terhubung pada *Tools* > *Port* > *COM* x.
- 8. *Verify (compile)* dan Upload program.

#### **Contoh Program:**

```
// Library ESP8266 WiFi dan Firebase ESP8266
#include <ESP8266WiFi.h>
#include <FirebaseESP8266.h>
// Library LCD 16x2 I2C
#include <Wire.h>
#include <LiquidCrystal_I2C.h>
// Library Sensor BH 1750
#include <BH1750.h>
// Library LCD LCD den Decemend WiFi
```

```
// SSID dan Password WiFi
#define WIFI_SSID "SSID_WIFI"
#define WIFI_PASSWORD "PASS_WIFI"
```

```
// URL Firebase dan Token Database
#define DATABASE_URL "project_id.firebaseio.com"
#define API_KEY "database_secret"
// Firebase objek dengan nama fbdo
FirebaseData fbdo;
```

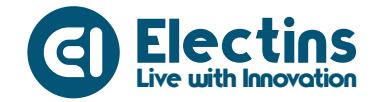

```
// LCD Objek dengan nama lcd, alamat I2C 0x27, karakter 16x2
LiquidCrystal I2C lcd(0x27,16,2);
// BH1750 Objek dengan nama lightMeter
BH1750 lightMeter;
// Nama pengguna pada Aplikasi IoT KIT
String user = "user id";
// Variabel untuk menyimpan data pembacaan sensor
unsigned int lux;
// Variabel untuk menyimpan karakter data sensor
char light[16];
void setup() {
  // Serial Monitor pada baudrate 115200
  Serial.begin(115200);
                     // Memulai koneksi I2C
  Wire.begin();
  lightMeter.begin(); // Memulai komunikasi sensor BH1750
                     // Inisialisasi LCD
  lcd.init();
  lcd.backlight(); // Menyalakan Backlight LCD
  // Menampilkan Teks pada LCD
  lcd.setCursor(0,0); lcd.print("Trainer Kit IoT");
  lcd.setCursor(0,1); lcd.print("Connecting-WiFi");
  // Memulai koneksi WiFi
  WiFi.begin(WIFI SSID, WIFI PASSWORD);
  Serial.print("Connecting to Wi-Fi");
  while (WiFi.status() != WL CONNECTED)
    Serial.print(".");
    delay(300);
  }
  // Menampilkan status koneksi dan alamat IP
  Serial.println();
  Serial.print("Connected with IP: ");
  Serial.println(WiFi.localIP());
  Serial.println();
  // Menampilkan versi client firebase
  Serial.printf("Firebase Client v%s\n\n",
                FIREBASE CLIENT VERSION);
  // Memulai koneksi dengan dengan database
  // Re-koneksi jika WiFi terputus
  Firebase.begin(DATABASE_URL, API_KEY);
  Firebase.reconnectWiFi(true);
  delay(2000); // Jeda tampilan teks pada LCD
lcd.clear(); // Membersihkan tampilan LCD
  lcd.clear();
                   // Membersihkan tampilan LCD
```

}

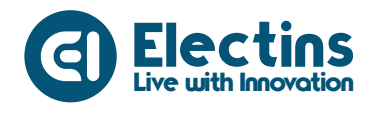

```
void loop() {
  // Melakukan pembacaan pada sensor
  // Data pembacaan di simpan pada 'lux'
 lux = lightMeter.readLightLevel();
  // Mencetak data sensor pada LCD 16x2 I2C
  sprintf(light, "LIGHT:%5d lx", lux);
  lcd.setCursor(0,0); lcd.print("Light Meter (lx)");
  lcd.setCursor(0,1); lcd.print(light);
  // Mencetak data sensor pada serial monitor
  Serial.print("Cahaya : " + String(lux) + " %");
  Serial.println();
 // Mengirim data sensor ke database
  // dengan alamat *user/gauge1
 Firebase.setInt(fbdo, "/" + user + "/gauge1", lux);
  // Jeda 150 ms agar perubahan nilai lebih halus
 delay(150);
```

```
}
```

#### **Keterangan Program:**

#include <ESP8266WiFi.h>
#include <FirebaseESP8266.h>
Library ESP8266 WiFi dan Firebase ESP8266.

```
#include <Wire.h>
#include <LiquidCrystal_I2C.h>
Library LCD 16x2 I2C.
```

#include <BH1750.h>
Library sensor cahaya BH1750.

```
#define WIFI_SSID "SSID_WIFI"
#define WIFI_PASSWORD "PASS_WIFI"
SSID dan Password WiFi.
```

```
#define DATABASE_URL "project_id.firebaseio.com"
#define API_KEY "database_secret"
URL dan token firebase database.
```

```
FirebaseData fbdo;
LiquidCrystal_I2C lcd(0x27,16,2);
BH1750 lightMeter;
Firebase, LCD, BH1750 objek.
```

```
String user = "user id";
```

Variabel *user*. Gunakan sesuai dengan *user* ID yang didaftarkan pada aplikasi IoT KIT.

```
unsigned int lux;
char light[16];
```

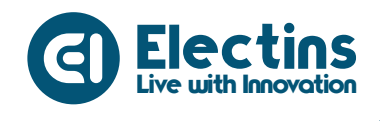

Variabel 'lux' untuk menyimpan data pembacaan sensor. Variabel 'light' untuk menyimpan data sensor dalam bentuk karakter.

```
Serial.begin(115200);
```

Serial monitor pada *baudrate* 115200.

```
Wire.begin();
lightMeter.begin();
```

Memulai koneksi dan komunikasi I2C dengan sensor BH1750.

```
lcd.init();
lcd.backlight();
Inisialisasi dan menyalakan backlight LCD.
```

```
lcd.setCursor(0,0); lcd.print("Trainer Kit IoT");
lcd.setCursor(0,1); lcd.print("Connecting-WiFi");
Menampilkan teks nada LCD
```

Menampilkan teks pada LCD.

```
WiFi.begin(WIFI_SSID, WIFI_PASSWORD);
Serial.print("Connecting to Wi-Fi");
...
Serial.println(WiFi.localIP());
Serial.println();
```

Koneksi dengan Wi-Fi, status koneksi dan IP ditampilkan pada serial monitor.

```
Serial.printf("Firebase Client v%s\n\n", FIREBASE_CLIENT_VERSION);
Firebase.begin(DATABASE_URL, API_KEY);
Firebase.reconnectWiFi(true);
```

Menampilkan versi klien firebase, memulai koneksi dengan firebase *database* dan mengaktifkan koneksi ulang jika WiFi terputus.

```
delay(2000);
```

```
lcd.clear();
```

Jeda tampilan teks selama 2000ms atau 2 detik kemudian tampilan LCD dibersihkan.

```
lux = lightMeter.readLightLevel();
Melakukan pembacaan pada sensor, data disimpan pada variabel 'lux'.
```

```
sprintf(light, "LIGHT:%5d lx", lux);
lcd.setCursor(0,0); lcd.print("Light Meter (lx)");
lcd.setCursor(0,1); lcd.print(light);
Mencetak data sensor pada LCD 16x2 I2C.
```

```
Mencetak data sensor pada serial monitor
Serial.print("Cahaya : " + String(lux) + " %");
Serial.println();
Mencetak data mada amial manitam
```

Mencetak data pada serial monitor.

Firebase.setInt(fbdo, "/" + user + "/gauge1", lux);

Mengirim data sensor (tipe data integer) ke *database* dengan perintah Firebase.setInt dengan alamat \*/user/gauge1.

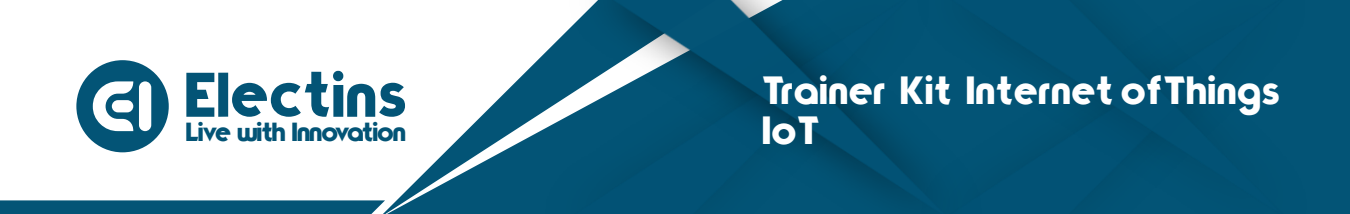

# **MODUL 12 | ANTARMUKA DENGAN POTENSIOMETER**

Pada modul ini akan membahas mengenai antarmuka dengan potensiometer, proyek membaca data analog potensiometer pada aplikasi IoT KIT.

#### A. Pengenalan Potensiometer

Potensiometer adalah salah satu jenis resistor yang nilai resistansinya dapat diatur sesuai dengan kebutuhan rangkaian elektronika ataupun kebutuhan pemakainya. Potensiometer merupakan keluarga resistor yang tergolong dalam kategori *Variable Resistor* (VR). Secara struktur, Potensiometer terdiri dari 3 kaki Terminal dengan sebuah *shaft* atau tuas yang berfungsi sebagai pengaturnya.

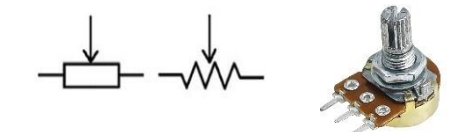

Gambar 12.1. Simbol dan bentuk potensiometer

Potensiometer terdiri dari sebuah elemen resistif yang membentuk jalur (*track*) dengan terminal di kedua ujungnya. Sedangkan terminal lainnya (biasanya berada di tengah) adalah Penyapu (*Wiper*) yang dipergunakan untuk menentukan pergerakan pada jalur elemen resistif (*Resistive*). Pergerakan Penyapu (*Wiper*) pada jalur elemen resistif inilah yang mengatur naik-turunnya Nilai Resistansi sebuah Potensiometer.

Potensiometer berfungsi sebagai pengatur Volume di peralatan Audio/ Video seperti radio, *walkie talkie, tape* mobil, DVD *player* dan *amplifier*. Potensiometer juga sering digunakan dalam rangkaian pengatur terang gelapnya lampu (*Light Dimmer Circuit*) dan pengatur tegangan pada *power supply*.

Berdasarkan bentuknya, Potensiometer dapat dibagi menjadi 3 macam, yaitu:

- 1. **Potensiometer Slider**, yaitu Potensiometer yang nilai resistansinya dapat diatur dengan cara menggeserkan *Wiper*-nya dari kiri ke kanan atau dari bawah ke atas sesuai dengan pemasangannya.
- 2. **Potensiometer Rotary**, yaitu Potensiometer yang nilai resistansinya dapat diatur dengan cara memutarkan *Wiper*-nya sepanjang lintasan yang melingkar. Pada trainer menggunakan potensiometer jenis ini.
- 3. **Potensiometer Trimmer**, yaitu Potensiometer yang bentuknya kecil dan harus menggunakan alat khusus seperti Obeng (*screwdriver*) untuk memutarnya. Potensiometer *Trimmer* ini biasanya dipasangkan di PCB seperti pengatur kontras pada *display* LCD.

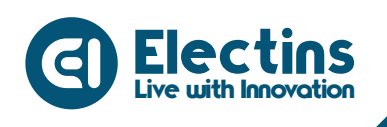

#### B. Perangkat yang Dibutuhkan

- 1. NodeMCU 1 Buah
- 2. Potensiometer 1 Buah
- 3. OLED *Display* 1 Buah
- 4. Kabel Jumper Female-Female 3 Buah

#### C. Wiring Diagram dan Penyesuaian Aplikasi

|                                                                                                    | •                               |           | Pengaturan                                                           | Dashboard :                                  |
|----------------------------------------------------------------------------------------------------|---------------------------------|-----------|----------------------------------------------------------------------|----------------------------------------------|
|                                                                                                    |                                 |           | Gauge<br>Drapheruntuk varbätes valgetige oge                         |                                              |
|                                                                                                    |                                 |           | Gauge 1                                                              | • 7 <u>60</u>                                |
|                                                                                                    |                                 |           | Gauge 2                                                              |                                              |
|                                                                                                    |                                 | 2 CEARNEL | Horizontal Level<br>Housian unus visibilitas widget holizontal level | Potensiometer                                |
|                                                                                                    | 0154/47 LC0 16X2                |           | Horizontal Level 1                                                   | 2                                            |
|                                                                                                    |                                 |           | Horizontal Level 2                                                   | D                                            |
| LEGHT INTESTTY BH: 150                                                                                                    |                                 |           | Indikator<br>Display and a stability subject indicator               |                                              |
|                                                                                                    | LIGHT ENTITING DODE TO THE STAR |           | Indikator 1                                                          | •                                            |
|                                                                                                    |                                 |           | Indikator 2                                                          | 3                                            |
|                                                                                                    |                                 | Set state | Indikator 3                                                          |                                              |
|                                                                                                    |                                 | E C E     | Indikator 4                                                          | D                                            |
|                                                                                                    |                                 |           | Indikator 5                                                          | D                                            |
|                                                                                                    |                                 | 8         | Indikator 6                                                          | •                                            |
| $\bullet \circ \circ \circ \circ \circ \circ \circ \circ \circ \circ \circ \circ \circ \circ \circ \circ \circ \circ \circ$ | 00 🛗 💷 📟                        |           | n 🔅 🔪 🙆<br>Deshiboard Pengaturan Tutorial Inform                     | nasi Dashboard Pengaturan Tutorial Informasi |

Gambar 12.2. Wiring Diagram dan Penyesuaian Aplikasi

Rangkaian pada gambar dapat diimplementasikan pada trainer dan aplikasi IoT KIT dengan mengikuti tabel berikut:

#### Rangkaian:

| HEADER I/O          | HEADER MCU   |
|---------------------|--------------|
| OLED Display - SDA  | PIN D2 - SDA |
| OLED Display - SCL  | PIN D1 - SCL |
| Potensiometer - POT | PIN A0       |

## Pengaturan Aplikasi:

| VISIBILITAS | LABEL         | NILAI MAKS | SATUAN |
|-------------|---------------|------------|--------|
| Gauge 1     | Potensiometer | 1024       | ADC    |

#### D. Petunjuk Praktikum:

- 1. Hubungkan kabel *jumper* dari *header* OLED *Display* dan Potensiometer ke *header* MCU sesuai dengan tabel rangkaian.
- 2. Pindahkan posisi cap jumper OLED Display, Potensiometer ke posisi ON.
- 3. Hidupkan trainer.
- 4. Buka aplikasi IoT KIT, atur sesuai dengan tabel pengaturan aplikasi.
- 5. Buat *listing* program dengan mengikuti contoh program di bawah.
- 6. Pilih *board* NodeMCU 1.0 (ESP-12E Module) pada *Tools* > *Board* > ESP8266 Boards > NodeMCU 1.0 (ESP-12E Module).

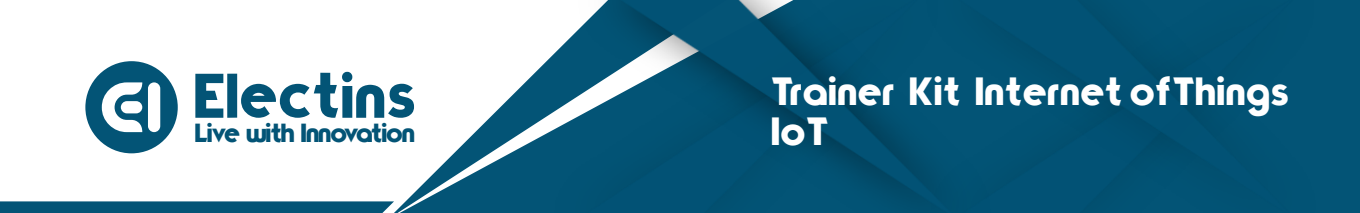

- 7. Pilih *port* yang terhubung pada *Tools* > *Port* > *COM* x.
- 8. Verify (compile) dan Upload program.

#### **Contoh Program:**

```
// Library ESP8266 WiFi dan Firebase ESP8266
#include <ESP8266WiFi.h>
#include <FirebaseESP8266.h>
// Library OLED Display
#include <Wire.h>
#include <Adafruit GFX.h>
#include <Adafruit SSD1306.h>
// Mengatur OLED Display dengan resolusi 128x64
#define SCREEN WIDTH 128
#define SCREEN HEIGHT 64
#define OLED RESET
                     -1
Adafruit SSD1306 display (SCREEN WIDTH, SCREEN HEIGHT, &Wire,
                         OLED RESET);
// SSID dan Password WiFi
#define WIFI SSID "SSID WIFI"
#define WIFI PASSWORD "PASS WIFI"
// URL Firebase dan Token Database
#define DATABASE URL "project_id.firebaseio.com"
#define API KEY "database secret"
// PIN Potensiometer terhubung ke PIN A0 NodeMCU
#define POT PIN A0
// Firebase objek dengan nama fbdo
FirebaseData fbdo;
// Nama pengguna pada Aplikasi IoT KIT
String user = "user id";
// Variabel untuk menyimpan data ADC potensiometer
int pot adc;
// Variabel untuk menyimpan karakter data potensiometer
char pot data[4];
void setup() {
  // Serial Monitor pada baudrate 115200
  Serial.begin(115200);
  // Memulai komunikasi dengan OLED Display
  display.begin(SSD1306 SWITCHCAPVCC, 0x3C);
  // Memulai koneksi WiFi
  WiFi.begin(WIFI SSID, WIFI PASSWORD);
  Serial.print("Connecting to Wi-Fi");
  while (WiFi.status() != WL CONNECTED)
  {
    Serial.print(".");
   delay(300);
```

Live with Innovation

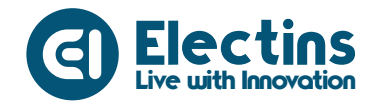

}

```
// Menampilkan status koneksi dan alamat IP
  Serial.println();
  Serial.print("Connected with IP: ");
  Serial.println(WiFi.localIP());
  Serial.println();
  // Menampilkan versi client firebase
  Serial.printf("Firebase Client v%s\n\n",
               FIREBASE CLIENT VERSION);
  // Memulai koneksi dengan dengan database
  // Re-koneksi jika WiFi terputus
  Firebase.begin(DATABASE URL, API KEY);
  Firebase.reconnectWiFi(true);
  // Membersihkan tampilan display
 display.clearDisplay();
void loop() {
 // Membaca data ADC potensiometer
 pot adc = analogRead(POT PIN);
 sprintf(pot data, "POT: %4d", pot adc);
 // Mengirim data sensor ke database
 // dengan alamat *user/gauge1
  Firebase.set(fbdo, "/" + user + "/gauge1", pot adc);
  // Mencetak Teks "ADC Potensiometer" pada OLED
 display.setTextSize(1);
  display.setTextColor(WHITE);
  display.setCursor(1,1);
  display.print("ADC Potensiometer");
  // Mencetak data potensiometer pada OLED
 display.setTextSize(2);
 display.setTextColor(WHITE);
 display.setCursor(1,25);
 display.print(pot data);
 display.display(); // Menampilkan data
 display.clearDisplay(); // Membersihkan tampilan display
}
```

#### **Keterangan Program:**

#include <ESP8266WiFi.h>
#include <FirebaseESP8266.h>
Library ESP8266 WiFi dan Firebase ESP8266.

```
#include <Wire.h>
#include <Adafruit_GFX.h>
#include <Adafruit_SSD1306.h>
Library OLED Display
```

```
#define SCREEN_WIDTH 128
#define SCREEN HEIGHT 64
```

Live with Innovation

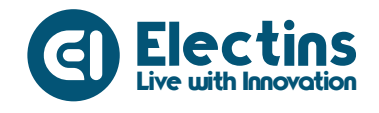

Mengatur OLED Display dengan resolusi 128x64.

```
#define WIFI_SSID "SSID_WIFI"
#define WIFI_PASSWORD "PASS_WIFI"
SSID dan Password WiFi.
```

```
#define DATABASE_URL "project_id.firebaseio.com"
#define API_KEY "database_secret"
URL dan token firebase database.
```

```
#define POT_PIN A0
Pin potensiometer (POT) terhubung ke Pin A0 NodeMCU.
```

```
FirebaseData fbdo; Firebase objek.
```

```
String user = "user id";
```

Variabel *user*. Gunakan sesuai dengan *user* ID yang didaftarkan pada aplikasi IoT KIT.

```
int pot_adc;
char pot_data[3];
```

Variabel pot\_adc' untuk menyimpan data ADC sensor. Variabel 'pot\_data' untuk menyimpan data sensor dalam bentuk karakter.

```
Serial.begin(115200);
```

Serial monitor pada *baudrate* 115200.

```
display.begin(SSD1306_SWITCHCAPVCC, 0x3C);
Memulai komunikasi dengan OLED Display.
```

```
WiFi.begin(WIFI_SSID, WIFI_PASSWORD);
Serial.print("Connecting to Wi-Fi");
...
Serial.println(WiFi.localIP());
Serial.println();
```

Koneksi dengan Wi-Fi, status koneksi dan IP ditampilkan pada serial monitor.

```
Serial.printf("Firebase Client v%s\n\n", FIREBASE_CLIENT_VERSION);
Firebase.begin(DATABASE_URL, API_KEY);
Firebase.reconnectWiFi(true);
```

Menampilkan versi klien firebase, memulai koneksi dengan firebase *database* dan mengaktifkan koneksi ulang jika WiFi terputus.

```
display.clearDisplay();
Membersihkan tampilan display.
```

```
pot_adc = analogRead(POT_PIN);
sprintf(pot_data, "POT: %4d", pot_adc);
```

Live with Innovation

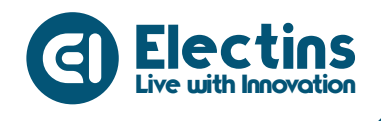

Membaca data ADC potensiometer, disimpan pada variabel 'pot\_adc'. Data dikonversi menjadi karakter disimpan pada variabel 'pot\_data'.

Firebase.setInt(fbdo, "/" + user + "/gauge1", pot\_adc);

Mengirim data ADC potensiometer (tipe data integer) ke *database* dengan perintah Firebase.setInt dengan alamat \*/user/gauge1.

```
display.setTextSize(1);
...
display.print("ADC Potensiometer");
Mencetak teks "ADC Potensiometer".
```

```
display.setTextSize(2);
```

display.print(pot\_data);
Mencetak data ADC potensiometer.

display.display(); display.clearDisplay();

Menampilkan data pada *display* kemudian dibersihkan agar tidak tumpang tindih.

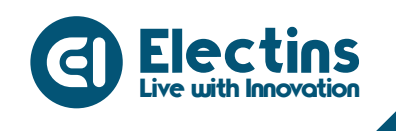

# **MODUL 13 | ANTARMUKA DENGAN SENSOR PIR**

Pada modul ini akan membahas mengenai antarmuka dengan sensor PIR dengan proyek deteksi gerakan dengan sensor PIR berbasis IoT.

## A. Pengenalan Sensor PIR

Sensor PIR (*Passive Infra Red*) adalah sensor yang digunakan untuk mendeteksi adanya pancaran sinar inframerah. Sensor PIR bersifat pasif, artinya sensor ini tidak memancarkan sinar inframerah tetapi hanya menerima radiasi sinar inframerah dari luar. Sensor PIR biasanya digunakan dalam perancangan detektor gerakan berbasis PIR. Karena semua benda memancarkan energi radiasi, sebuah gerakan akan terdeteksi ketika sumber inframerah dengan suhu tertentu (misal: manusia) melewati sumber inframerah yang lain dengan suhu yang berbeda (misal: dinding), maka sensor akan membandingkan pancaran inframerah yang diterima setiap satuan waktu, sehingga jika ada pergerakan maka akan terjadi perubahan pembacaan pada sensor

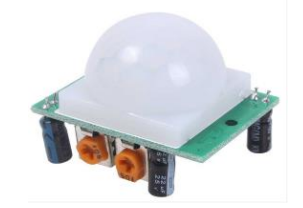

Gambar 13.1. Sensor PIR

Sensor PIR bekerja dengan cara pancaran inframerah masuk melalui lensa Fresnel dan mengenai sensor *pyroelektrik*, karena sinar inframerah mengandung energi panas maka sensor *pyroelektrik* akan menghasilkan arus listrik. Kemudian menimbulkan tegangan dan dibaca secara analog oleh sensor. Kemudian sinyal ini akan dikuatkan oleh penguat dan dibandingkan oleh komparator dengan tegangan referensi tertentu (keluaran berupa sinyal 1-bit). Jadi sensor PIR hanya akan mengeluarkan logika 0 dan 1. 0 saat sensor tidak mendeteksi adanya pancaran inframerah dan 1 saat sensor mendeteksi inframerah.

| ٢r | esifil | zasi  |
|----|--------|-------|
| sμ | lesiin | Sasi: |

| •                 |              |
|-------------------|--------------|
| Tegangan kerja    | 4.7 – 5 Volt |
| Arus tanpa beban  | 300 µA       |
| Suhu kerja        | -20 -50 °C   |
| Jangkauan deteksi | 5 meter      |
| Kecepatan respons | 0.5 detik    |

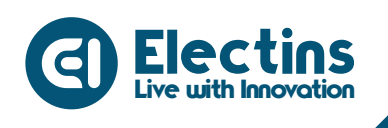

#### B. Perangkat yang Dibutuhkan

- 1. NodeMCU1 Buah
- 2. Sensor PIR1 Buah
- 3. LCD 16x2 I2C 1 Buah
- 4. Kabel *Jumper Female-Female* 3 Buah

## C. Wiring Diagram dan Penyesuaian Aplikasi

|                 | Pengaturan                                                         | Dashboard :                                 |
|-----------------|--------------------------------------------------------------------|---------------------------------------------|
|                 | Gauge<br>Distigition of for calculates waitiget groupe             | Status Gerakan<br>Gerakan Terdeteksi        |
|                 | Gauge 1                                                            |                                             |
|                 | Gauge 2                                                            |                                             |
| SV ENE SYS HELL | Horizontal Level<br>Housen untervisibilitas widgetholizontal level |                                             |
|                 | Horizontal Level 1                                                 |                                             |
|                 | Horizontal Level 2                                                 |                                             |
|                 | Indikator<br>Disipherumbus visibilites vääget indikator            |                                             |
|                 | Indikator 1                                                        |                                             |
|                 | Indikator 2                                                        |                                             |
|                 | Indikator 3                                                        |                                             |
|                 | Indikator 4                                                        | )<br>                                       |
|                 | Indikator 5                                                        |                                             |
|                 |                                                                    |                                             |
|                 | Dashboard Pengaturan Tutonal Inform                                | asi Dashboard Pengaturan Tutorial Informasi |

Gambar 13.2. Wiring Diagram dan Penyesuaian Aplikasi

Rangkaian pada gambar dapat diimplementasikan pada trainer dan aplikasi IoT KIT dengan mengikuti tabel berikut:

#### Rangkaian:

| HEADER I/O         | HEADER MCU   |
|--------------------|--------------|
| LCD 16x2 I2C - SDA | PIN D2 - SDA |
| LCD 16x2 I2C - SCL | PIN D1 - SCL |
| Sensor PIR - PIR   | PIN D6       |

#### Pengaturan Aplikasi:

| VISIBILITAS | LABEL          | NILAI MAKS | SATUAN |
|-------------|----------------|------------|--------|
| Indikator 1 | Status Gerakan | -          | -      |

## D. Petunjuk Praktikum:

- 1. Hubungkan kabel *jumper* dari *header* LCD 16x2 I2C, Buzzer dan Sensor PIR ke *header* MCU sesuai dengan tabel rangkaian.
- 2. Pindahkan posisi *cap jumper* LCD 16x2 I2C, Buzzer dan Sensor PIR ke posisi ON dan *Backlight* LCD ke posisi (BL).
- 3. Hidupkan trainer.
- 4. Buka aplikasi IoT KIT, atur sesuai dengan tabel pengaturan aplikasi.
- 5. Buat *listing* program dengan mengikuti contoh program di bawah.

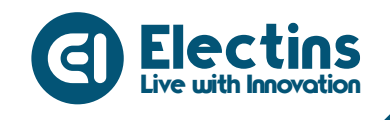

- 6. Pilih *board* NodeMCU 1.0 (ESP-12E Module) pada *Tools* > *Board* > ESP8266 Boards > NodeMCU 1.0 (ESP-12E Module).
- 7. Pilih *port* yang terhubung pada *Tools* > *Port* > *COM x*.

#### **Contoh Program:**

```
// Library ESP8266 WiFi dan Firebase ESP8266
#include <ESP8266WiFi.h>
#include <FirebaseESP8266.h>
// Library LCD 16x2 I2C
#include <Wire.h>
#include <LiquidCrystal I2C.h>
// SSID dan Password WiFi
#define WIFI SSID "SSID WIFI"
#define WIFI PASSWORD "PASS WIFI"
// URL Firebase dan Token Database
#define DATABASE URL "project id.firebaseio.com"
#define API KEY "database secret"
// PIN Sensor PIR terhubung ke PIN D0 NodeMCU
#define PIR PIN D0
// Firebase objek dengan nama fbdo
FirebaseData fbdo;
// LCD Objek dengan nama lcd, alamat I2C 0x27, karakter 16x2
LiquidCrystal I2C lcd(0x27,16,2);
// Nama pengguna pada Aplikasi IoT KIT
String user = "user id";
void setup() {
  // Serial Monitor pada baudrate 115200
  Serial.begin(115200);
  pinMode(PIR PIN, INPUT);// Pin PIR sebagai Input
                       // Inisialisasi LCD
  lcd.init();
  lcd.backlight(); // Menyalakan Backlight LCD
  // Menampilkan Teks pada LCD
  lcd.setCursor(0,0); lcd.print("Trainer Kit IoT");
  lcd.setCursor(0,1); lcd.print("Connecting-WiFi");
  // Memulai koneksi WiFi
  WiFi.begin(WIFI SSID, WIFI PASSWORD);
  Serial.print("Connecting to Wi-Fi");
  while (WiFi.status() != WL CONNECTED)
  {
    Serial.print(".");
    delay(300);
  // Menampilkan status koneksi dan alamat IP
  Serial.println();
  Serial.print("Connected with IP: ");
  Serial.println(WiFi.localIP());
  Serial.println();
```

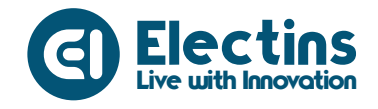

```
// Menampilkan versi client firebase
  Serial.printf("Firebase Client v%s\n\n",
               FIREBASE CLIENT VERSION);
  // Memulai koneksi dengan dengan database
  // Re-koneksi jika WiFi terputus
  Firebase.begin(DATABASE URL, API KEY);
  Firebase.reconnectWiFi(true);
  delay(2000); // Jeda tampilan teks pada LCD
  lcd.clear();
                   // Membersihkan tampilan LCD
void loop() {
  // Mengatur kursor pada kolom pertama baris pertama
  // Menampilkan teks
  lcd.setCursor(0, 0);
  lcd.print("Deteksi Gerakan:");
  // Jika PIR mendeteksi gerakan output bernilai HIGH
  // Mencetak teks jika gerakan terdeksi dan tidak terdeteksi
  // Mengirim data gerakan ke database *user/indicator1
  if(digitalRead(PIR PIN) == HIGH) {
   lcd.setCursor(0,1); lcd.print("Gerak Terdeteksi");
    Firebase.setString(fbdo, "/" + user + "/indicator1", "Gerakan
                       Terdeteksi");
  }else{
   lcd.setCursor(0,1); lcd.print("Tidak Terdeteksi");
    Firebase.setString(fbdo, "/" + user + "/indicator1", "Tidak
                       Terdeteksi");
  }
```

#### **Keterangan Program:**

}

#include <ESP8266WiFi.h>
#include <FirebaseESP8266.h>
Library ESP8266 WiFi dan Firebase ESP8266.

#include <Wire.h>
#include <LiquidCrystal\_I2C.h>
Library LCD 16x2 I2C.

```
#define WIFI_SSID "SSID_WIFI"
#define WIFI_PASSWORD "PASS_WIFI"
SSID dan Password WiFi.
```

```
#define DATABASE_URL "project_id.firebaseio.com"
#define API_KEY "database_secret"
URL dan token firebase database.
```

#define PIR\_PIN D0
Pin sensor PIR terhubung ke Pin D0 NodeMCU.

```
FirebaseData fbdo;
LiquidCrystal_I2C lcd(0x27,16,2);
Firebase dan LCD objek.
```

Live with Innovation

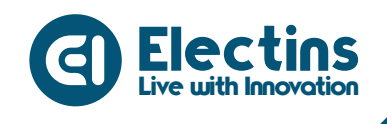

String user = "user\_id";

Variabel *user*. Gunakan sesuai dengan *user* ID yang didaftarkan pada aplikasi IoT KIT.

Serial.begin(115200);

Serial monitor pada *baudrate* 115200.

lcd.init(); lcd.backlight(); Inisialisasi dan menyalakan backlight LCD.

```
lcd.setCursor(0,0); lcd.print("Trainer Kit IoT");
lcd.setCursor(0,1); lcd.print("Connecting-WiFi");
Menampilkan teks pada LCD
```

```
WiFi.begin(WIFI_SSID, WIFI_PASSWORD);
Serial.print("Connecting to Wi-Fi");
...
Serial.println(WiFi.localIP());
Serial.println();
```

Koneksi dengan Wi-Fi, status koneksi dan IP ditampilkan pada serial monitor.

```
Serial.printf("Firebase Client v%s\n\n", FIREBASE_CLIENT_VERSION);
Firebase.begin(DATABASE_URL, API_KEY);
Firebase.reconnectWiFi(true);
```

Menampilkan versi klien firebase, memulai koneksi dengan firebase *database* dan mengaktifkan koneksi ulang jika WiFi terputus.

```
delay(2000);
lcd.clear();
```

Jeda tampilan teks selama 2000ms atau 2 detik kemudian tampilan LCD dibersihkan.

```
lcd.setCursor(0, 0);
lcd.print("Deteksi Gerakan:");
Menampilkan teks "Deteksi Gerakan:" pada baris pertama.
```

```
if(digitalRead(PIR_PIN) == HIGH) {
    ...
}else{
    ...
}
```

Jika sensor PIR mendeteksi gerakan maka output sensor bernilai HIGH dan mencetak dan mengirim data teks (*String*) ke *database* "Gerak Terdeteksi", sebaliknya jika tidak terdeteksi mencetak dan mengirim data teks (*String*) ke *database* "Tidak Terdeteksi" dengan perintah Firebase.setString.

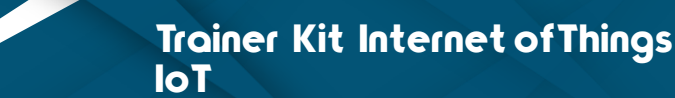

## **MODUL 14 | ANTARMUKA DENGAN SENSOR ULTRASONIK**

Pada modul ini akan membahas mengenai antarmuka dengan sensor ultrasonik, proyek *range meter* dengan sensor ultrasonik berbasis IoT.

#### A. Pengenalan Sensor Ultrasonik

Sensor ultrasonik adalah sebuah sensor yang berfungsi untuk mengubah besaran fisis berupa bunyi menjadi besaran listrik dan sebaliknya. Sensor ini bekerja berdasarkan prinsip dari pantulan suatu gelombang suara, di mana sensor ini menghasilkan gelombang suara yang kemudian menangkap kembali dengan perbedaan waktu sebagai dasar pengindra. Perbedaan waktu yang dipancarkan dan diterima kembali adalah berbanding lurus dengan jarak objek yang memantulkannya.

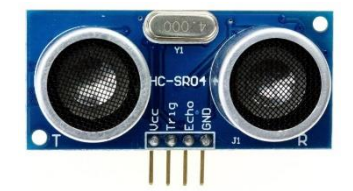

Gambar 14.1. Sensor Ultrasonik HC-SR04

Sensor ultrasonik ini umumnya digunakan untuk mendeteksi keberadaan suatu objek dalam jarak tertentu di depannya. Sensor ultrasonik mempunyai kemampuan mendeteksi objek lebih jauh terutama untuk benda-benda yang keras. Pada benda-benda yang keras yaitu yang mempunyai permukaan kasar gelombang ini akan dipantulkan lebih kuat daripada benda yang permukaannya lunak. Sensor ultrasonik ini terdiri dari rangkaian pemancar ultrasonik yang disebut *transmitter* dan rangkaian penerima ultrasonik disebut *receiver*.

Spesifikasi Ultrasonik HC-SR04:

| Tegangan kerja      | 45 Volt DC                                                                          |
|---------------------|-------------------------------------------------------------------------------------|
| Arus tanpa deteksi  | <2 mA                                                                               |
| Arus dengan deteksi | 15 mA                                                                               |
| Frekuensi Suara     | 40 kHz                                                                              |
| Jangkauan minimum   | 2 cm                                                                                |
| Jangkauan maksimum  | 400 cm                                                                              |
| Input Trigger       | 10 μS minimum, pulsa level TTL                                                      |
| Pulsa Echo          | Sinyal level TTL positif, lebar berbanding proporsional dengan jarak yang dideteksi |

Live with Innovation

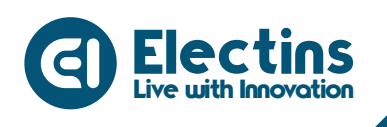

#### B. Perangkat yang Dibutuhkan

- 1. NodeMCU
- 2. Sensor ultrasonik HC-SR04 1 Buah
- 3. OLED Display
- 4. Kabel *Jumper Female-Female* 4 Buah

## C. Wiring Diagram dan Penyesuaian Aplikasi

|                                       |                  | •                  | Pengaturan                                                      |                 | Dashboard            | :                 |
|---------------------------------------|------------------|--------------------|-----------------------------------------------------------------|-----------------|----------------------|-------------------|
|                                       |                  |                    | Gauge<br>Hittipher untur via bittes subget gauge                |                 | Jarak                | 86 cm             |
|                                       |                  |                    | Gauge 1                                                         |                 |                      |                   |
|                                       |                  |                    | Gauge 2                                                         |                 |                      |                   |
|                                       |                  | RTLAY<br>2 (MARNEL | Horizontal Level<br>Holpkansmurkis biltos vidgetholacinal level |                 |                      |                   |
|                                       | 015#LAY .CO 16X2 |                    | Horizontal Level 1                                              |                 |                      |                   |
|                                       |                  |                    | Horizontal Level 2                                              |                 |                      |                   |
|                                       |                  |                    | Indikator<br>Drieden urbre vielbiten vidget indikator           |                 |                      |                   |
|                                       |                  |                    | Indikator 1                                                     | ۲               |                      |                   |
|                                       |                  |                    | Indikator 2                                                     |                 |                      |                   |
|                                       |                  |                    | Indikator 3                                                     |                 |                      |                   |
|                                       |                  |                    | Indikator 4                                                     |                 |                      |                   |
|                                       |                  | SIA SIA            | Indikator 5                                                     |                 |                      |                   |
|                                       |                  |                    | Indikator 6                                                     |                 |                      |                   |
| စ ဝို ဝို ဝို ဝို ဝို ဝို ဝို ဝို ဝို |                  |                    | Dashboard Pengaturan Tutorial                                   | ()<br>Informasi | bashboard Pengaturan | Utorial Informasi |

1 Buah

1 Buah

Gambar 14.2. Wiring Diagram dan Penyesuaian Aplikasi

Rangkaian pada gambar dapat diimplementasikan pada trainer dan aplikasi IoT KIT dengan mengikuti tabel berikut:

#### Rangkaian:

| HEADER I/O         | HEADER MCU   |
|--------------------|--------------|
| OLED Display - SDA | PIN D2 - SDA |
| OLED Display - SCL | PIN D1 - SCL |
| Ultrasonik - T     | PIN D5       |
| Ultrasonik - E     | PIN D6       |

#### Pengaturan Aplikasi:

| VISIBILITAS        | LABEL | NILAI MAKS | SATUAN |
|--------------------|-------|------------|--------|
| Horizontal Level 1 | Jarak | 200        | cm     |

#### D. Petunjuk Praktikum:

- 1. Hubungkan kabel *jumper* dari *header* LCD 16x2 I2C, Buzzer dan Sensor PIR ke *header* MCU sesuai dengan tabel rangkaian.
- 2. Pindahkan posisi *cap jumper* LCD 16x2 I2C, Buzzer dan Sensor PIR ke posisi ON dan *Backlight* LCD ke posisi (BL).
- 3. Hidupkan trainer.
- 4. Buka aplikasi IoT KIT, atur sesuai dengan tabel pengaturan aplikasi.
- 5. Buat *listing* program dengan mengikuti contoh program di bawah.

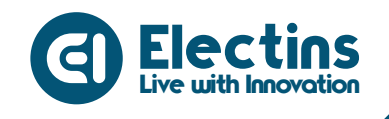

- 6. Pilih *board* NodeMCU 1.0 (ESP-12E Module) pada *Tools* > *Board* > ESP8266 Boards > NodeMCU 1.0 (ESP-12E Module).
- 7. Pilih *port* yang terhubung pada *Tools* > *Port* > *COM* x.
- 8. *Verify (compile)* dan Upload program.

#### **Contoh Program:**

```
// Library ESP8266 WiFi dan Firebase ESP8266
#include <ESP8266WiFi.h>
#include <FirebaseESP8266.h>
// Library OLED Display
#include <Wire.h>
#include <Adafruit_GFX.h>
#include <Adafruit_SSD1306.h>
// Library Sensor Ultrasonic
#include <NewPing.h>
// Mengatur OLED Display dengan resolusi 128x64
#define SCREEN WIDTH 128
#define SCREEN HEIGHT 64
#define OLED RESET
                     -1
Adafruit SSD1306 display (SCREEN_WIDTH, SCREEN_HEIGHT, &Wire,
OLED RESET);
// SSID dan Password WiFi
#define WIFI SSID "SSID WIFI"
#define WIFI PASSWORD "PASS WIFI"
// URL Firebase dan Token Database
#define DATABASE URL "project id.firebaseio.com"
#define API KEY "database secret"
// Mengatur PIN dan jarak maksimal
#define T D5 // PIN T (Trig) terhubung ke PIN D5 NodeMCU
#define E D6 // PIN E (Echo) terhubung ke PIN D6 NodeMCU
#define Maks 200 // Jarak maksimal yang diukur
NewPing us(T, E, Maks);
// Firebase objek dengan nama fbdo
FirebaseData fbdo;
// Nama pengguna pada Aplikasi IoT KIT
String user = "user id";
// Variabel jarak menyimpan data sensor ultrasonic
int jarak;
// Variabel untuk menyimpan karakter data sensor
char val_jarak[3];
void setup() {
  // Serial Monitor pada baudrate 115200
  Serial.begin(115200);
```

```
// Memulai komunikasi dengan OLED Display
display.begin(SSD1306_SWITCHCAPVCC, 0x3C);
```

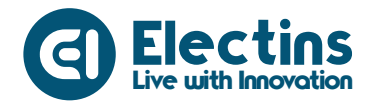

```
// Memulai koneksi WiFi
  WiFi.begin(WIFI SSID, WIFI PASSWORD);
  Serial.print("Connecting to Wi-Fi");
  while (WiFi.status() != WL CONNECTED)
  {
    Serial.print(".");
    delay(300);
  }
  // Menampilkan status koneksi dan alamat IP
  Serial.println();
  Serial.print("Connected with IP: ");
  Serial.println(WiFi.localIP());
  Serial.println();
  // Menampilkan versi client firebase
  Serial.printf("Firebase Client v%s\n\n",
               FIREBASE CLIENT VERSION);
  // Memulai koneksi dengan dengan database
  // Re-koneksi jika WiFi terputus
  Firebase.begin(DATABASE URL, API KEY);
  Firebase.reconnectWiFi(true);
  // Membersihkan tampilan display
  display.clearDisplay();
void loop() {
  // Data pembacaan sensor disimpan pada 'jarak'
  jarak = us.ping cm();
  sprintf(val jarak, "%3d", jarak);
  // Mencetak data pada serial monitor
  Serial.println("Jarak:" + String(jarak) + " cm");
  // Mengirim data sensor ultrasonik ke database
  // dengan alamat *user/gauge1
  Firebase.set(fbdo, "/" + user + "/hlevel1", jarak);
  // Mencetak Teks "Jarak (cm)" pada OLED
  display.setTextSize(2);
  display.setTextColor(WHITE);
  display.setCursor(1,1);
  display.print("Jarak (cm)");
  // Mencetak data sensor pada OLED
  display.setTextSize(3);
  display.setTextColor(WHITE);
  display.setCursor(1,25);
  display.print(val jarak);
  display.display(); // Menampilkan data
  display.clearDisplay(); // Membersihkan tampilan display
```

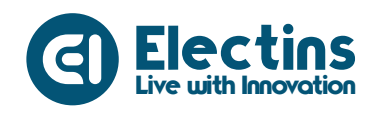

Trainer Kit Internet of Things IoT

#### **Keterangan Program:**

#include <ESP8266WiFi.h>
#include <FirebaseESP8266.h>
Library ESP8266 WiFi dan Firebase ESP8266.

#include <Wire.h>
#include <Adafruit\_GFX.h>
#include <Adafruit\_SSD1306.h>
Library OLED Display.

#include <NewPing.h>
Library sensor ultrasonik.

Mengatur OLED Display dengan resolusi 128x64.

```
#define WIFI_SSID "SSID_WIFI"
#define WIFI_PASSWORD "PASS_WIFI"
SSID dan Password WiFi.
```

```
#define DATABASE_URL "project_id.firebaseio.com"
#define API_KEY "database_secret"
URL dan token firebase database.
```

```
// Mengatur PIN dan jarak maksimal
#define T D5 // PIN T (Trig) terhubung ke PIN D5 NodeMCU
#define E D6 // PIN E (Echo) terhubung ke PIN D6 NodeMCU
#define Maks 200 // Jarak maksimal yang diukur
NewPing us(T, E, Maks);
```

Mengatur Pin sensor ultrasonik dan jarak maksimal 200 cm pada objek *library* dengan nama us.

```
FirebaseData fbdo; Firebase objek.
```

String user = "user\_id";

Variabel *user*. Gunakan sesuai dengan *user* ID yang didaftarkan pada aplikasi IoT KIT.

int jarak; char val jarak[3];

Variabel 'jarak' untuk menyimpan data pembacaan sensor. Variabel 'val\_jarak' untuk menyimpan data sensor dalam bentuk karakter.

```
Serial.begin(115200);
```

Serial monitor pada baudrate 115200.

```
display.begin(SSD1306_SWITCHCAPVCC, 0x3C);
Memulai komunikasi dengan OLED Display.
```

Live with Innovation

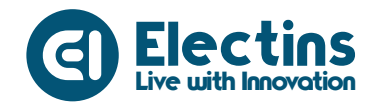

```
WiFi.begin(WIFI_SSID, WIFI_PASSWORD);
Serial.print("Connecting to Wi-Fi");
...
Serial.println(WiFi.localIP());
Serial.println();
```

Koneksi dengan Wi-Fi, status koneksi dan IP ditampilkan pada serial monitor.

```
Serial.printf("Firebase Client v%s\n\n", FIREBASE_CLIENT_VERSION);
Firebase.begin(DATABASE_URL, API_KEY);
Firebase.reconnectWiFi(true);
```

Menampilkan versi klien firebase, memulai koneksi dengan firebase *database* dan mengaktifkan koneksi ulang jika WiFi terputus.

```
display.clearDisplay();
Membersihkan tampilan display.
```

```
jarak = us.ping_cm();
sprintf(val jarak, "%3d", jarak);
```

Data pembacaan sensor disimpan pada variabel 'jarak'. Data dikonversi menjadi karakter disimpan pada variabel 'val\_jarak'.

Firebase.setInt(fbdo, "/" + user + "/hlevel1", jarak);

Mengirim data sensor ultrasonik (tipe data integer) ke *database* dengan perintah Firebase.setInt dengan alamat \*/user/hlevel1.

```
display.setTextSize(2);
```

```
display.print("Jarak (cm)");
Mencetak teks "Jarak (cm)".
```

```
display.setTextSize(3);
...
display.print(val_jarak);
Mencetak data sensor ultrasonik pada OLED.
```

display.display(); display.clearDisplay();

Menampilkan data pada *display* kemudian dibersihkan agar tidak tumpang tindih.

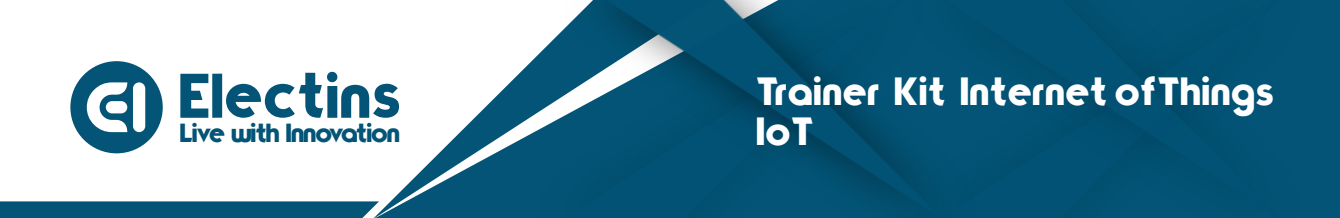

# MODUL 15 | ANTARMUKA DENGAN SENSOR DHT11

Pada modul ini akan membahas mengenai antarmuka dengan sensor suhu dan kelembaban, proyek monitoring suhu dan kelembaban udara.

## A. Pengenalan Sensor DHT 11

DHT11 adalah sensor suhu dan kelembaban yang memiliki keluaran sinyal digital yang dikalibrasi dengan sensor suhu dan kelembaban yang kompleks. Teknologi ini memastikan keandalan tinggi dan sangat baik stabilitasnya dalam jangka panjang. Sensor ini termasuk elemen resistif dan perangkat pengukur suhu NTC memiliki kualitas yang sangat baik, respons cepat dan anti-gangguan.

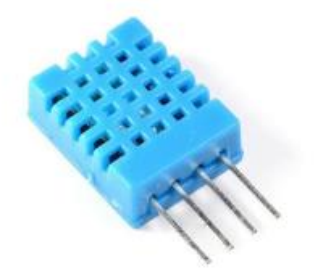

Gambar 15.1. Sensor DHT11

Prinsip kerja dari sensor ini adalah di dalam sensor ini terdapat sebuah *Thermistor* dengan tipe NTC (*Negative Temperature Coefficient*). Seperti kita tahu cara kerja dari *thermistor* adalah naik dan turunnya suhu berpengaruh terhadap naik dan turunnya resistansi thermistor. Pada sensor ini menggunakan *thermistor* NTC di mana nilai resistansinya berbanding terbalik dengan kenaikan suhu. Yaitu, semakin tinggi suhu di sekitar sensor maka nilai resistansi NTC akan semakin kecil. Sebaliknya nilai resistansinya akan meningkat ketika suhu ruangan sensor menurun. Berdasarkan naik turunnya resistansi tersebut maka sensor akan

mengeluarkan output berupa nilai analog yang akan dibaca dan dikonversi oleh NodeMCU menjadi nilai suhu (dalam bentuk derajat C) dan kelembaban ruangan (dalam bentuk %).

## B. Perangkat yang Dibutuhkan

| 1. | NodeMCU                    | 1 Buah |
|----|----------------------------|--------|
| 2. | Sensor DHT11               | 1 Buah |
| 3. | LCD 16x2 I2C               | 1 Buah |
| 4. | Kabel Jumper Female-Female | 3 Buah |

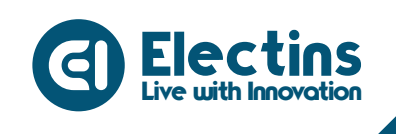

#### C. Wiring Diagram dan Penyesuaian Aplikasi

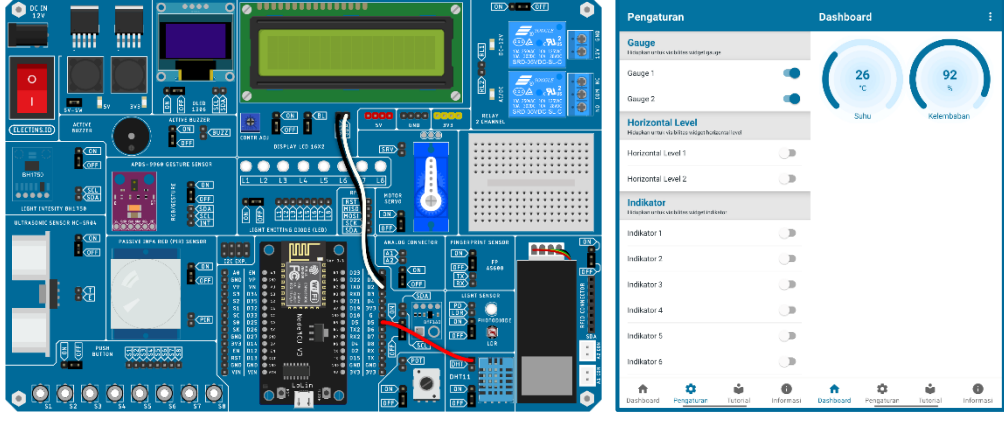

Gambar 15.2. Wiring Diagram dan Penyesuaian Aplikasi

Rangkaian pada gambar dapat diimplementasikan pada trainer dan aplikasi IoT KIT dengan mengikuti tabel berikut:

#### **Rangkaian:**

| HEADER I/O         | HEADER MCU   |
|--------------------|--------------|
| LCD 16x2 I2C - SDA | PIN D2 - SDA |
| LCD 16x2 I2C - SCL | PIN D1 - SCL |
| DHT11 - DHT        | PIN D5       |

#### Pengaturan Aplikasi:

| VISIBILITAS | LABEL      | NILAI MAKS | SATUAN |
|-------------|------------|------------|--------|
| Gauge 1     | Suhu       | 80         | °C     |
| Gauge 2     | Kelembaban | 100        | %      |

#### D. Petunjuk Praktikum:

- 1. Hubungkan kabel *jumper* dari *header* LCD 16x2 I2C dan Sensor DHT11 ke *header* MCU sesuai dengan tabel rangkaian.
- 2. Pindahkan posisi *cap jumper* LCD 16x2 I2C dan Sensor DHT11 ke posisi ON dan *Backlight* LCD ke posisi (BL).
- 3. Hidupkan trainer.
- 4. Buka aplikasi IoT KIT, atur sesuai dengan tabel pengaturan aplikasi.
- 5. Buat *listing* program dengan mengikuti contoh program di bawah.
- 6. Pilih *board* NodeMCU 1.0 (ESP-12E Module) pada *Tools* > *Board* > ESP8266 Boards > NodeMCU 1.0 (ESP-12E Module).
- 7. Pilih *port* yang terhubung pada *Tools* > *Port* > *COM x*.
- 8. *Verify (compile)* dan Upload program.

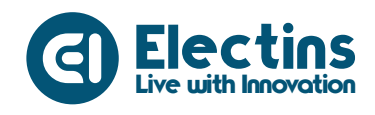

#### **Contoh Program:**

```
// Library ESP8266 WiFi dan Firebase ESP8266
#include <ESP8266WiFi.h>
#include <FirebaseESP8266.h>
// Library LCD 16x2 I2C
#include <Wire.h>
#include <LiquidCrystal_I2C.h>
// Library DHT11
#include <DHT.h>
```

```
// SSID dan Password WiFi
#define WIFI_SSID "SSID_WIFI"
#define WIFI_PASSWORD "PASS_WIFI"
```

```
// URL Firebase dan Token Database
#define DATABASE_URL "project_id.firebaseio.com"
#define API_KEY "database_secret"
```

```
// PIN DHT Terhubung ke PIN D5 NodeMCU
#define DHT_PIN D5
```

```
// Firebase objek dengan nama fbdo
FirebaseData fbdo;
// LCD objek dengan nama lcd, alamat I2C 0x27, karakter 16x2
LiquidCrystal_I2C lcd(0x27,16,2);
// DHT objek dengan nama dht
DHT dht(DHT PIN, DHT11);
```

```
// Nama pengguna pada Aplikasi IoT KIT
String user = "user id";
```

```
// Variabel untuk menyimpan data suhu dan kelembaban
float t, h;
```

```
void setup() {
   // Serial Monitor pada baudrate 115200
   Serial.begin(115200);
   dht.begin();
```

```
lcd.init(); // Inisialisasi LCD
lcd.backlight(); // Menyalakan Backlight LCD
```

```
// Menampilkan Teks pada LCD
lcd.setCursor(0,0); lcd.print("Trainer Kit IoT");
lcd.setCursor(0,1); lcd.print("Connecting-WiFi");
// Memulai koneksi WiFi
WiFi.begin(WIFI_SSID, WIFI_PASSWORD);
Serial.print("Connecting to Wi-Fi");
while (WiFi.status() != WL_CONNECTED)
{
    Serial.print(".");
    delay(300);
}
// Menampilkan status koneksi dan alamat IP
```

```
Serial.println();
Serial.print("Connected with IP: ");
```

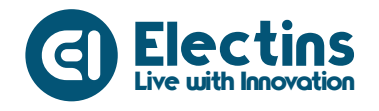

```
Serial.println(WiFi.localIP());
  Serial.println();
  // Menampilkan versi client firebase
  Serial.printf("Firebase Client v%s\n\n",
               FIREBASE CLIENT VERSION);
  // Memulai koneksi dengan dengan database
  // Re-koneksi jika WiFi terputus
  Firebase.begin(DATABASE URL, API KEY);
  Firebase.reconnectWiFi(true);
 delay(2000);
                   // Jeda tampilan teks pada LCD
                   // Membersihkan tampilan LCD
 lcd.clear();
}
void loop() {
  // Membaca suhu dan kelembaban udara
 // Data disimpan pada masing-masing variabel
 t = dht.readTemperature(); // Membaca suhu dalam Celsius
 h = dht.readHumidity(); // Membaca kelembaban Udara
  // Periksa pembacaan jika gagal akan diulangi
  if(isnan(t) || isnan(h)) {
   Serial.println("Tidak dapat membaca sensor DHT11!");
   return;
  }
  // Set nilai menjadi 0 jika data isnan
 if(isnan(t)) t=0;
  if(isnan(h)) h=0;
  // Mencetak data suhu dan kelembaban pada serial monitor
  Serial.println("Temp:" + String(t) + " °C");
  Serial.println("Humd:" + String(h) + " %");
  Serial.println();
  // Mengirim data suhu ke database *user/gauge1
  // Mengirim data kelemababan ke database *user/gauge2
  Firebase.setFloat(fbdo, "/" + user + "/gauge1", t);
  Firebase.setFloat(fbdo, "/" + user + "/gauge2", h);
  // Menampilkan data suhu pada LCD
  lcd.setCursor(0,0);
  lcd.print("Temp: " + String(t) + char(223) + "C");
  // Menampilkan data kelembaban pada LCD
  lcd.setCursor(0,1);
  lcd.print("Humd: " + String(h) + " %");
}
```

#### **Keterangan Program:**

```
#include <ESP8266WiFi.h>
#include <FirebaseESP8266.h>
Library ESP8266 WiFi dan Firebase ESP8266.
```

```
#include <Wire.h>
#include <LiquidCrystal_I2C.h>
Library LCD 16x2 I2C.
```

Live with Innovation

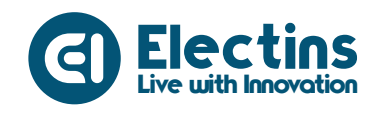

#include <DHT.h>
Library DHT11.

```
#define WIFI_SSID "SSID_WIFI"
#define WIFI_PASSWORD "PASS_WIFI"
SSID dan Password WiFi.
```

```
#define DATABASE_URL "project_id.firebaseio.com"
#define API_KEY "database_secret"
URL dan token firebase database.
```

#define DHT\_PIN D5
Pin DHT11 terhubung ke Pin D5 NodeMCU.

```
FirebaseData fbdo;
LiquidCrystal_I2C lcd(0x27,16,2);
DHT dht(DHT_PIN, DHT11);
Firebase, LCD dan DHT objek.
```

```
String user = "user_id";
```

Variabel *user*. Gunakan sesuai dengan *user* ID yang didaftarkan pada aplikasi IoT KIT.

float t, h; Variabel untuk menyimpan data suhu dan kelembaban.

```
Serial.begin(115200);
```

Serial monitor pada *baudrate* 115200.

```
lcd.init();
lcd.backlight();
Inisialisasi dan menyalakan backlight LCD.
```

```
lcd.setCursor(0,0); lcd.print("Trainer Kit IoT");
lcd.setCursor(0,1); lcd.print("Connecting-WiFi");
Menampilkan teks pada LCD.
```

```
WiFi.begin(WIFI_SSID, WIFI_PASSWORD);
Serial.print("Connecting to Wi-Fi");
...
Serial.println(WiFi.localIP());
Serial.println();
```

Koneksi dengan Wi-Fi, status koneksi dan IP ditampilkan pada serial monitor.

```
Serial.printf("Firebase Client v%s\n\n", FIREBASE_CLIENT_VERSION);
Firebase.begin(DATABASE_URL, API_KEY);
Firebase.reconnectWiFi(true);
```

Menampilkan versi klien firebase, memulai koneksi dengan firebase *database* dan mengaktifkan koneksi ulang jika WiFi terputus.

```
delay(2000);
lcd.clear();
```

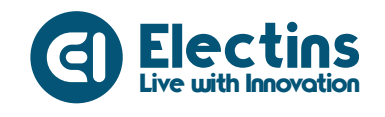

Jeda tampilan teks selama 2000ms atau 2 detik kemudian tampilan LCD dibersihkan.

```
t = dht.readTemperature(); // Membaca suhu dalam Celsius
h = dht.readHumidity(); // Membaca kelembaban Udara
Membaca suhu dan kelembaban udara.
```

```
if(isnan(t) || isnan(h)) {
   Serial.println("Tidak dapat membaca sensor DHT11!");
   return;
}
```

Periksa jika pembacaan sensor gagal (isnan) akan diulangi.

```
if(isnan(t)) t=0;
if(isnan(h)) h=0;
Set nilai terakhir menjadi 0 jika nilai sensor isnan.
```

```
Serial.println("Temp:" + String(t) + " °C");
Serial.println("Humd:" + String(h) + " %");
Serial.println();
```

Mencetak data suhu dan kelembaban pada serial monitor.

```
Firebase.setFloat(fbdo, "/" + user + "/gauge1", t);
Firebase.setFloat(fbdo, "/" + user + "/gauge2", h);
```

Mengirim data suhu dan kelembaban (tipe data float) ke *database* dengan perintah Firebase.setFoat dengan alamat \*/user/gauge1 dan \*/user/gauge2.

```
lcd.setCursor(0,0);
lcd.print("Temp: " + String(t) + char(223) + "C");
Mencetak data suhu pada LCD 16x2 I2C pada baris pertama.
```

lcd.setCursor(0,1); lcd.print("Humd: " + String(h) + " %"); Mencetak data kelembaban pada LCD 16x2 I2C pada baris kedua.

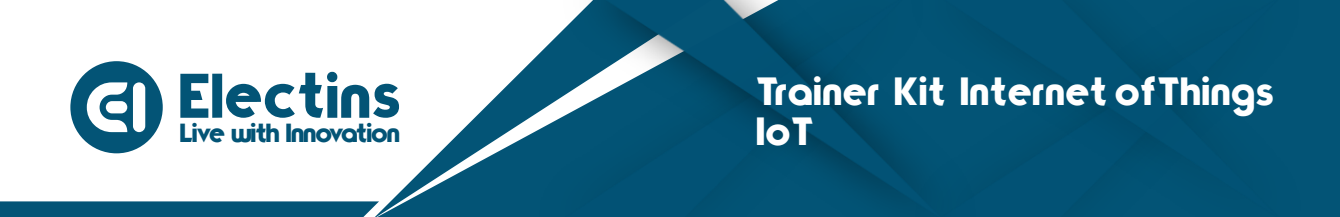

# MODUL 16 | ANTARMUKA DENGAN SENSOR BMP180

Pada modul ini akan membahas mengenai antarmuka dengan sensor BMP180, proyek monitoring dengan sensor BMP180.

## A. Pengenalan Sensor BMP180

BMP180 adalah sensor tekanan barometrik (*digital barometric pressure sensor*) dan temperatur udara dari Bosch Sensortec yang berkinerja sangat tinggi yang dapat diaplikasikan pada berbagai perangkat. BMP180 lebih kecil (lebih hemat energi dengan konsumsi energi sangat rendah, kurang dari 3  $\mu$ A), BMP180 juga menjadi menonjol karena kinerjanya yang sangat stabil terlepas dari pasokan tegangan yang digunakan.

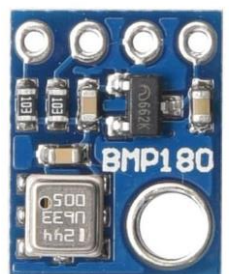

Gambar 16.1. Sensor BMP180

Spesifikasi Sensor BMP180:

- Rentang tekanan 300 1100 hPa
- Antarmuka I2C
- Resolusi tekanan 0.01 hPa
- Resolusi suhu 0.1 °C
- Penggunaan daya puncak 0.65 mA
- Tegangan kerja 1.8 3.6 VDC
- Suhu kerja -40 sampai +85 °C
- Waktu pendeteksian tekanan 5 mili-detik

## B. Perangkat yang Dibutuhkan

| 1. NodeMCU                    | 1 Buah |
|-------------------------------|--------|
| 2. Sensor BMP180              | 1 Buah |
| 3. OLED Display               | 1 Buah |
| 4. I2C Expanded               | 1 Buah |
| 5. Kabel Jumper Female-Female | 6 Buah |

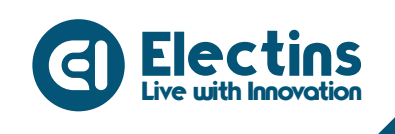

#### C. Wiring Diagram dan Penyesuaian Aplikasi

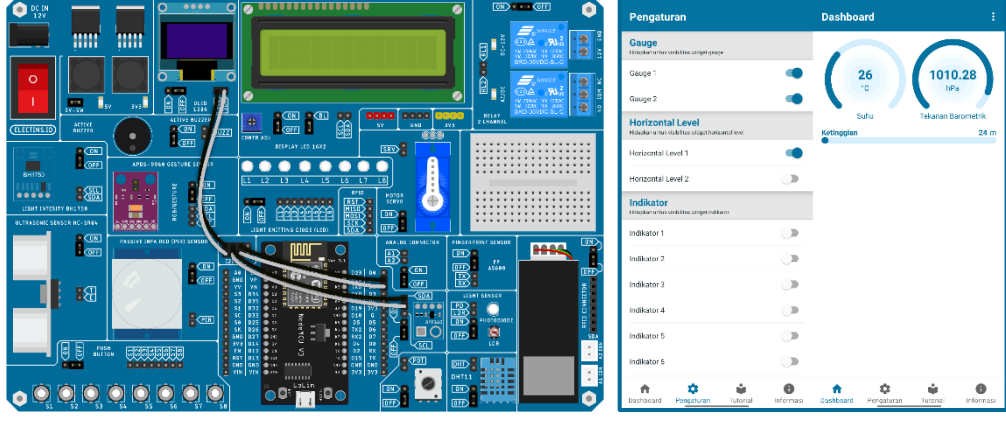

Gambar 16.2. Wiring Diagram dan Penyesuaian Aplikasi

Rangkaian pada gambar dapat diimplementasikan pada trainer dan aplikasi IoT KIT dengan mengikuti tabel berikut:

#### Rangkaian:

| HEADER I/O         | I2C EXP       | HEADER MCU   |
|--------------------|---------------|--------------|
| OLED Display - SDA | I2C Exp - SDA | PIN D2 - SDA |
| OLED Display - SCL | I2C Exp - SCL | PIN D1 - SCL |
| BMP180 - SDA       |               |              |
| BMP180 - SCL       |               |              |

#### Pengaturan Aplikasi:

| VISIBILITAS        | LABEL              | NILAI<br>MAKS | SATUAN |
|--------------------|--------------------|---------------|--------|
| Gauge 1            | Suhu               | 80            | °C     |
| Gauge 2            | Tekanan Barometrik | 1100          | hPa    |
| Horizontal Level 1 | Ketinggian         | 1000          | m      |

#### D. Petunjuk Praktikum:

- 1. Hubungkan kabel *jumper* dari *header* OLED Display dan Sensor BMP180 ke I2C Expanded dan *header* MCU sesuai dengan tabel rangkaian.
- 2. Pindahkan posisi *cap jumper* OLED Display dan Sensor BMP180 ke posisi ON.
- 3. Hidupkan trainer.
- 4. Buka aplikasi IoT KIT, atur sesuai dengan tabel pengaturan aplikasi.
- 5. Buat *listing* program dengan mengikuti contoh program di bawah.
- 6. Pilih *board* NodeMCU 1.0 (ESP-12E Module) pada *Tools* > *Board* > ESP8266 Boards > NodeMCU 1.0 (ESP-12E Module).
- 7. Pilih *port* yang terhubung pada *Tools* > *Port* > *COM* x.

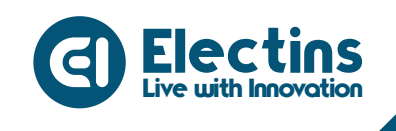

```
8. Verify (compile) dan Upload program.
```

#### **Contoh Program:**

```
// Library ESP8266 WiFi dan Firebase ESP8266
#include <ESP8266WiFi.h>
#include <FirebaseESP8266.h>
// Library OLED Display
#include <Wire.h>
#include <Adafruit_GFX.h>
#include <Adafruit_SSD1306.h>
// Library BMP180
#include <Adafruit_BMP085.h>
```

// Mengatur OLED Display dengan resolusi 128x64
#define SCREEN\_WIDTH 128
#define SCREEN\_HEIGHT 64
#define OLED\_RESET -1
Adafruit\_SSD1306 display(SCREEN\_WIDTH, SCREEN\_HEIGHT, &Wire,
OLED\_RESET);

```
// SSID dan Password WiFi
#define WIFI_SSID "SSID_WIFI"
#define WIFI_PASSWORD "PASS_WIFI"
```

// URL Firebase dan Token Database
#define DATABASE\_URL "project\_id.firebaseio.com"
#define API KEY "database secret"

```
// Firebase objek dengan nama fbdo
FirebaseData fbdo;
// BMP objek dengan nama bmp
Adafruit_BMP085 bmp;
```

```
// Variabel jarak menyimpan nilai sensor BMP180
int temperature;
int pressure;
int altitude;
```

```
// Nama pengguna pada Aplikasi IoT KIT
String user = "user_id";
```

```
void setup() {
    // Serial Monitor pada baudrate 115200
    Serial.begin(115200);
```

```
// Memulai komunikasi dengan sensor BMP180
bmp.begin();
// Memulai komunikasi dengan OLED Display
display.begin(SSD1306 SWITCHCAPVCC, 0x3C);
```

```
// Memulai koneksi WiFi
WiFi.begin(WIFI_SSID, WIFI_PASSWORD);
Serial.print("Connecting to Wi-Fi");
while (WiFi.status() != WL_CONNECTED)
{
   Serial.print(".");
```

Live with Innovation

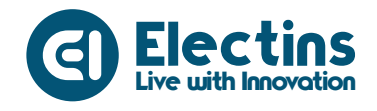

```
delay(300);
  }
  // Menampilkan status koneksi dan alamat IP
  Serial.println();
  Serial.print("Connected with IP: ");
  Serial.println(WiFi.localIP());
  Serial.println();
  // Menampilkan versi client firebase
  Serial.printf("Firebase Client v%s\n\n",
                FIREBASE CLIENT VERSION);
  // Memulai koneksi dengan dengan database
  // Re-koneksi jika WiFi terputus
  Firebase.begin(DATABASE URL, API KEY);
  Firebase.reconnectWiFi(true);
  // Membersihkan tampilan display
  display.clearDisplay();
void loop() {
  // Membaca data suhu, tekanan udara dan ketinggian
  temperature = bmp.readTemperature();
  pressure = bmp.readPressure()/100;
  altitude = bmp.readAltitude();
  // Mencetak data sensor pada serial monitor
  Serial.println("Temp : " + String(temperature) + " °C");
  Serial.println("pres : " + String(pressure) + " hPa");
  Serial.println("Alt : " + String(altitude) + " meter");
  Serial.println();
  // Mengirim data pembacaan sensor ke database
  // Mengirim data suhu ke database *user/gaugel
  // Mengirim data tekanan ke database *user/gauge2
  // Mengirim data ketinggian ke database *user/hlevel1
  Firebase.setInt(fbdo, "/" + user + "/gauge1", temperature);
  Firebase.setInt(fbdo, "/" + user + "/gauge2", pressure);
  Firebase.setInt(fbdo, "/" + user + "/hlevel1", altitude);
  // Menampilkan data pada OLED Display
 display.setTextSize(2); display.setTextColor(WHITE);
display.setCursor(1,1); display.print("BMP180");
display.setTextSize(1); display.setTextColor(WHITE);
  display.setCursor(1,25); display.print("Temp: " +
        String(temperature) + " " + (char)247 + "C");
  display.setCursor(1,35); display.print("Pres: " +
       String(pressure) + " hPa");
  display.setCursor(1,45); display.print("Alt : " +
       String(altitude) + " m");
  display.display(); display.clearDisplay();
```

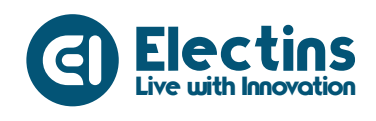

Trainer Kit Internet of Things IoT

#### **Keterangan Program:**

#include <ESP8266WiFi.h>
#include <FirebaseESP8266.h>
Library ESP8266 WiFi dan Firebase ESP8266.

#include <Wire.h>
#include <Adafruit\_GFX.h>
#include <Adafruit\_SSD1306.h>
Library OLED Display.

```
#include <Adafruit_BMP085.h>
Libarary BMP180.
```

Mengatur OLED Display dengan resolusi 128x64.

```
#define WIFI_SSID "SSID_WIFI"
#define WIFI_PASSWORD "PASS_WIFI"
SSID dan Password WiFi.
```

```
#define DATABASE_URL "project_id.firebaseio.com"
#define API_KEY "database_secret"
URL dan token firebase database.
```

```
FirebaseData fbdo;
Adafruit_BMP085 bmp;
Firebase dan BMP objek.
```

```
int temperature;
int pressure;
int altitude;
```

Variabel untuk menyimpan masing-masing data suhu, tekanan barometrik dan ketinggian.

```
String user = "user id";
```

Variabel *user*. Gunakan sesuai dengan *user* ID yang didaftarkan pada aplikasi IoT KIT.

```
Serial.begin(115200);
Serial monitor pada baudrate 115200.
```

```
bmp.begin();
```

Memulai komunikasi dengan sensor BMP180.

```
display.begin(SSD1306_SWITCHCAPVCC, 0x3C);
Memulai komunikasi dengan OLED Display.
```

```
WiFi.begin(WIFI_SSID, WIFI_PASSWORD);
Serial.print("Connecting to Wi-Fi");
```

Live with Innovation

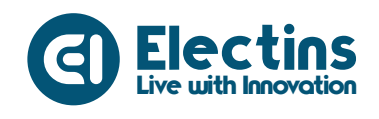

# ... Serial.println(WiFi.localIP()); Serial.println();

Koneksi dengan Wi-Fi, status koneksi dan IP ditampilkan pada serial monitor.

```
Serial.printf("Firebase Client v%s\n\n", FIREBASE_CLIENT_VERSION);
Firebase.begin(DATABASE_URL, API_KEY);
Firebase.reconnectWiFi(true);
```

Menampilkan versi klien firebase, memulai koneksi dengan firebase *database* dan mengaktifkan koneksi ulang jika WiFi terputus.

display.clearDisplay();
Membersihkan tampilan display.

```
temperature = bmp.readTemperature();
pressure = bmp.readPressure()/100;
altitude = bmp.readAltitude();
```

Membaca data suhu, tekanan dan ketinggian. Nilai tekanan per 100 untuk konversi nilai dari Pa menjadi hPa.

```
Serial.println("Temp : " + String(temperature) + " °C");
Serial.println("pres : " + String(pressure) + " hPa");
Serial.println("Alt : " + String(altitude) + " meter");
Serial.println();
```

Mencetak nilai sensor pada serial monitor.

```
Firebase.setInt(fbdo, "/" + user + "/gauge1", temperature);
Firebase.setInt(fbdo, "/" + user + "/gauge2", pressure);
Firebase.setInt(fbdo, "/" + user + "/hlevel1", altitude);
```

Mengirim data suhu, tekanan dan ketinggian (tipe data integer) ke *database* dengan perintah Firebase.setInt dengan alamat \*/user/gauge1, \*/user/gauge2 dan \*/user/hlevel1.

```
display.setTextSize(2); display.setTextColor(WHITE);
display.setCursor(1,1); display.print("BMP180");
...
display.display(); display.clearDisplay();
Menampilkan data sensor pada OLED display.
```

Live with Innovation

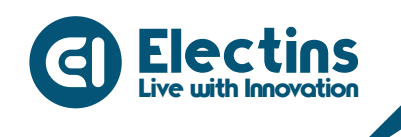

# MODUL 17 | ANTARMUKA DENGAN SOIL MOISTURE/RAIN SENSOR

Pada modul ini akan membahas mengenai antarmuka dengan sensor kelembaban tanah dan sensor kelembaban hujan, proyek monitoring dengan sensor kelembaban tanah dan hujan.

#### A. Pengenalan Sensor Kelembaban Tanah dan Sensor Hujan 1. Sensor Kelembaban Tanah

Sensor kelembaban tanah atau *soil moisture* adalah sensor yang dapat mengukur kadar air atau kelembaban pada tanah. Sensor ini diaplikasikan untuk membantu memantau kadar air pada tanaman.

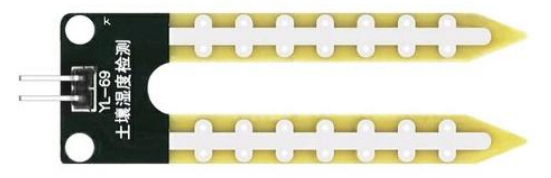

Gambar 17.1. Sensor Kelembaban Tanah

Pada sensor terdapat dua konduktor terbuka yang bertindak sebagai resistor variabel resistansinya berubah sesuai dengan kadar air pada tanah. Semakin banyak air pada tanah akan menghasilkan konduktivitas yang tinggi sehingga nilai resistansinya rendah, sebaliknya jika air pada tanah semakin sedikit akan menghasilkan konduktivitas yang rendah sehingga nilai resistansinya lebih tinggi.

## 2. Sensor Hujan

Sensor hujan atau *rain drop sensor* adalah sensor yang berfungsi untuk mendeteksi hujan turun atau tidak. Prinsip kerja sensor ini sama dengan sensor kelembaban tanah jika pada bagian papan sensor terkena air, resistansinya akan berubah. Semakin banyak air yang mengenai papan sensor maka nila resistansinya semakin rendah.

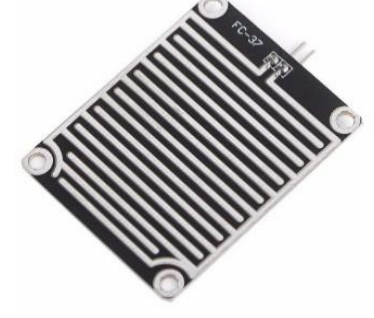

Gambar 17.2. Sensor Hujan
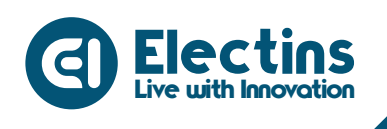

### B. Perangkat yang Dibutuhkan

- 1. NodeMCU 1 Buah
- 2. Sensor Kelembaban Tanah/Hujan 1 Buah
- 3. LCD 16x2 I2C 1 Buah
- 4. Kabel Jumper Female-Female 3 Buah

### C. Wiring Diagram dan Penyesuaian Aplikasi

| •         | Pengaturan                                                        | Dashboard :                                  |
|-----------|-------------------------------------------------------------------|----------------------------------------------|
|           | Gauge<br>Troplar or for condition conget groups                   |                                              |
|           | Gauge 1                                                           | 26                                           |
|           | Gauge 2                                                           | <u>&gt;</u>                                  |
| 2 CHANNEL | Horizontal Level<br>Housen unui visibilitas sidgethorizontilievel | souvan                                       |
|           | Horizontal Level 1                                                | 2                                            |
|           | Horizontal Level 2                                                | >                                            |
|           | Indikator<br>Unipherunitik virbilitie striget indikeen            |                                              |
|           | Indikator 1                                                       | >                                            |
|           | Indikator 2                                                       | 2                                            |
|           | Indikator 3                                                       | >                                            |
|           | Indikator 4                                                       | 2                                            |
|           | Indikator 5                                                       | >                                            |
|           | Indikator 6                                                       | >                                            |
|           | Dashboard Pengaturan Tutorial Inform                              | nasi Uashboard Pengsturan Tutorial Informasi |

Gambar 17.3. Wiring Diagram dan Penyesuaian Aplikasi

Rangkaian pada gambar dapat diimplementasikan pada trainer dan aplikasi IoT KIT dengan mengikuti tabel berikut:

#### **Rangkaian:**

| HEADER I/O                   | HEADER MCU   |
|------------------------------|--------------|
| LCD 16x2 I2C - SDA           | PIN D2 - SDA |
| LCD 16x2 I2C - SCL           | PIN D1 - SCL |
| Sensor Kelembaban Tanah - A1 | PIN A0       |
| Sensor Hujan - A2            | PIN A0       |

#### Pengaturan Aplikasi:

| VISIBILITAS | LABEL     | NILAI MAKS | SATUAN |
|-------------|-----------|------------|--------|
| Gauge 1     | Soil/Rain | 100        | %      |

### D. Petunjuk Praktikum:

- 1. Pasang sensor kelembaban tanah pada konektor A1 CON dan sensor hujan pada A2 CON.
- 2. Hubungkan kabel *jumper* dari *header* LCD 16x2 I2C dan Analog Connector A1/A2 ke *header* MCU sesuai dengan tabel rangkaian.
- 3. Pindahkan posisi *cap jumper* LCD 16x2 I2C dan Analog *Connector* ke posisi ON dan *Backlight* LCD ke posisi (BL).
- 4. Hidupkan trainer.

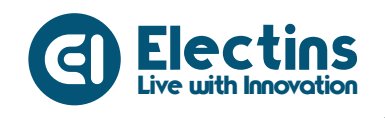

- 5. Buka aplikasi IoT KIT, atur sesuai dengan tabel pengaturan aplikasi.
- 6. Buat *listing* program dengan mengikuti contoh program di bawah.
- 7. Pilih *board* NodeMCU 1.0 (ESP-12E Module) pada *Tools* > *Board* > ESP8266 Boards > NodeMCU 1.0 (ESP-12E Module).
- 8. Pilih port yang terhubung pada Tools > Port > COM x.
- 9. Verify (compile) dan Upload program.

#### **Contoh Program:**

```
// Library ESP8266 WiFi dan Firebase ESP8266
#include <ESP8266WiFi.h>
#include <FirebaseESP8266.h>
// Library LCD 16x2 I2C
#include <Wire.h>
#include <LiquidCrystal_I2C.h>
// SSID dan Password WiFi
#define WIFI SSID "SSID WIFI"
#define WIFI PASSWORD "PASS WIFI"
// URL Firebase dan Token Database
#define DATABASE_URL "project_id.firebaseio.com"
#define API_KEY "database_secret"
// PIN Analog Sensor (AS) terhubung ke PIN AO NodeMCU
#define AS PIN A0
// Firebase objek dengan nama fbdo
FirebaseData fbdo;
// LCD Objek dengan nama lcd, alamat I2C 0x27, karakter 16x2
LiquidCrystal I2C lcd(0x27,16,2);
// Nama pengguna pada Aplikasi IoT KIT
String user = "user id";
// Variabel untuk menyimpan data ADC dan data konversi sensor
int as_adc, as value;
// Variabel untuk menyimpan karakter data sensor
char as data[3];
void setup() {
  // Serial Monitor pada baudrate 115200
  Serial.begin(115200);
  lcd.init(); // Inisialisasi LCD
  lcd.backlight(); // Menyalakan Backlight LCD
  lcd.print("Trainer Kit IoT"); // Menampilkan Teks pada LCD
  // Memulai koneksi WiFi
  WiFi.begin(WIFI SSID, WIFI PASSWORD);
  Serial.print("Connecting to Wi-Fi");
  while (WiFi.status() != WL CONNECTED)
  {
    Serial.print(".");
    delay(300);
```

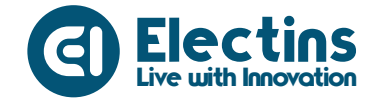

```
// Menampilkan status koneksi dan alamat IP
  Serial.println();
  Serial.print("Connected with IP: ");
  Serial.println(WiFi.localIP());
  Serial.println();
  // Menampilkan versi client firebase
  Serial.printf("Firebase Client v%s\n\n",
               FIREBASE CLIENT VERSION);
  // Memulai koneksi dengan dengan database
  // Re-koneksi jika WiFi terputus
  Firebase.begin(DATABASE URL, API KEY);
  Firebase.reconnectWiFi(true);
  delay(2000); // Jeda selama 2000ms atau 2 detik
  lcd.clear(); // Perintah untuk membersihkan tampilan LCD
void loop() {
  // Membaca data ADC sensor
  // ADC disimpan pada 'as adc'
  // Data konversi disimpan pada 'as value'
  as adc = analogRead(AS PIN);
  // Nilai 760 didapatkan dengan mencelupkan sensor ke air
  // Nilai *760 di ganti dengan nilai adc air
  // Ubah nilai *760 untuk sensor hujan
  as value = map(as adc, 0, 760, 0, 100);
  if(as value > 100) as value = 100;
  // Mencetak data pada serial monitor
  Serial.println("ADC : " + String(as adc));
  Serial.println("Nilai : " + String(as value) + " %");
  Serial.println();
  // Mengirim data sensor ke database
  // dengan alamat *user/gauge1
  Firebase.setInt(fbdo, "/" + user + "/" + "gauge1", as value);
  // Mencetak data sensor pada LCD 16x2 I2C
  lcd.setCursor(0,0); lcd.print("Analog Sens (%)");
  sprintf(as data, "AS: %3d", as value);
  lcd.setCursor(0,1);lcd.print(as data);
  // Jeda 150 ms agar perubahan nilai lebih halus
  delay(150);
```

#### **Keterangan Program:**

}

```
#include <ESP8266WiFi.h>
#include <FirebaseESP8266.h>
Library ESP8266 WiFi dan Firebase ESP8266.
```

```
#include <Wire.h>
#include <LiquidCrystal I2C.h>
Library LCD 16x2 I2C.
```

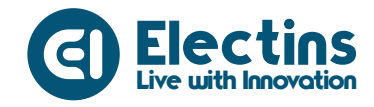

#define WIFI\_SSID "SSID\_WIFI"
#define WIFI\_PASSWORD "PASS\_WIFI"
SSID dan Password WiFi.

```
#define DATABASE_URL "project_id.firebaseio.com"
#define API_KEY "database_secret"
URL dan token firebase database.
```

#define AS\_PIN A0
Pin Analog Sensor (LS) terhubung ke Pin A0 NodeMCU

```
FirebaseData fbdo;
LiquidCrystal_I2C lcd(0x27,16,2);
Firebase dan LCD objek.
```

```
String user = "user id";
```

Variabel *user*. Gunakan sesuai dengan *user* ID yang didaftarkan pada aplikasi IoT KIT.

```
int as_adc, as_value;
char as data[3];
```

Variabel 'as\_adc' dan 'as\_value' untuk menyimpan data ADC dan data hasil konversi sensor. Variabel 'as\_data' untuk menyimpan data sensor dalam bentuk karakter.

```
Serial.begin(115200);
```

Serial monitor pada *baudrate* 115200.

```
lcd.init();
lcd.backlight();
Inisialisasi dan menyalakan backlight LCD.
```

```
lcd.setCursor(0,0); lcd.print("Trainer Kit IoT");
lcd.setCursor(0,1); lcd.print("Connecting-WiFi");
Monampillion tolia mode LCD
```

Menampilkan teks pada LCD

```
WiFi.begin(WIFI_SSID, WIFI_PASSWORD);
Serial.print("Connecting to Wi-Fi");
...
Serial.println(WiFi.localIP());
Serial.println();
```

Koneksi dengan Wi-Fi, status koneksi dan IP ditampilkan pada serial monitor.

```
Serial.printf("Firebase Client v%s\n\n", FIREBASE_CLIENT_VERSION);
Firebase.begin(DATABASE_URL, API_KEY);
Firebase.reconnectWiFi(true);
```

Menampilkan versi klien firebase, memulai koneksi dengan firebase *database* dan mengaktifkan koneksi ulang jika WiFi terputus.

```
delay(2000);
lcd.clear();
```

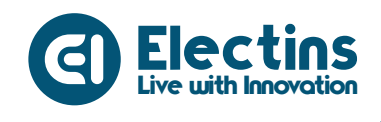

Jeda tampilan teks selama 2000ms atau 2 detik kemudian tampilan LCD dibersihkan.

```
as_adc = analogRead(AS_PIN);
as_value = map(as_adc, 0, 760, 0, 100);
```

Membaca data ADC sensor disimpan pada variabel 'as\_adc' kemudian dikonversi menjadi nilai persentase (0-100 %) yang disimpan pada variabel 'as\_value'. Nilai 760 didapatkan dari nilai ADC maksimal sensor ketika dicelupkan ke air sebagai nilai maksimal sensor.

if (as\_value > 100) as\_value = 100; Membatasi nilai 'as\_value' jika melebihi 100 maka nilai diset menjadi 100.

```
Serial.println("ADC : " + String(as_adc));
Serial.println("Nilai : " + String(as_value) + " %");
Serial.println();
```

Mencetak data pada serial monitor.

```
Firebase.setInt(fbdo, "/" + user + "/gauge1", ls_value);
```

Mengirim data sensor (tipe data integer) ke database dengan perintah Firebase.setInt dengan alamat \*/user/gauge1.

```
lcd.setCursor(0,0); lcd.print("Analog Sens (%)");
sprintf(as_data, "AS: %3d", as_value);
lcd.setCursor(0,1);lcd.print(as_data);
```

Mencetak teks "Analog Sens (%) " pada baris pertama dan mencetak nilai sensor pada baris kedua.

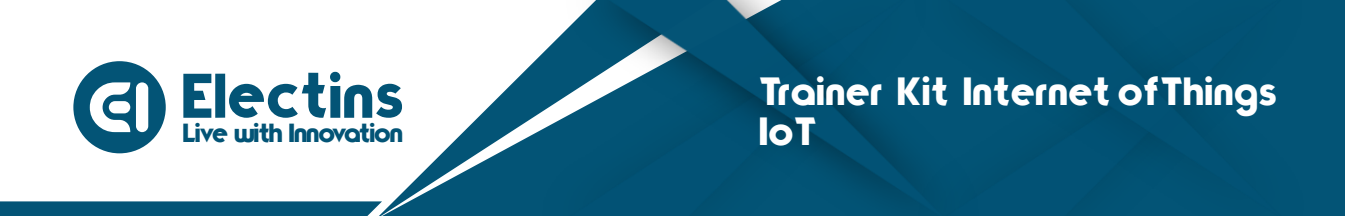

# **MODUL 18 | ANTARMUKA DENGAN GESTURE SENSOR**

Pada modul ini akan membahas mengenai antarmuka dengan sensor gesture APDS 9960, proyek menyalakan lampu LED dengan gesture.

### A. Pengenalan Sensor Gesture APDS 9960

Sensor *gesture* APDS 9960 adalah sebuah sensor dengan pengindraan gerakan tanpa sentuhan. Sensor ini memungkin pengontrolan berbagai peralatan hanya dengan sapuan tangan. Sensor ini digunakan pada beberapa *smartphone* dengan fitur *gesture* dan berbagai perlatan cerdas lainnya. Selain itu sensor ini dapat berfungsi sebagai proximity dan deteksi warna.

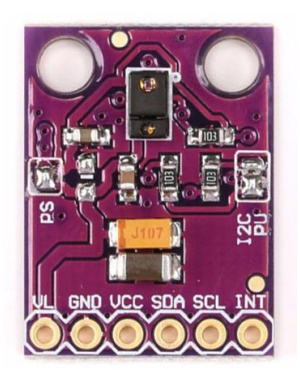

Gambar 18.1. Sensor Gesture APDS 9960

Spesifikasi Sensor Gesture APDS 9960:

- Sensor Gesture Direction
- Sensor Proximity
- Deteksi Warna
- Chip APDS-9960
- Tegangan kerja 3.3V
- Antarmuka I2C

#### B. Perangkat yang Dibutuhkan

| 1. | NodeMCU                    | 1 Buah  |
|----|----------------------------|---------|
| 2. | Sensor Gesture APDS 9960   | 1 Buah  |
| 3. | OLED Display               | 1 Buah  |
| 4. | I2C Expanded               | 1 Buah  |
| 5. | LED                        | 3 Buah  |
| 6. | Kabel Jumper Female-Female | 10 Buah |

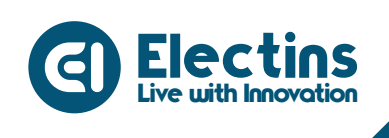

#### **C. Wiring Diagram**

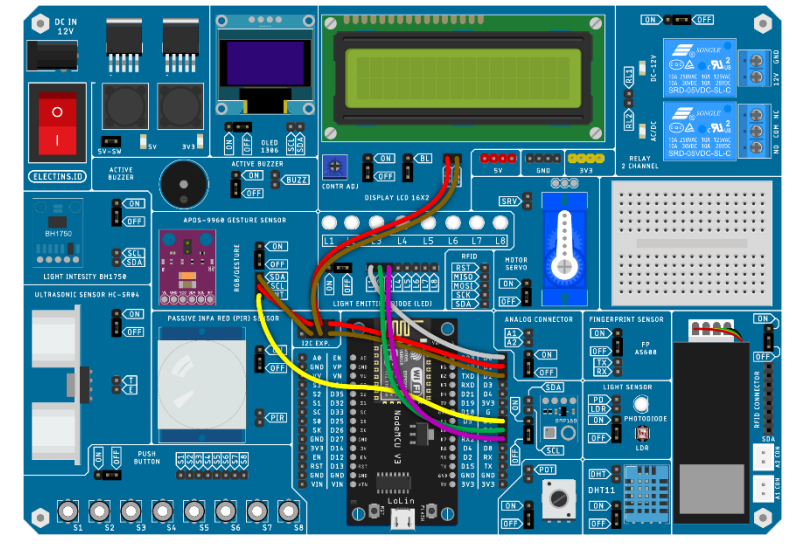

Gambar 18.2. Wiring Diagram

Rangkaian pada gambar dapat diimplementasikan pada trainer dan aplikasi IoT KIT dengan mengikuti tabel berikut:

### Rangkaian:

| HEADER I/O           | I2C EXP       | HEADER MCU   |
|----------------------|---------------|--------------|
| OLED Display - SDA   | I2C Exp - SDA | PIN D2 - SDA |
| OLED Display - SCL   | I2C Exp - SCL | PIN D1 - SCL |
| Gesture Sensor - SDA |               |              |
| Gesture Sensor - SCL |               |              |
| Gesture Sensor - INT |               | PIN D5       |
| LED - L1             |               | PIN D0       |
| LED - L2             |               | PIN D6       |
| LED - L3             |               | PIN D7       |

#### Pengaturan Aplikasi:

| VISIBILITAS | LABEL | NILAI MAKS | SATUAN |
|-------------|-------|------------|--------|
| -           | -     | -          | -      |

### D. Petunjuk Praktikum:

- 1. Hubungkan kabel *jumper* dari *header* LCD 16x2 I2C, *Gesture* Sensor ke I2C *Expanded* dan LED *header* MCU sesuai dengan tabel rangkaian.
- 2. Pindahkan posisi *cap jumper* LCD 16x2 I2C, *Gesture* Sensor dan LED ke posisi ON.
- 3. Hidupkan trainer.

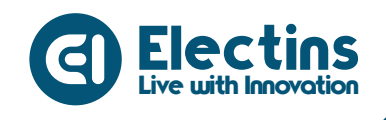

- 4. Buat *listing* program dengan mengikuti contoh program di bawah.
- 5. Pilih *board* NodeMCU 1.0 (ESP-12E Module) pada *Tools* > *Board* > ESP8266 Boards > NodeMCU 1.0 (ESP-12E Module).
- 6. Pilih *port* yang terhubung pada *Tools* > *Port* > *COM* x.
- 7. Verify (compile) dan Upload program.

#### **Contoh Program:**

```
// Library LCD 16x2 I2C
#include <Wire.h>
#include <LiquidCrystal I2C.h>
// Library APDS9960
#include <SparkFun APDS9960.h>
// Koneksi PIN APDS-9960 ke PIN NodeMCU
#define APDS9960 SDA D2
#define APDS9960_SCL D1
#define APDS9960 INT
                     D5
// LCD Objek dengan nama lcd, alamat I2C 0x27, karakter 16x2
LiquidCrystal I2C lcd(0x27,16,2);
// Variabel Global APDS9960
SparkFun APDS9960 apds = SparkFun APDS9960();
volatile bool isr flag = 0;
// Fungsi interupsi pada IRAM
void ICACHE RAM ATTR interruptRoutine();
// Variabel data lampu dan pin lampu
int pos = 0, lamp pin[3] = {D0, D6, D7};
// Variabel status lampu
boolean lamp state[3];
String state;
void setup() {
  // Serial Monitor pada baudrate 115200
  Serial.begin(115200);
  // Memulai komunikasi I2C
  Wire.begin(APDS9960 SDA, APDS9960 SCL);
  // Mengatur pin interrupt sebagai input
  pinMode(digitalPinToInterrupt(APDS9960 INT), INPUT);
  // Inisialisasi Interupsi
  attachInterrupt(digitalPinToInterrupt(APDS9960 INT),
                  interruptRoutine, FALLING);
  // Inisialisasi APDS-9960
  apds.init();
  // Mengaktifkan mode gesture
  apds.enableGestureSensor(true);
  // Mengatur pin lampu sebagai output
  // dengan kondisi awal LOW
  for(int i=0; i<=2; i++) {</pre>
    Serial.println(i);
```

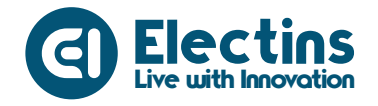

```
pinMode(lamp pin[i], OUTPUT);
    digitalWrite(lamp_pin[i], LOW);
  }
                   // Inisialisasi LCD
  lcd.init();
  lcd.backlight(); // Menyalakan Backlight LCD
  lcd.print("Trainer Kit IoT");
  delay(2000); // Jeda tampilan teks pada LCD
  lcd.clear();
                   // Membersihkan tampilan LCD
void loop() {
  // Membaca status ISR (Interrupt Service Routine)
  // Menjalankan fungsi handleGesture()
  if(isr flag == 1) {
   detachInterrupt(digitalPinToInterrupt(APDS9960 INT));
   handleGesture();
   isr flag = 0;
   attachInterrupt(digitalPinToInterrupt(APDS9960 INT),
   interruptRoutine, FALLING);
  }
  // mengatur variabel pos
  // Jika lebih dari 2 pos menjadi 0
  // Jika kurang dari 0 pos menjadi 2
  if (pos > 2) pos = 0;
  if (pos < 0) pos = 2;
  // Nyalakan dan matikan lampu
  // Sesuai pin pada variabel lampu pin dengan indeks pos
  // Status pada variabel lamp state dengan indeks pos
  digitalWrite(lamp_pin[pos],lamp_state[pos]);
  // Mencetak teks pada LCD
  lcd.setCursor(0,0); lcd.print("Lampu Gesture
                                                  ");
  lcd.setCursor(0,1); lcd.print("> Lampu");
  lcd.setCursor(8,1); lcd.print(pos+1);
  lcd.setCursor(9,1); lcd.print(":");
  lcd.setCursor(11,1); lcd.print(state);
  // Mengubah status lamp state dengan teks
  if(lamp state[pos] == true) state = "ON ";
  if(lamp state[pos] == false) state = "OFF";
// Fungsi InterruptRoutine
void interruptRoutine() {
 isr flag = 1;
}
  // Fungsi handeGesture
  // Membaca arah gesture
  // Mengatur variabel 'pos' dan 'lamp state' dengan indeks pos
void handleGesture() {
  if(apds.isGestureAvailable()){
 switch(apds.readGesture()){
 case DIR UP:
```

111

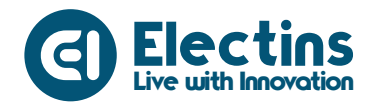

```
lamp state[pos] = true;
   Serial.println("ATAS");
   break;
 case DIR DOWN:
  lamp state[pos] = false;
   Serial.println("BAWAH");
   break;
 case DIR LEFT:
  pos--;
   Serial.println("KIRI");
   break;
 case DIR RIGHT:
  pos++;
   Serial.println("KANAN");
   break;
 default:
   Serial.println("TIDAK ADA");
  }
}
```

#### **Keterangan Program:**

#include <Wire.h>
#include <LiquidCrystal\_I2C.h>
Library LCD 16x2 I2C.

#include <SparkFun\_APDS9960.h>
Library APDS9960.

#define APDS9960\_SDA D2
#define APDS9960\_SCL D1
#define APDS9960\_INT D5
Koneksi Pin APS9960.

```
LiquidCrystal_I2C lcd(0x27,16,2);
LCD objek.
```

```
SparkFun_APDS9960 apds = SparkFun_APDS9960();
volatile bool isr_flag = 0;
Variabel global APDS9960.
```

void ICACHE\_RAM\_ATTR interruptRoutine();
Fungsi interupsi pada IRAM.

```
int pos = 0, lamp_pin[3] = {D0, D6, D7};
boolean lamp_state[3];
String state;
Variabel data, pin dan status lampu.
```

```
Serial.begin(115200);
Serial monitor pada baudrate 115200.
```

Wire.begin(APDS9960\_SDA, APDS9960\_SCL); Memulai komunikasi I2C.

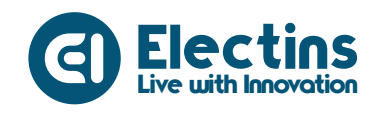

pinMode(digitalPinToInterrupt(APDS9960 INT), INPUT);

Mengatur Pin interupsi sebagai input.

attachInterrupt(digitalPinToInterrupt(APDS9960\_INT),

interruptRoutine, FALLING);

Inisialisasi interupsi.

apds.init(); Inisialisasi APDS9960.

}

```
apds.enableGestureSensor(true);
Mengaktifkan mode gesture.
```

for(int i=0; i<=2; i++){
 ...</pre>

Mengatur pin lampu sebagai output dengan kondisi awal LOW.

```
lcd.init(); // Inisialisasi LCD
...
lcd.clear(); // Membersihkan tampilan LCD
```

Inisialisasi dan menyalakan *backlight* LCD, mencetak teks pada LCD, jeda selama 2000ms atau 2 detik kemudian LCD dibersihkan.

```
if(isr_flag == 1) {
    detachInterrupt(digitalPinToInterrupt(APDS9960_INT));
    handleGesture();
    isr_flag = 0;
    attachInterrupt(digitalPinToInterrupt(APDS9960_INT),
    interruptRoutine, FALLING);
```

Membaca status ISR (*Interrupt Service Routine*), menjalankan fungsi handleGesture().

```
if(pos > 2) pos = 0;
if(pos < 0) pos = 2;
```

Mengatur variabel pos jika lebih dari 2 pos menjadi 0, jika kurang dari 0pos menjadi 2.

digitalWrite(lamp pin[pos],lamp state[pos]);

Menyalakan dan matikan lampu sesuai dengan pin pada variabel 'lamp\_pin' dengan indeks 'pos'. Status lampu ON atau OFF pada variabel 'lamp\_state' dengan indeks 'pos'.

```
lcd.setCursor(0,0); lcd.print("Lampu Gesture ");
lcd.setCursor(0,1); lcd.print("> Lampu");
lcd.setCursor(8,1); lcd.print(pos+1);
lcd.setCursor(9,1); lcd.print(":");
lcd.setCursor(11,1); lcd.print(state);
```

Mencetak teks, posisi lampu (pos) dan status lampu.

if(lamp\_state[pos] == true) state = "ON ";

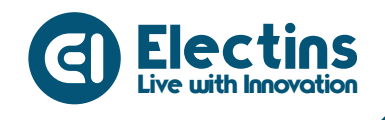

if(lamp\_state[pos] == false) state = "OFF"; Mengubah status lampu pada LCD dengan teks.

```
void interruptRoutine() {
    isr_flag = 1;
}
```

Fungsi InterruptRoutine.

```
void handleGesture() {
  if(apds.isGestureAvailable()){
  switch(apds.readGesture()){
   case DIR UP:
     lamp state[pos] = true;
     Serial.println("ATAS");
     break;
   case DIR DOWN:
     lamp state[pos] = false;
     Serial.println("BAWAH");
     break;
   case DIR LEFT:
     pos--;
     Serial.println("KIRI");
     break;
   case DIR RIGHT:
     pos++;
     Serial.println("KANAN");
     break;
    default:
      Serial.println("TIDAK ADA");
    }
  }
}
```

Fungsi handleGestuure untuk membaca arah *gesture*. Arah *gesture* mengatur variabel 'pos' dan 'lamp\_state'. *Gesture* ke kanan menambah nilai 'pos', *gesture* ke kiri mengurangi nilai 'pos'. *Gesture* ke atas mengatur nilai 'lamp\_state' dengan indeks 'pos' menjadi *true* (1), *gesture* ke bawah mengatur nilai 'lamp\_state' dengan indeks 'pos' menjadi *false* (0).

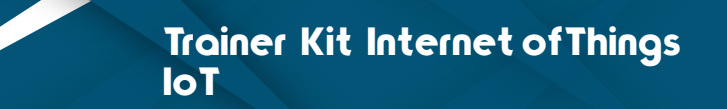

## MODUL 19 | ANTARMUKA DENGAN RFID MFRC522

Pada modul ini akan membahas mengenai antarmuka dengan RFID MFRC522 dengan proyek membaca NUID Kartu RFID dengan aplikasi IoT KIT.

### A. Pengenalan RFID

RFID atau *Radio Frequency Identification* merupakan salah satu sistem identifikasi yang memanfaatkan gelombang radio melalui medan elektromagnetik. RFID disebut juga sebagai salah satu metode identifikasi pengambilan data secara otomatis atau *Automatic Identification and Data Capture* (AIDC). RFID mempunyai 2 bagian utama yaitu :

1. RFID Tag

Merupakan sebuah perangkat yang akan diidentifikasi oleh RFID *Reader* yang dapat berupa perangkat pasif maupun aktif yang berisi suatu data atau informasi.

2. RFID Reader

Merupakan alat yang berfungsi untuk membaca data dari RFID Tag.

Pada Trainer Kit Mikrokontroler Arduino menggunakan RFID RC522 dengan frekuensi 13.56 MHz yang memungkinkan pembacaan dan penulisan *chip* RFID dengan jarak yang dekat.

Spesifikasi RFID RC522 :

- Tegangan dan arus kerja : DC 3.3V/13-26mA
- Arus Idle :10-13mA/DC 3.3V
- Arus Puncak : 30mA
- Kecepatan transfer rate data : maximum 10Mbit/s
- Frekuensi kerja
- Ukuran dari RFID Reader
- : 40 x 60mm

:13.56MHz

- Suhu kerja

: -20 – 80 derajat Celsius

- Menggunakan Antarmuka SPI

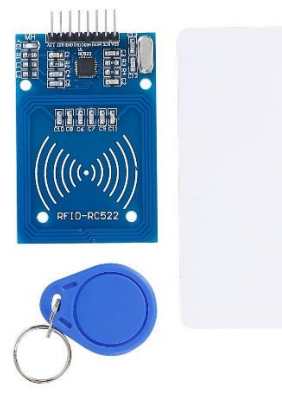

Gambar 19.1. RFID RC522

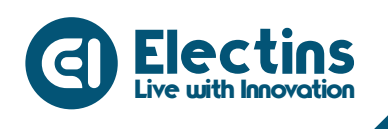

### B. Perangkat yang dibutuhkan

- 1. NodeMCU 1 Buah
- 2. RFID RC522 1 Buah 1 Buah
- 3. LCD 16x2 I2C 8 Buah
- 4. Kabel Jumper Female-Female

# C. Wiring Diagram dan Penyesuaian Aplikasi

|                    | Pengaturan                                                     |                 | Dashboard             | :                  |
|--------------------|----------------------------------------------------------------|-----------------|-----------------------|--------------------|
|                    | Gauge<br>Titlipkar untuk viebilites satiget geoge              |                 | RFID NUID<br>12e44a1b |                    |
|                    | Gauge 1                                                        |                 |                       |                    |
|                    | Gauge 2                                                        |                 |                       |                    |
| ETIAY<br>2 CHANNEL | Horizontal Level<br>Hopkarumuk viabilitas vidgetholizantil kve |                 |                       |                    |
|                    | Horizontal Level 1                                             |                 |                       |                    |
|                    | Horizontal Level 2                                             | ۲               |                       |                    |
|                    | Indikator<br>Heisken och svirbilles stöget indikans            |                 |                       |                    |
| RINT SERIOR        | Indikator 1                                                    |                 |                       |                    |
|                    | Indikator 2                                                    |                 |                       |                    |
| rt sensok          | Indikator 3                                                    |                 |                       |                    |
| FiloTecology B     | Indikator 4                                                    |                 |                       |                    |
|                    | Indikator 5                                                    |                 |                       |                    |
|                    | Indikator 6                                                    | ۲               |                       |                    |
|                    | nt Cashboard Pengaturan Tutorial                               | ()<br>Informasi | Dashboard Pergaturan  | tuterial Informasi |

Gambar 19.2. Wiring Diagram dan Penyesuaian Aplikasi

Rangkaian pada gambar dapat diimplementasikan pada trainer dan aplikasi IoT KIT dengan mengikuti tabel berikut:

### **Rangkaian**:

| HEADER I/O         | HEADER MCU   |
|--------------------|--------------|
| LCD 16x2 I2C - SDA | PIN D2 - SDA |
| LCD 16x2 I2C - SCL | PIN D1 - SCL |
| Buzzer -BUZZ       | PIN D3       |
| RFID - RST         | PIN D0       |
| RFID - MISO        | PIN D6       |
| RFID - MOSI        | PIN D7       |
| RFID - SCK         | PIN D5       |
| RFID - SDA         | PIN D8       |

### **Pengaturan Aplikasi:**

| VISIBILITAS | LABEL     | NILAI MAKS | SATUAN |
|-------------|-----------|------------|--------|
| Indikator 1 | RFID NUID | -          | -      |

### D. Petunjuk Praktikum:

- 1. Hubungkan kabel jumper dari header LCD 16x2 I2C dan RFID ke header MCU sesuai dengan tabel rangkaian.
- 2. Pindahkan posisi cap jumper LCD 16x2 I2C dan RFID ke posisi ON.

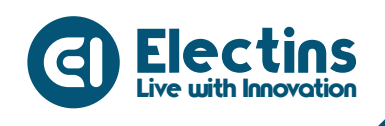

- 3. Hidupkan trainer.
- 4. Buka aplikasi IoT KIT, atur sesuai dengan tabel pengaturan aplikasi.
- 5. Buat *listing* program dengan mengikuti contoh program di bawah.
- 6. Pilih *board* NodeMCU 1.0 (ESP-12E Module) pada *Tools* > *Board* > ESP8266 Boards > NodeMCU 1.0 (ESP-12E Module).
- 7. Pilih *port* yang terhubung pada *Tools* > *Port* > *COM* x.
- 8. Verify (compile) dan Upload program.

#### **Contoh Program:**

```
// Library ESP8266 WiFi dan Firebase ESP8266
#include <ESP8266WiFi.h>
#include <FirebaseESP8266.h>
// Library LCD 16x2 I2C
#include <Wire.h>
#include <LiquidCrystal I2C.h>
// Library RFID
#include <SPI.h>
#include <MFRC522.h>
// Koneksi PIN RFID ke PIN NodeMCU
// RST/Reset RST
                        DO
// SPI SS SDA(SS)
// SPI MOSI MOSI
// SPI MISO MISO
// SPI SCK SCK
                            D8
                            D7
                            D6
                            D5
#define RST PIN D0
#define SS PIN D8
// SSID dan Password WiFi
#define WIFI_SSID "SSID_WIFI"
#define WIFI PASSWORD "PASS WIFI"
// URL Firebase dan Token Database
#define DATABASE URL "project id.firebaseio.com"
#define API_KEY "database_secret"
// PIN Buzzer terhubung ke PIN D3 NodeMCU
#define BUZZ PIN D3
// Firebase objek dengan nama fbdo
FirebaseData fbdo;
// Nama pengguna pada Aplikasi IoT KIT
String user = "user id";
// LCD Objek dengan nama lcd, alamat I2C 0x27, karakter 16x2
LiquidCrystal I2C lcd(0x27,16,2);
// MFRC522 Objek dengan nama mrfc522
MFRC522 mfrc522(SS PIN, RST PIN);
// Variabel untuk menampung NUID kartu
String nuid;
String rfid tag = "12e44a1b";
```

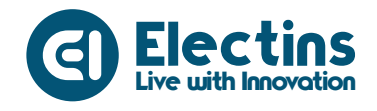

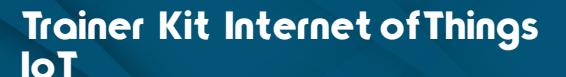

```
void setup() {
  // Serial Monitor pada baudrate 115200
  Serial.begin(115200);
  // Mengatur BUZZ PIN sebagai Output
  // Kondisi awal BUZZ PIN LOW (Buzzer OFF)
  pinMode(BUZZ PIN, OUTPUT);
  digitalWrite(BUZZ PIN, LOW);
  SPI.begin();
                     // Memulai komunikasi SPI dengan RFID
  mfrc522.PCD Init(); // Inisialisasi RFID
                     // Inisialisasi LCD
  lcd.init();
                     // Menyalakan Backlight LCD
  lcd.backlight();
  lcd.print("Trainer Kit IoT"); // Menampilkan Teks pada LCD
  // Memulai koneksi WiFi
  WiFi.begin(WIFI SSID, WIFI PASSWORD);
  Serial.print("Connecting to Wi-Fi");
  while (WiFi.status() != WL CONNECTED)
  {
    Serial.print(".");
   delay(300);
  }
  // Menampilkan status koneksi dan alamat IP
  Serial.println();
  Serial.print("Connected with IP: ");
  Serial.println(WiFi.localIP());
  Serial.println();
  // Menampilkan versi client firebase
  Serial.printf("Firebase Client v%s\n\n",
               FIREBASE CLIENT VERSION);
  // Memulai koneksi dengan dengan database
  // Re-koneksi jika WiFi terputus
  Firebase.begin(DATABASE URL, API KEY);
  Firebase.reconnectWiFi(true);
                  // Jeda tampilan teks pada LCD
  delay(2000);
                   // Membersihkan tampilan LCD
  lcd.clear();
}
void loop() {
  // Mencetak teks pada LCD baris pertama dan kedua
  lcd.setCursor(0,0); lcd.print("RFID READER");
  lcd.setCursor(0,1); lcd.print("NUID:");
  // Membaca dan verifikasi kartu
  if(!mfrc522.PICC_IsNewCardPresent()) { return; }
  if(!mfrc522.PICC_ReadCardSerial()) { return; }
  Serial.print("UID tag : ");
  String tag id;
  // NUID disatukan dan disimpan pada 'tag id'
  for(byte i = 0; i < mfrc522.uid.size; i++) {</pre>
    tag id.concat(String(mfrc522.uid.uidByte[i], HEX));
```

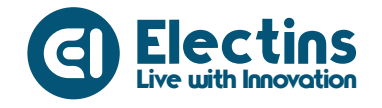

```
// Menyimpan NUID ke variabel global 'nuid'
  nuid = tag id;
  // Pencocokan NUID yang tersimpan dengan yang terbaca
  // Nada buzzer scan, kartu diterima dan ditolak
  if(rfid tag == nuid) {
   buzz auth();
   buzz accepted();
  }else{
   buzz auth();
   buzz denied();
  }
  if(nuid){
  // Mengirim data NUID ke database
  // dengan alamat user/indicator1
   Firebase.setString(fbdo, "/" + user + "/indicator1", nuid);
  }
  // Mencetak NUID pada LCD dan Serial Monitor
 lcd.setCursor(5, 1); lcd.print(nuid);
  Serial.println(nuid);
}
// Fungsi Nada Buzzer scan kartu
void buzz auth() {
 for (int x = 0; x < 8; x++) {
   digitalWrite(BUZZ PIN, HIGH);
   delay(50);
   digitalWrite(BUZZ PIN, LOW);
   delay(30);
  }
 delay(500);
}
// Fungsi Nada Buzzer akses diterima
void buzz accepted() {
 for (int x = 0; x < 2; x++) {
   digitalWrite(BUZZ PIN, HIGH);
   delay(200);
   digitalWrite(BUZZ PIN, LOW);
    delay(100);
  }
}
// Fungsi Nada Buzzer akses ditolak
void buzz denied() {
 digitalWrite(BUZZ PIN, HIGH);
 delay(1000);
 digitalWrite(BUZZ PIN, LOW);
  delay(100);
```

}

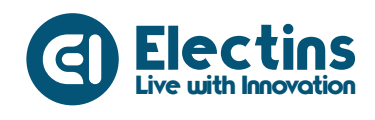

Trainer Kit Internet of Things IoT

#### **Keterangan Program:**

#include <ESP8266WiFi.h>
#include <FirebaseESP8266.h>
Library ESP8266 WiFi dan Firebase ESP8266.

#include <Wire.h>
#include <LiquidCrystal\_I2C.h>
Library LCD 16x2 I2C.

#include <SPI.h>
#include <MFRC522.h>
Library RFID MFRC522

#define RST\_PIN D0
#define SS\_PIN D8
Koneksi Pin RFID ke NodeMCU.

#define WIFI\_SSID "SSID\_WIFI"
#define WIFI\_PASSWORD "PASS\_WIFI"
SSID dan Password WiFi.

#define DATABASE\_URL "project\_id.firebaseio.com"
#define API\_KEY "database\_secret"
URL dan token firebase database.

#define BUZZ\_PIN D3
Pin Buzzer terhubung ke Pin D3 NodeMCU.

```
FirebaseData fbdo;
LiquidCrystal_I2C lcd(0x27,16,2);
MFRC522 mfrc522(SS_PIN, RST_PIN);
Firebase, LCD MFRC522 objek.
```

```
String user = "user_id";
Variabel user. Gunakan sesuai dengan user ID yang didaftarkan pada aplikasi
IoT KIT.
```

```
Serial.begin(115200);
Serial monitor pada baudrate 115200.
```

pinMode (BUZZ\_PIN, OUTPUT); digitalWrite (BUZZ\_PIN, LOW); Mengatur Pin Buzzer sebagai Output dengan kondisi awal LOW (Buzzer OFF).

SPI.begin(); // Memulai komunikasi SPI dengan RFID
mfrc522.PCD\_Init(); // Inisialisasi RFID
Memulai komunikasi SPI dan inisialisasi RFID.

```
lcd.init();
lcd.backlight();
Inisialisasi dan menyalakan backlight LCD.
```

```
lcd.setCursor(0,0); lcd.print("Trainer Kit IoT");
lcd.setCursor(0,1); lcd.print("Connecting-WiFi");
```

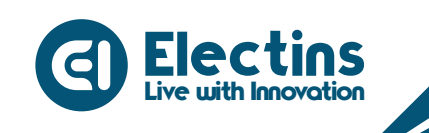

Trainer Kit Internet of Things IoT

Menampilkan teks pada LCD.

```
WiFi.begin(WIFI_SSID, WIFI_PASSWORD);
Serial.print("Connecting to Wi-Fi");
...
Serial.println(WiFi.localIP());
Serial.println();
```

Koneksi dengan Wi-Fi, status koneksi dan IP ditampilkan pada serial monitor.

```
Serial.printf("Firebase Client v%s\n\n", FIREBASE_CLIENT_VERSION);
Firebase.begin(DATABASE_URL, API_KEY);
Firebase.reconnectWiFi(true);
```

Menampilkan versi klien firebase, memulai koneksi dengan firebase database dan mengaktifkan koneksi ulang jika WiFi terputus.

```
delay(2000);
lcd.clear();
```

Jeda tampilan teks selama 2000ms atau 2 detik kemudian tampilan LCD dibersihkan.

```
lcd.setCursor(0,0); lcd.print("RFID READER");
lcd.setCursor(0,1); lcd.print("NUID:");
```

Mencetak teks pada baris pertama dan baris kedua.

```
// Membaca dan verifikasi kartu
if(!mfrc522.PICC_IsNewCardPresent()) { return; }
if(!mfrc522.PICC_ReadCardSerial()) { return; }
Serial.print("UID tag : ");
Mombaca dan verifikasi kartu
```

Membaca dan verifikasi kartu.

```
// NUID disatukan dan disimpan pada 'tag_id'
for(byte i = 0; i < mfrc522.uid.size; i++) {
   tag_id.concat(String(mfrc522.uid.uidByte[i], HEX));
}
// Menyimpan NUID ke variabel global 'nuid'
nuid = tag id;</pre>
```

NUID di satukan dan di simpan pada 'tag\_id'. NUID pada 'tag\_id' disimpan pada variabel global 'nuid'.

```
if(rfid_tag == nuid){
    ...
}else{
    ...
}
```

Pencocokan NUID yang tersimpan dengan yang terbaca dengan nada Buzzer scan, akses diterima dan ditolak.

```
if(nuid){
  Firebase.setString(fbdo, "/" + user + "/indicator1", nuid);
}
```

Mengirim NUID ke *database* dengan alamat \*/user/indicator1.

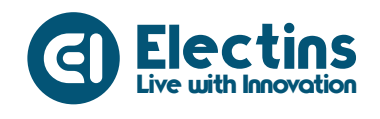

Trainer Kit Internet of Things IoT

lcd.setCursor(5, 1); lcd.print(nuid);
Serial.println(nuid);
Mencetak NUID pada LCD dan serial monitor.

```
void buzz_auth() {
  for(int x = 0; x < 8; x++) {
    ...
  }
  delay(500);
}</pre>
```

Fungsi nada Buzzer scan kartu.

```
void buzz_accepted() {
  for(int x = 0; x < 2; x++) {
    ...
  }
}</pre>
```

Fungsi nada Buzzer akses diterima.

void buzz\_denied() {
 ...
}

Fungsi nada Buzzer akses ditolak.

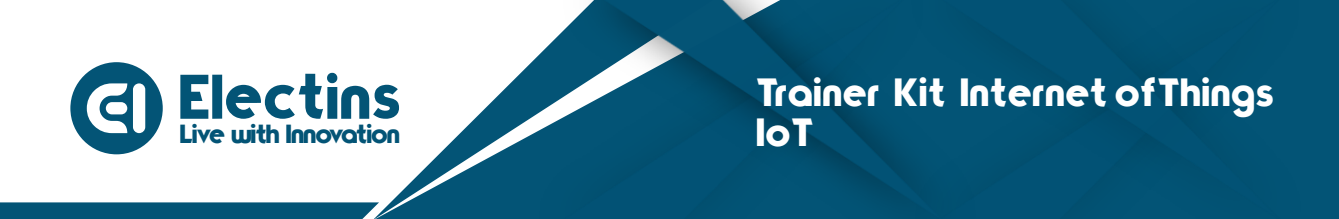

# MODUL 20 | ANTARMUKA DENGAN SENSOR SIDIK JARI

Pada modul ini akan membahas mengenai antarmuka dengan sensor sidik jari dengan proyek daftar, baca dan hapus data sidik jari.

### A. Pengenalan Sensor Sidik Jari

Sensor sidik jari atau *fingerprint* sensor adalah sebuah alat elektronik yang menggunakan sensor *scanning* untuk mengetahui sidik jari seseorang sebagai verifikasi identitas. Setiap manusia dilahirkan dengan sidik jari yang unik sehingga mempunyai sidik jari yang berbeda-beda, sehingga keunikan ini dapat digunakan sebagai identitas yang bisa di gunakan untuk verifikasi.

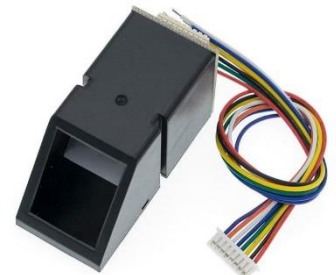

Gambar 20.1. Sensor Sidik Jari

Prinsip kerja sensor *fingerprint* secara umum:

- Enroll yaitu pendaftaran atau pengenalan sidik jari sebagai ID
- Storage yaitu penyimpanan data IDE
- Matching and comparing yaitu pencocokan dan pembandingan

123

Pada trainer menggunakan *fingerprint* dengan tipe AS608 dengan spesifikasi sebagai berikut:

- Resolusi 500 dpi
- Tegangan kerja 3.3V
- Arus kerja <60mA
- Pembacaan sidik jari <1.0 detik
- Antarmuka USB/UART
- Suhu kerja -20 sampai +50 °C

### B. Perangkat yang dibutuhkan

| 1. NodeMCU                    | 1 Buah |
|-------------------------------|--------|
| 2. Sensor Sidik Jari          | 1 Buah |
| 3. Buzzer                     | 1 Buah |
| 4. Kabel Jumper Female-Female | 5 Buah |
|                               |        |

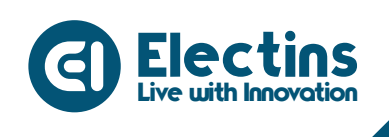

### **C. Wiring Diagram**

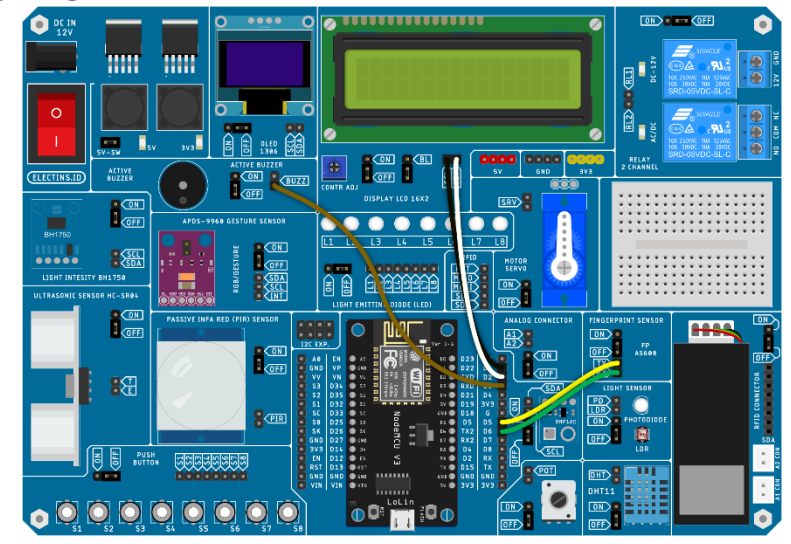

Gambar 20.2. Wiring Diagram

Rangkaian pada gambar dapat diimplementasikan pada trainer dan aplikasi IoT KIT dengan mengikuti tabel berikut:

### Rangkaian:

| HEADER I/O             | HEADER MCU   |
|------------------------|--------------|
| LCD 16x2 I2C - SDA     | PIN D2 - SDA |
| LCD 16x2 I2C - SCL     | PIN D1 - SCL |
| Sensor Sidik Jari - TX | PIN D5       |
| Sensor Sidik Jari - RX | PIN D6       |
| Buzzer - BUZZ          | PIN D3       |

#### Pengaturan Aplikasi:

| VISIBILITAS | LABEL | NILAI MAKS | SATUAN |
|-------------|-------|------------|--------|
| -           | -     | -          | _      |

### D. Petunjuk Praktikum:

- 1. Hubungkan kabel *jumper* dari *header* Sensor Sidik Jari dan Relay ke *header* MCU sesuai dengan tabel rangkaian.
- 2. Pindahkan posisi cap jumper LCD 16x2 I2C dan RFID ke posisi ON.
- 3. Hidupkan trainer.
- 4. Buat *listing* program dengan mengikuti contoh program di bawah. Terdapat 3 listing program yang dapat digunakan untuk sensor sidik jari dengan masing-masing fungsi:
  - *Listing* program *enroll*, berfungsi untuk mendaftarkan sidik jari yang disimpan pada IC/*chip* sensor sidik jari.

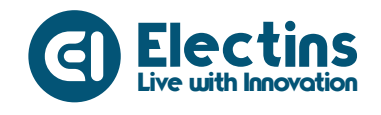

- *Listing* program *read*, berfungsi untuk membaca data sidik jari sebagai IDE yang sebelumnya telah di daftarkan.
- *Listing* program *delete*, berfungsi untuk menghapus data sidik jari yang tersimpan.
- 5. Pilih *board* NodeMCU 1.0 (ESP-12E Module) pada *Tools* > *Board* > ESP8266 Boards > NodeMCU 1.0 (ESP-12E Module).
- 6. Pilih *port* yang terhubung pada *Tools* > *Port* > *COM* x.
- 7. Verify (compile) dan Upload program.

#### **Contoh Program Enroll:**

```
// Library Sidik Jari
#include <Adafruit Fingerprint.h>
// Library LCD 16x2 I2C
#include <Wire.h>
#include <LiquidCrystal I2C.h>
// Library Software Serial
#include <SoftwareSerial.h>
// PIN Buzzer terhubung ke PIN D3 NodeMCU
#define BUZZ PIN D3
// LCD Objek dengan nama lcd, alamat I2C 0x27, karakter 16x2
LiquidCrystal I2C lcd(0x27,16,2);
// Koneksi PIN Fingerprint ke PIN NodeMCU
// TX D5
// RX
      D6
// SofwareSerial objek dengan nama FP_Serial
SoftwareSerial FP Serial(D5, D6);
// Fingerprint Objek dengan nama finger
// dengan koneksi serial FP_Serial
Adafruit Fingerprint finger = Adafruit Fingerprint(&FP Serial);
// Variabel untuk menyimpan ID
int id;
void setup() {
  // Serial Monitor pada baudrate 115200
  Serial.begin(115200);
  // Mengatur BUZZ PIN sebagai Output
  // Kondisi awal BUZZ PIN LOW (Buzzer OFF)
  pinMode(BUZZ PIN, OUTPUT);
  digitalWrite(BUZZ PIN, LOW);
  // Komunikasi Serial FP dengan baudrate 57600
  finger.begin(57600);
               // Inisialisasi LCD
  lcd.init();
  lcd.backlight(); // Menyalakan Backlight LCD
  lcd.print("Trainer Kit IoT");
  delay(2000); // Jeda tampilan teks pada LCD
  lcd.clear(); // Membersihkan tampilan LCD
```

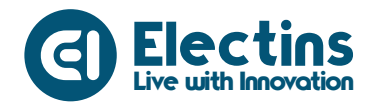

```
// Cek koneksi fingerprint
  if(finger.verifyPassword()) {
    lcd.setCursor(0,0); lcd.print("Sensor ditemukan");
    Serial.println("Sensor ditemukan");
    delay(1000);
    lcd.clear();
  }else{
    lcd.setCursor(0,0); lcd.print("Tidak Ada Sensor");
    Serial.println("Tidak Ada Sensor");
    delay(1000);
    lcd.clear();
  }
}
// Membaca angka (ID) dari serial monitor
int baca id() {
 uint8 t num = 0;
 while (num == 0) {
   while (!Serial.available());
     num = Serial.parseInt();
   }
 buzz notif();
  return num;
}
void loop() {
  // Mencetak teks ke serial monitor dan LCD 16x2 I2C \,
  Serial.println("Ketik ID (1-127) yang akan didaftarkan!");
  lcd.setCursor(0,0); lcd.print("Ketik ID (1-127)");
  lcd.setCursor(0,1); lcd.print(" Serial Monitor ");
  // Memabaca ID
  id = baca id();
  if(id == 0) {
   return;
  }
  Serial.print("Mendaftar ID#");
  Serial.println(id);
  while(!getFingerprintEnroll());
}
// Fungsi pendaftaran sidik jari
uint8 t getFingerprintEnroll() {
 int p = -1;
  // Memindai Sidik jari (1)
  lcd.setCursor(0,0); lcd.print("Tempel jari anda");
  lcd.setCursor(0,1); lcd.print(".....");
  while(p != FINGERPRINT OK) {
  p = finger.getImage();
    if(p == FINGERPRINT OK) {
     buzz scan();
     lcd.setCursor(0,0); lcd.print("Scanning sensor ");
      lcd.setCursor(0,1); lcd.print(".....");
      delay(2000);
```

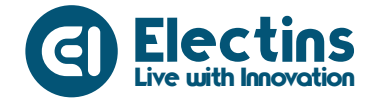

```
Serial.println("Memindai sidik jari (1)");
    break:
  }
}
// Konversi sidik jari (1)
p = finger.image2Tz(1);
if(p == FINGERPRINT OK) {
  Serial.println("Konversi sidik jari (1)");
}else{
 return p;
}
Serial.println("Lepas jari");
buzz notif();
lcd.setCursor(0,0); lcd.print("Lepas jari
                                               ");
lcd.setCursor(0,1); lcd.print(".....");
p = 0;
while (p != FINGERPRINT NOFINGER) {
 p = finger.getImage();
// Memindai sidik jari (2)
p = -1;
Serial.println("Letakkan lagi jari yang sama");
lcd.setCursor(0,0); lcd.print("Letakkan kembali");
lcd.setCursor(0,1); lcd.print(".....");
while (p != FINGERPRINT OK) {
 p = finger.getImage();
  if(p == FINGERPRINT OK) {
   buzz scan();
    Serial.println("Memindai sidik jari (2)");
   break:
  }
}
// Konversi sidik jari (2)
p = finger.image2Tz(2);
if(p == FINGERPRINT OK) {
 Serial.println("Konversi sidik jari (2)");
}else{
 return p;
}
// Pencocokan sidik jari
p = finger.createModel();
if(p == FINGERPRINT OK) {
  Serial.println("Sidik jari cocok");
 buzz match();
 lcd.setCursor(0,0); lcd.print("Sidik jari cocok");
  lcd.setCursor(0,1); lcd.print(".....");
 delay(2000);
}else if (p == FINGERPRINT ENROLLMISMATCH) {
  Serial.println("Sidik jari tidak cocok");
  buzz not match();
```

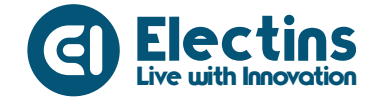

```
lcd.setCursor(0,0); lcd.print("Tidak cocok
                                                    ");
    lcd.setCursor(0,1); lcd.print("Ulangi proses
                                                    ");
    delay(2000);
    return p;
  }
  // Menyimpan data sidik jari
  p = finger.storeModel(id);
  if(p == FINGERPRINT OK) {
    Serial.println("Sidik jari disimpan!");
   buzz store id();
    lcd.setCursor(0,0); lcd.print("Menyimpan data..");
   lcd.setCursor(0,1); lcd.print("ID " + String(id) + "
                                  Tersimpan ");
   delay(3000);
  }else{
    Serial.println("Sidik jari disimpan!");
   buzz not match();
    lcd.setCursor(0,0); lcd.print("Gagal Menyimpan ");
    lcd.setCursor(0,1); lcd.print("Ulangi proses
                                                   ");
    delay(3000);
    return p;
  }
  return true;
}
// Fungsi Nada Buzzer scan sidik jari
void buzz scan() {
  for (int x = 0; x < 8; x++) {
   digitalWrite(BUZZ PIN, HIGH);
    delay(50);
   digitalWrite(BUZZ PIN, LOW);
    delay(30);
  }
}
// Fungsi Nada Buzzer notifikasi
void buzz notif() {
  digitalWrite(BUZZ PIN, HIGH);
  delay(200);
  digitalWrite(BUZZ PIN, LOW);
  delay(100);
}
// Fungsi Nada Buzzer sidik jari cocok
void buzz match() {
  for(int x = 0; x < 2; x++) {
   digitalWrite(BUZZ PIN, HIGH);
   delay(200);
   digitalWrite(BUZZ PIN, LOW);
    delay(100);
  }
}
// Fungsi Nada Buzzer sidik jari tidak cocok
void buzz not match() {
```

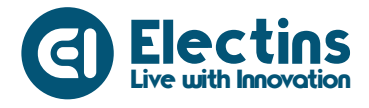

```
digitalWrite(BUZZ_PIN, HIGH);
  delay(1000);
  digitalWrite(BUZZ PIN, LOW);
 delay(100);
}
// Fungsi Nada Buzzer menyimpan ID sidik jari
void buzz store id() {
 for(int x = 0; x < 2; x++) {
   digitalWrite(BUZZ PIN, HIGH);
   delay(200);
   digitalWrite(BUZZ PIN, LOW);
   delay(100);
 }
 digitalWrite(BUZZ PIN, HIGH);
 delay(500);
 digitalWrite(BUZZ PIN, LOW);
 delay(100);
```

#### Keterangan Program:

#include <Adafruit\_Fingerprint.h>
Libarary sensor sidik jari.

#include <Wire.h>
#include <LiquidCrystal\_I2C.h>
Library LCD 16x2 I2C.

```
#include <SoftwareSerial.h>
Library software serial.
```

#define BUZZ\_PIN D3
Pin buzzer terhubung ke pin D3 NodeMCU.

```
LiquidCrystal_I2C lcd(0x27,16,2);
LCD objek.
```

```
SoftwareSerial FP_Serial(D5, D6);
```

Software serial objek dengan nama FP\_serial dengan pin D5 dan D5.

Adafruit\_Fingerprint finger = Adafruit\_Fingerprint(&FP\_Serial); *Fingerprint* objek dengan nama *finger* dengan koneksi serial FP\_Serial.

int id; Variabel untuk menyimpan ID.

```
Serial.begin (115200) ;
Serial monitor pada baudrate 115200.
```

```
pinMode (BUZZ_PIN, OUTPUT);
digitalWrite (BUZZ_PIN, LOW);
Mengatur buzzer sebagai output dengan kondisi awal LOW (Buzzer OFF).
```

```
finger.begin(57600);
```

komunikasi serial dengan sensor sidik jari pada baudrate 57600.

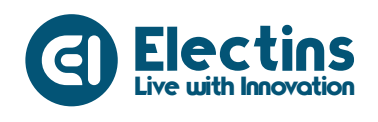

```
lcd.init();
lcd.backlight();
lcd.print("Trainer Kit IoT");
delay(2000);
lcd.clear();
```

Inisialisasi LCD, menyalakan *backlight* dan mencetak teks dengan jeda 2000ms atau 2 detik kemudian LCD dibersihkan.

```
if(finger.verifyPassword()) {
    ...
}else{
    ...
}
```

Cek koneksi sensor *fingerprint*, data ditampilkan pada LCD dan serial monitor.

```
int baca_id() {
    uint8_t num = 0;
    while (num == 0) {
        while (!Serial.available());
        num = Serial.parseInt();
        }
        buzz_done();
        return num;
}
```

Fungsi membaca angka dari serial monitor dengan nilai balik angka sebagai ID.

```
Serial.println("Ketik ID (1-127) yang akan didaftarkan!");
lcd.setCursor(0,0); lcd.print("Ketik ID (1-127)");
lcd.setCursor(0,1); lcd.print(" Serial Monitor ");
Mencetak teks ke serial monitor dan LCD
```

```
id = baca_id();
if(id == 0) {
  return;
}
Serial.print("Mendaftar ID#");
Serial.println(id);
while(!getFingerprintEnroll());
```

Membaca ID, jika ID bernilai 0 akan mengulang proses sampai 'id' tidak bernilai 0. Nilai pada 'id' dicetak pada serial monitor dan melakukan proses *looping* pada fungsi getFingerprintEnroll.

```
int p = -1;
...
while(p != FINGERPRINT_OK) {
...
}
```

Proses memindai sidik jari (1).

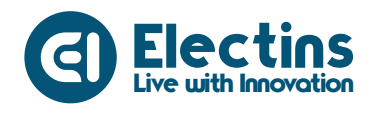

```
p = finger.image2Tz(1);
...
while (p != FINGERPRINT_NOFINGER) {
    ...
}
```

Proses konversi sidik jari (1).

int p = -1; ... while(p != FINGERPRINT\_OK) { ... }

#### Proses memindai sidik jari (2).

```
p = finger.image2Tz(2);
...
while (p != FINGERPRINT_NOFINGER) {
    ...
}
```

Proses konversi sidik jari (2).

```
p = finger.createModel();
if(p == FINGERPRINT_OK) {
    ...
}else if (p == FINGERPRINT_ENROLLMISMATCH) {
    ...
return p;
}
```

Proses pencocokan sidik jari.

```
p = finger.storeModel(id);
if(p == FINGERPRINT_OK) {
   ...
}else{
   ...
return p;
}
```

Proses menyimpan data sidik jari.

```
void buzz_scan() {
  for(int x = 0; x < 8; x++) {
    ...
  }
}</pre>
```

Fungsi nada buzzer scan sidik jari.

```
void buzz_notif() {
    ...
}
```

Fungsi nada buzzer notifikasi.

```
void buzz_match() {
  for(int x = 0; x < 2; x++) {</pre>
```

Live with Innovation

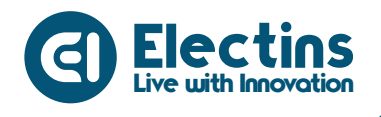

#### } }

• • •

Fungsi nada buzzer sidik jari cocok.

```
void buzz_not_match() {
    ...
}
```

Fungsi nada buzzer sidik jari tidak cocok.

```
// Fungsi Nada Buzzer menyimpan ID sidik jari
void buzz_store_id() {
  for(int x = 0; x < 2 ; x++ ) {
    ...
  }
  ...
}</pre>
```

Fungsi nada buzzer menyimpan IDE sidik jari.

### **Contoh Program Read:**

```
// Library Sidik Jari
#include <Adafruit Fingerprint.h>
// Library LCD 16x2 I2C
#include <Wire.h>
#include <LiquidCrystal I2C.h>
// Library Software Serial
#include <SoftwareSerial.h>
// PIN Buzzer terhubung ke PIN D3 NodeMCU
#define BUZZ PIN D3
// LCD Objek dengan nama lcd, alamat I2C 0x27, karakter 16x2
LiquidCrystal I2C lcd(0x27,16,2);
// Koneksi PIN Fingerprint ke PIN NodeMCU
// TX D5
// RX D6
// SofwareSerial objek dengan nama FP Serial
SoftwareSerial FP Serial(D5, D6);
// Fingerprint Objek dengan nama finger
// dengan koneksi serial FP Serial
Adafruit_Fingerprint finger = Adafruit_Fingerprint(&FP_Serial);
// Variabel untuk menyimpan ID
int id = 0;
// Variabel untuk nama ID yang tersimpan
String id_name = "IoT KIT";
void setup() {
  // Serial Monitor pada baudrate 115200
  Serial.begin(115200);
  // Mengatur BUZZ PIN sebagai Output
  // Kondisi awal BUZZ PIN LOW (Buzzer OFF)
  pinMode(BUZZ PIN, OUTPUT);
```

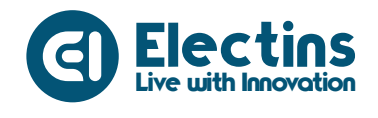

#### digitalWrite(BUZZ\_PIN, LOW);

```
// Komunikasi Serial FP dengan baudrate 57600
  finger.begin(57600);
  lcd.init();
                  // Inisialisasi LCD
  lcd.backlight(); // Menyalakan Backlight LCD
  lcd.print("Trainer Kit IoT");
  // Membersihkan tampilan LCD
  lcd.clear();
  // Cek koneksi fingerprint
 if(finger.verifyPassword()) {
   lcd.setCursor(0,0); lcd.print("Sensor ditemukan");
   Serial.println("Sensor ditemukan");
   delay(1000);
   lcd.clear();
  }else{
   lcd.setCursor(0,0); lcd.print("Tidak Ada Sensor");
   Serial.println("Tidak Ada Sensor");
   delay(1000);
   lcd.clear();
  }
}
void loop() {
  // Menampilkan teks pada LCD 16x2 I2C
 lcd.setCursor(0,0); lcd.print(" SELAMAT DATANG ");
 lcd.setCursor(0,1); lcd.print(" SCAN JARI ANDA ");
  // Membaca ID yang tersimpan
  id = getFingerprintIDez();
  delay(50);
  // ID 1 terdaftar menmpilkan teks dan notif buzzer
  // dan jika ID tidak terdaftar
 if(id == 1){
   lcd.clear();
   buzz match();
   lcd.setCursor(0,0); lcd.print("ID TERDAFTAR
                                                  ");
   lcd.setCursor(0,1); lcd.print("Hai, " + id name);
   delay(2000);
   id = 0; lcd.clear();
  }else{
   buzz not match();
   lcd.setCursor(0,0); lcd.print("TIDAK TERDAFTAR!");
   lcd.setCursor(0,1); lcd.print("Silahkan Reg. fp");
   delay(2000);
   id = 0; lcd.clear();
  }
}
// Fungsi untuk mencari ID yang tersimpan
int getFingerprintIDez() {
 int p = -1;
```

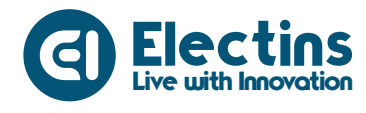

```
// Memindai sidik jari
  while (p != FINGERPRINT OK) {
   p = finger.getImage();
    if(p == FINGERPRINT OK) {
      Serial.println("Memindai sidik jari");
     buzz scan();
     break;
    }
  }
  // Mengonversi sidik jari
  p = finger.image2Tz();
  if(p == FINGERPRINT OK) {
   Serial.println("Konversi sidik jari");
  }else{
   Serial.println("Konversi bermasalah");
    return p;
  }
  // Mencari sidik jari yang cocok
  p = finger.fingerFastSearch();
  if(p == FINGERPRINT OK) {
   Serial.println("Sidik jari ditemukan");
  }else{
   Serial.println("Sidik jari tidak ditemukan");
  return p;
  }
  // Mencetak ID dengan konfidensi pada serial monitor
  // Mengembalikan nilai ID pada finger.fingerID
  Serial.print("ID Ditemukan #");
  Serial.print(finger.fingerID);
  Serial.print(" dengan konfidensi ");
  Serial.println(finger.confidence);
  return finger.fingerID;
// Fungsi Nada Buzzer scan sidik jari
void buzz scan() {
 for (int x = 0; x < 8; x++) {
   digitalWrite(BUZZ PIN, HIGH);
   delay(50);
   digitalWrite(BUZZ PIN, LOW);
   delay(30);
  }
// Fungsi Nada Buzzer sidik jari cocok
void buzz match() {
 for (int x = 0; x < 2; x++) {
   digitalWrite(BUZZ PIN, HIGH);
   delay(200);
   digitalWrite(BUZZ PIN, LOW);
   delay(100);
```

Live with Innovation

}

}

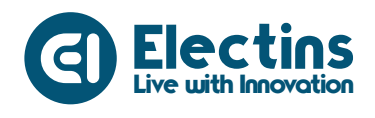

#### }

```
// Fungsi Nada Buzzer sidik jari tidak cocok
void buzz_not_match() {
    digitalWrite(BUZZ_PIN, HIGH);
    delay(1000);
    digitalWrite(BUZZ_PIN, LOW);
    delay(100);
}
```

#### **Keterangan Program:**

#include <Adafruit\_Fingerprint.h>
Libarary sensor sidik jari.

```
#include <Wire.h>
#include <LiquidCrystal_I2C.h>
Library LCD 16x2 I2C.
```

#include <SoftwareSerial.h>
Library software serial.

#define BUZZ\_PIN D3
Pin buzzer terhubung ke pin D3 NodeMCU.

```
LiquidCrystal_I2C lcd(0x27,16,2);
LCD objek.
```

```
SoftwareSerial FP_Serial (D5, D6);
Software serial objek dengan nama FP_serial dengan pin D5 dan D5.
```

Adafruit\_Fingerprint finger = Adafruit\_Fingerprint(&FP\_Serial); *Fingerprint* objek dengan nama *finger* dengan koneksi serial FP\_Serial.

```
int id = 0;
Variabel untuk ID yang tersimpan.
```

String id\_name = "IoT KIT";
Variabel untuk nama ID yang tersimpan.

```
Serial.begin (115200) ;
Serial monitor pada baudrate 115200.
```

```
pinMode (BUZZ_PIN, OUTPUT);
digitalWrite (BUZZ_PIN, LOW);
Mengatur buzzer sebagai output dengan kondisi awal LOW (Buzzer OFF).
```

finger.begin(57600);
komunikasi serial dengan sensor sidik jari pada baudrate 57600.

```
lcd.init();
lcd.backlight();
lcd.print("Trainer Kit IoT");
delay(2000);
lcd.clear();
```

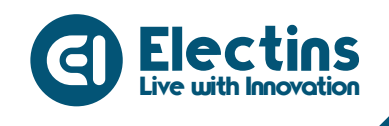

Inisialisasi LCD, menyalakan *backlight* dan mencetak teks dengan jeda 2000ms atau 2 detik kemudian LCD dibersihkan.

```
if(finger.verifyPassword()) {
    ...
}else{
    ...
}
```

Cek koneksi sensor fingerprint, data ditampilkan pada LCD dan serial monitor.

```
lcd.setCursor(0,0); lcd.print(" SELAMAT DATANG ");
lcd.setCursor(0,1); lcd.print(" SCAN JARI ANDA ");
Menampilkan teks pada LCD 16x2 I2C.
```

```
id = getFingerprintIDez();
delay(50);
```

Membaca ID yang tersimpan, menjalankan fungsi getFIngerprintDez.

```
if(id == 1){
    ...
}else{
    ...
}
```

Jika yang terdaftar ID 1 akan menampilkan teks pada LCD dan bunyi buzzer.

```
int p = -1;
while (p != FINGERPRINT_OK) {
    ...
if(p == FINGERPRINT_OK) {
    ...
}
```

Memindai sidik jari.

```
p = finger.image2Tz();
if(p == FINGERPRINT_OK) {
   ...
}else{
   ...
}
```

Mengonversi data sidik jari.

```
p = finger.fingerFastSearch();
if(p == FINGERPRINT_OK) {
    ...
}else{
    ...
}
Mencari sidik jari yang cocok.
```

```
Serial.print("ID Ditemukan #");
```

```
Serial.println(finger.confidence);
Mencetak ID dengan konfidensi pada serial monitor.
```

Live with Innovation

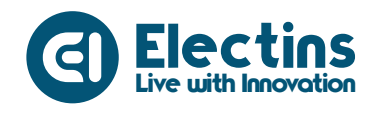

```
void buzz_scan() {
  for (int x = 0; x < 8; x++) {
    ...
  }
}</pre>
```

Fungsi nada buzzer scan sidik jari.

```
void buzz_match() {
  for (int x = 0; x < 2; x++ ) {
    ...
  }
}</pre>
```

Fungsi nada buzzer sidik jari cocok.

```
void buzz_not_match() {
   digitalWrite(BUZZ_PIN, HIGH);
   delay(1000);
   digitalWrite(BUZZ_PIN, LOW);
   delay(100);
}
```

Fungsi nada buzzer sidik jari tidak cocok.

#### **Contoh Program Delete:**

```
// Library Sidik Jari
#include <Adafruit Fingerprint.h>
// Library LCD 16x2 I2C
#include <Wire.h>
#include <LiquidCrystal I2C.h>
// Library Software Serial
#include <SoftwareSerial.h>
// PIN Buzzer terhubung ke PIN D3 NodeMCU
#define BUZZ PIN D3
// LCD Objek dengan nama lcd, alamat I2C 0x27, karakter 16x2
LiquidCrystal I2C lcd(0x27,16,2);
// Koneksi PIN Fingerprint ke PIN NodeMCU
// TX D5
// RX D6
// SofwareSerial objek dengan nama FP Serial
SoftwareSerial FP Serial(D5, D6);
// Fingerprint Objek dengan nama finger
// dengan koneksi serial FP Serial
Adafruit Fingerprint finger = Adafruit Fingerprint(&FP_Serial);
// Variabel untuk menyimpan ID
int id;
```

void setup() {

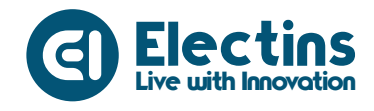

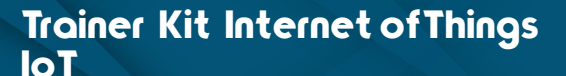

```
Serial.begin(115200);
  // Serial Monitor pada baudrate 115200
  // Mengatur BUZZ PIN sebagai Output
  // Kondisi awal BUZZ PIN LOW (Buzzer OFF)
  pinMode(BUZZ PIN, OUTPUT);
  digitalWrite(BUZZ PIN, LOW);
  // Komunikasi Serial FP dengan baudrate 57600
  finger.begin(57600);
                   // Inisialisasi LCD
  lcd.init();
  lcd.backlight(); // Menyalakan Backlight LCD
  lcd.print("Trainer Kit IoT");
  delay(2000); // Jeda tampilan teks pada LCD
  lcd.clear();
                   // Perintah untuk membersihkan tampilan LCD
  // Cek koneksi fingerprint
  if(finger.verifyPassword()) {
   lcd.setCursor(0,0); lcd.print("Sensor ditemukan");
    Serial.println("Sensor ditemukan");
   delay(1000);
   lcd.clear();
  }else{
   lcd.setCursor(0,0); lcd.print("Tidak Ada Sensor");
    Serial.println("Tidak Ada Sensor");
   delay(1000);
    lcd.clear();
  }
}
// Membaca angka (ID) dari serial monitor
int baca id() {
 uint8 \overline{t} num = 0;
 while (num == 0) {
   while(!Serial.available());
    num = Serial.parseInt();
    }
 buzz notif();
  return num;
}
void loop() {
  // Mencetak teks ke serial monitor dan LCD 16x2 I2C
  Serial.println("Ketik ID (1-127) yang akan dihapus!");
  lcd.setCursor(0,0); lcd.print("Ketik ID (1-127)");
  lcd.setCursor(0,1); lcd.print(" Serial Monitor ");
  // Memabaca ID
  id = baca id();
  if (id == 0) {
   return;
  }
  Serial.print("Menghapus ID#");
  Serial.println(id);
```
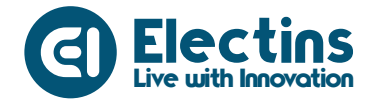

```
// Menghapus data fingerprint
  // Susuai ID yang dimasukkan
  deleteFingerprint(id);
}
// Fungsi menghapus data sidik jari
uint8 t deleteFingerprint(int id){
 int p = -1;
  p = finger.deleteModel(id);
  if(p == FINGERPRINT OK) {
   Serial.println("Sidik jari dihapus!");
   buzz deleted();
   lcd.setCursor(0,0); lcd.print("Berhasil dihapus");
   lcd.setCursor(0,1); lcd.print(".....");
   delay(2000);
  }else{
    Serial.println("Sidik jari gagal dihapus");
   buzz failed();
    lcd.setCursor(0,0); lcd.print("Gagal dihapus
                                                   ");
   lcd.setCursor(0,1); lcd.print(".....");
    delay(2000);
  }
  return p;
}
// Fungsi Nada Buzzer notif
void buzz notif() {
  digitalWrite(BUZZ PIN, HIGH);
  delay(200);
  digitalWrite(BUZZ PIN, LOW);
  delay(100);
}
// Fungsi Nada Buzzer menghapus data sidik jari
void buzz deleted() {
  for (int x = 0; x < 2; x++) {
   digitalWrite(BUZZ PIN, HIGH);
   delay(200);
   digitalWrite(BUZZ PIN, LOW);
   delay(100);
  }
}
// Fungsi Nada Buzzer gagal menghapus data sidik jari
void buzz failed() {
  digitalWrite(BUZZ PIN, HIGH);
  delay(1000);
  digitalWrite(BUZZ_PIN, LOW);
  delay(100);
}
```

## **Keterangan Program:**

#include <Adafruit\_Fingerprint.h>
Libarary sensor sidik jari.

#include <Wire.h>

Live with Innovation

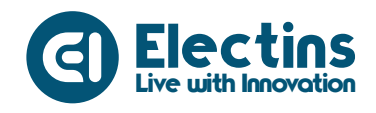

Trainer Kit Internet of Things IoT

#include <LiquidCrystal\_I2C.h>
Library LCD 16x2 I2C.

#include <SoftwareSerial.h>
Library software serial.

#define BUZZ\_PIN D3
Pin buzzer terhubung ke pin D3 NodeMCU.

LiquidCrystal\_I2C lcd(0x27,16,2); LCD objek.

**SoftwareSerial** FP\_Serial (D5, D6); *Software* serial objek dengan nama FP\_serial dengan pin D5 dan D5.

Adafruit\_Fingerprint finger = Adafruit\_Fingerprint(&FP\_Serial); *Fingerprint* objek dengan nama *finger* dengan koneksi serial FP\_Serial.

int id; Variabel untuk menyimpan ID.

**Serial**.begin (115200) ; Serial monitor pada *baudrate* 115200.

pinMode (BUZZ\_PIN, OUTPUT); digitalWrite (BUZZ\_PIN, LOW); Mengatur buzzer sebagai output dengan kondisi awal LOW (Buzzer OFF).

finger.begin(57600);
komunikasi serial dengan sensor sidik jari pada baudrate 57600.

```
lcd.init();
lcd.backlight();
lcd.print("Trainer Kit IoT");
delay(2000);
lcd.clear();
```

Inisialisasi LCD, menyalakan *backlight* dan mencetak teks dengan jeda 2000ms atau 2 detik kemudian LCD dibersihkan.

```
if(finger.verifyPassword()) {
    ...
}else{
    ...
}
```

Cek koneksi sensor *fingerprint*, data ditampilkan pada LCD dan serial monitor.

```
int baca_id() {
    uint8_t num = 0;
    while (num == 0) {
        while (!Serial.available());
            num = Serial.parseInt();
        }
    buzz_notif();
    return num;
```

Live with Innovation

140

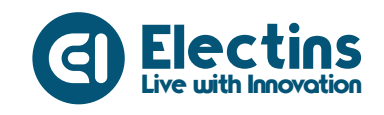

## }

Fungsi membaca angka dari serial monitor dengan nilai balik angka sebagai ID.

```
Serial.println("Ketik ID (1-127) yang akan dihapus!");
lcd.setCursor(0,0); lcd.print("Ketik ID (1-127)");
lcd.setCursor(0,1); lcd.print(" Serial Monitor ");
Mencetak teks ke serial monitor dan LCD
```

```
id = baca_id();
if(id == 0) {
  return;
}
Serial.print("Menghapus ID#");
Serial.println(id);
deleteFingerprint(id);
```

Membaca ID, jika ID bernilai 0 akan mengulang proses sampai 'id' tidak bernilai 0. Nilai pada 'id' dicetak pada serial monitor dan menjalankan proses pada fungsi deleteFingerprint.

```
uint8_t deleteFingerprint(int id){
    int p = -1;
    p = finger.deleteModel(id);
    if(p == FINGERPRINT_OK) {
        ...
    }else{
        ...
    }
    return p;
}
```

Fungsi menghapus data sidik jari yang tersimpan.

```
void buzz_done() {
```

}

Fungsi nada buzzer notifikasi.

```
void buzz_deleted() {
  for(int x = 0; x < 2; x++) {
    ...
  }
}</pre>
```

Fungsi nada buzzer menghapus data sidik jari.

void buzz\_failed() {
 ...
}

Fungsi nada buzzer gagal menghapus data sidik jari.

ELECTINS | www.electins.id

#Belajar<mark>Lebih</mark>Mudah